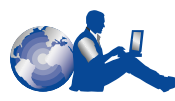

# **HP Kundenbetreuung**

Wir beglückwünschen Sie zum Kauf Ihres HP DeskJet-Druckers. Da es in unserem Interesse ist, daß der Betrieb des Druckers ohne Probleme abläuft, bieten wir Ihnen zusätzlich zu diesem Produkt noch unsere hervorragende und preisgekrönte HP Kundenbetreuung, deren Serviceleistungen folgendes umfassen:

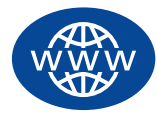

## HP Kundenbetreuung (online)

Mit nur wenigen Mausklicks finden Sie hier die gewünschte Lösung. Die Online-Kundenbetreuung von HP unter **http://www.hp.com/support/home\_products** ist der ideale Ausgangspunkt für Ihre Suche nach Antworten auf Fragen zu Ihrem HP DeskJet-Drucker – rund um die Uhr an sieben Tagen der Woche.

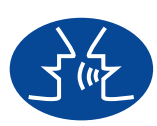

#### Benutzerforen der HP Kundenbetreuung

Die Benutzerforen stehen Ihnen jederzeit zur Verfügung. Hier finden Sie zahlreiche Anregungen und Vorschläge für die Verwendung Ihres HP DeskJet-Druckers. Unter folgender Adresse können Sie direkt auf die Benutzerforen zugreifen: http://www.hp.com/support/home\_products.

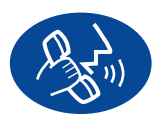

## HP Kundenbetreuung per Telefon

Sie können uns direkt anrufen und werden mit einem unserer Spezialisten für Ihr Produkt verbunden, der Ihre Fragen in der Regel bereits während des Telefonats beantworten kann. Die Telefonnummern finden Sie auf Seite 42 in diesem *Benutzerhandbuch*.

## HP Kundenbetreuung Audio Tips (nur in den USA)

Unter der Nummer (877) 283-4684 stellen wir Ihnen einen automatischen Telefondienst zur Verfügung, bei dem Sie einfache Lösungen für häufig gestellte Fragen zu HP DeskJet-Druckern erhalten.

# HP DeskJet-Drucker Benutzerhandbuch für Windows

# 970C Series

# Deutsch

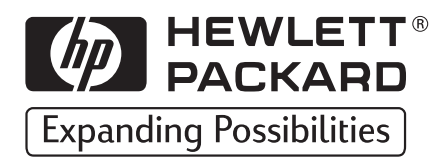

#### Warenzeichen

Microsoft, MS, MS-DOS und Windows sind eingetragene Warenzeichen der Microsoft Corporation (US-Patentnummern 4955066 und 4974159).

MMX und Pentium sind in den USA eingetragene Warenzeichen der Intel Corporation.

TrueType ist ein in den USA eingetragenes Warenzeichen von Apple Computer, Inc.

#### Erklärung

Die Angaben in diesem Handbuch können ohne vorherige Ankündigung geändert werden.

Hewlett-Packard übernimmt keinerlei Gewährleistung für diese Unterlagen. Dies gilt auch für die konkludente Gewährleistung, daß die Waren von durchschnittlicher Qualität und für den normalen Gebrauch sowie für einen bestimmten Zweck geeignet sind, ist jedoch nicht auf diese beschränkt.

Hewlett-Packard übernimmt ferner keine Haftung für Fehler sowie für beiläufig entstandene oder Folgeschäden im Zusammenhang mit der Gestaltung, Leistung und Verwendung dieser Unterlagen.

Alle Rechte vorbehalten. Die Vervielfältigung, Adaption oder Übersetzung dieses Handbuchs ist ohne die vorherige schriftliche Genehmigung durch die Hewlett-Packard Company nur im Rahmen der Urheberrechtsgesetze erlaubt.

Ohne die vorherige schriftliche Zustimmung durch die Hewlett-Packard Company darf dieses Handbuch weder vollständig noch teilweise fotokopiert, vervielfältigt oder in eine andere Sprache übersetzt werden.

1. Auflage, Juni 1999

© Copyright Hewlett-Packard Company 1999

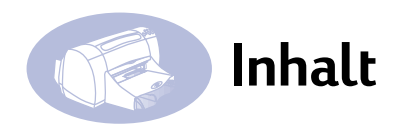

# Einführung

| Kapitel 1 | Verwenden des Druckers<br>Tasten und Leuchtanzeigen<br>Papierfächer | 1  |
|-----------|---------------------------------------------------------------------|----|
|           | Automatischer beidseitiger Druck                                    |    |
|           | Grundlegendes zur Druckerwartung                                    |    |
|           | Druckersoftware                                                     | 5  |
|           | Drucken auf unterschiedlichen Papiertypen und Medien                | 10 |
|           | HP DeskJet Toolbox                                                  | 24 |
| Kapitel 2 | Verwenden und Warten der Druckkopfpatronen                          |    |
|           | Status der Druckkopfpatronen                                        |    |
|           | Austauschen der Druckkopfpatronen                                   |    |
|           | Aufbewahren der Druckkopfpatronen                                   | 32 |
|           | Reinigen der Druckkopfpatronen                                      | 32 |
|           | Schäden aufgrund nachgefüllter Druckkopfpatronen                    | 35 |
| Kanitel 3 | Hilfe bei Problemen                                                 |    |
| Ruphero   | Allgemeine Fehlersuche                                              | 36 |
|           | Beheben eines Papierstaus                                           |    |
|           | HP Kundenbetreuung                                                  | 41 |
| Kanitel 4 | Frsatzteile und Zubehör                                             |    |
| Rupitet   | Teilenamen und -nummern                                             | 43 |
|           | Schnellstart-Poster, Benutzerhandbücher und                         |    |
|           | Netzwerkhandbücher für Windows                                      |    |
|           | Papier und andere Druckmedien                                       | 45 |
|           | Bestellinformationen                                                | 46 |
| Anhang A  | Setup-Anweisungen                                                   |    |
| / amang / | Verwenden eines Parallelkabels                                      |    |
|           | Verwenden eines USB-Kabels                                          | 52 |
|           |                                                                     |    |

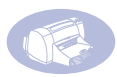

| Anhang B | Drucken unter Windows 3.1x und DOS                                                      |        |
|----------|-----------------------------------------------------------------------------------------|--------|
| ·        | Das Eigenschaftendialogfeld des HP DeskJet 970C- Druckers 57                            | 7      |
|          | Registerkarte "Einrichtung" 59                                                          | 9      |
|          | Registerkarte "Funktionen" 59                                                           | 9      |
|          | Registerkarte "Farbe"60                                                                 | )      |
|          | Registerkarte "Wartung"60                                                               | )      |
|          | HP DeskJet Toolbox                                                                      | 1      |
|          | Registerkarte "Vorgehensweise" 6                                                        | 1      |
| Anhang C | Technische Daten<br>Systemanforderungen65                                               | 5      |
| Anhang D | Häufig gestellte Fragen zu USB (Universal Serial Bus)                                   |        |
| Anhang E | Rechtshinweise<br>Zulassungsbestimmungen69<br>Hersteller-Garantie von Hewlett-Packard70 | 9<br>0 |
| Index    |                                                                                         |        |

ii

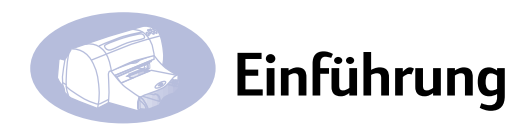

# Wir beglückwünschen Sie zum Kauf Ihres HP DeskJet-Druckers!

Die untenstehenden Bestandteile sind im Lieferumfang des Druckers enthalten. Wenn etwas fehlt, wenden Sie sich an Ihren HP-Händler, oder rufen Sie die HP Kundenbetreuung an. (Die entsprechende Telefonnummer finden Sie unter "HP Kundenbetreuung per Telefon" auf Seite 42.)

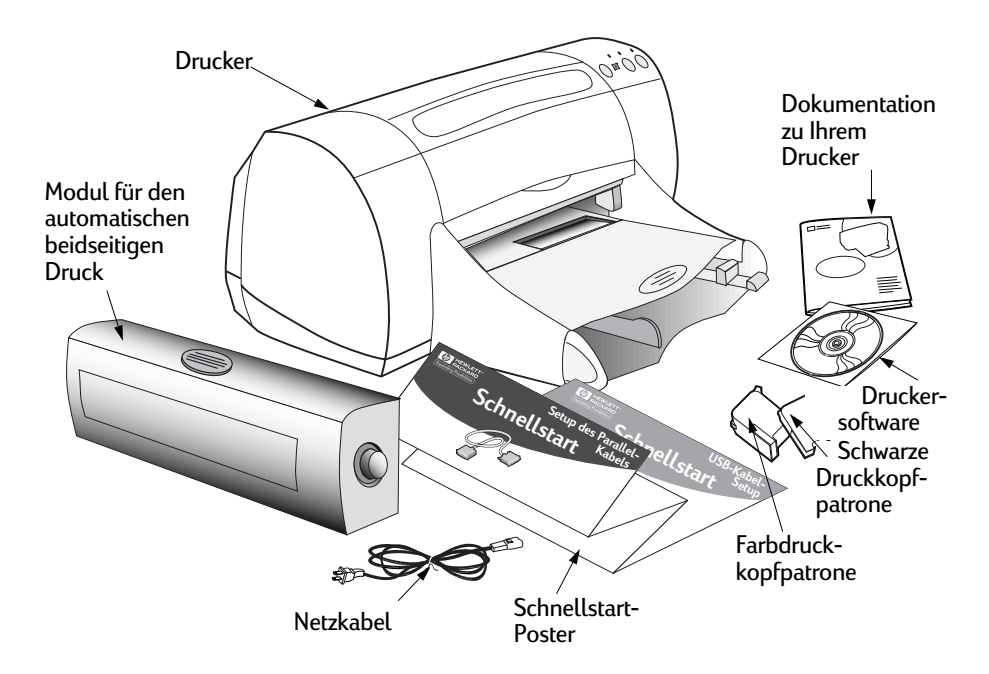

**Hinweis:** Sie benötigen ein Druckerkabel, wie z. B. das HP-parallele Schnittstellenkabel gemäß IEEE 1284 (bidirektional). Wenn Sie Windows 98 verwenden und USB nutzen möchten, benötigen Sie ein USB-kompatibles Kabel von HP (siehe "Bestellinformationen" auf Seite 46).

Wenn der von Ihnen verwendete Computer kein CD-ROM-Laufwerk besitzt und keine Disketten im Lieferumfang des Druckers enthalten sind, können Sie im Abschnitt "Druckersoftware" auf Seite 41 Informationen zum Bestellen von Disketten nachlesen.

Informationen zum Drucken mit dem HP DeskJet 970C Series-Drucker über ein Netzwerk finden Sie in Ihrem Handbuch *HP DeskJet 970C Series-Drucker-Netzwerkhandbuch für Windows*.

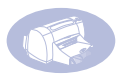

# Besondere Leistungsmerkmale des HP DeskJet-Druckers

Der neue HP DeskJet-Drucker verfügt über besondere Leistungsmerkmale, die die Druckqualität verbessern und Ihnen somit den entscheidenden Wettbewerbsvorteil verschaffen:

## Außergewöhnliche Druckqualität

- Beeindruckende Fotoqualität mit der PhotoREt-Technologie von HP
- Ausdruck von Schwarzweiß-Textdokumenten in Laserqualität
- Hervorragende Druckqualität auf Normalpapier

## Überzeugende Leistungsfähigkeit

- Druckgeschwindigkeiten von bis zu 12 Seiten pro Minute bei S/W-Textdokumenten sowie von bis zu 10 Seiten bei Text mit Farbgrafiken
- Effektives und schnelles Drucken von Fotos

## Merkmale zur Erweiterung der Druckoptionen

- Innovatives und benutzerfreundliches beidseitiges Drucken
- Papierfach mit großem Fassungsvermögen (bis zu 150 Blätter)
- Netzwerkfähigkeit (Unterstützung des externen HP JetDirect-Druckservers)
- USB-Unterstützung unter Windows 98 (USB: Universal Serial Bus)

# Weitere Informationsquellen

Dieses *Benutzerhandbuch* enthält Anweisungen für den Betrieb des Druckers. Weitere Informationen können Sie wie folgt abrufen:

- Hinweise zur Installation finden Sie auf dem Schnellstart-Poster.
- Besuchen Sie die Web-Site von HP im Internet unter http://www.hp.com/support/home\_products oder http://www.hp.com.
   Hier finden Sie aktuelle Produktinformationen, Tips zur Fehlerbehebung und Updates der Druckersoftware.
- Wenn Sie auf einen der Bildschirme mit den Druckereigenschaften mit der rechten Maustaste klicken, wird die Online-Hilfe zu den entsprechenden Druckereinstellungen angezeigt.
- In den Versionshinweisen in der HP DeskJet 970C Series-Dienstprogrammgruppe finden Sie Informationen zur Hardware- und Software-Kompatibilität. Um die Versionshinweise anzuzeigen, klicken Sie auf Start-> Programme -> HP DeskJet 970C Series.

# Tasten und Leuchtanzeigen

Mit den Tasten vorne am HP DeskJet-Drucker können Sie den Drucker ein- und ausschalten, einen Druckauftrag abbrechen oder den Druck fortsetzen. Die Leuchtanzeigen geben Auskunft über den Druckerstatus. Folgende Tasten und Leuchtanzeigen stehen zur Verfügung (von links nach rechts):

Abbruchtaste: Drücken Sie diese Taste, um den aktuellen Druckauftrag abzubrechen.

Status der Druckkopfpatronen (Leuchtanzeige): Wenn die Lampe über diesem Symbol leuchtet, müssen Sie den Status Ihrer Druckkopfpatronen prüfen. Siehe "Status der Druckkopfpatronen" auf Seite 28.

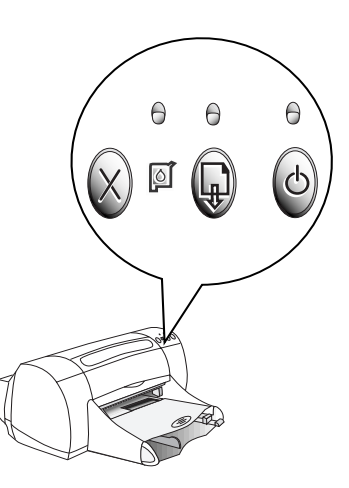

Wiederaufnahmetaste und -anzeige: Wenn die Lampe über der Wiederaufnahmetaste leuchtet, drücken Sie die Wiederaufnahmetaste, um fortzufahren.

Ein/Aus-Taste und -Anzeige: Verwenden Sie die Ein/Aus-Taste (den Netzschalter), um den Drucker ein- und auszuschalten. Wenn die grüne Lampe über dieser Taste blinkt, verarbeitet der Drucker gerade Daten.

## Warnung

Verwenden Sie zum Ein- und Ausschalten des Druckers ausschließlich den Netzschalter. Wenn Sie zum Ein- und Ausschalten eine Verteilerdose, einen Überspannungsschutz oder einen Steckdosenschalter verwenden, kann der Drucker beschädigt werden.

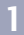

## Papierfächer

### Zufuhrfach

Papier und andere Druckmedien werden in das Zufuhrfach eingelegt. Ziehen Sie dieses Fach heraus, damit Sie die Medien problemlos einlegen können. Nachdem Sie die gewünschten Medien eingelegt haben, schieben Sie die Papierführungen an den Stapel heran. Schieben Sie alle Druckmedien immer bis zum Anschlag in das Zufuhrfach. Zufuhrfach eingeschoben

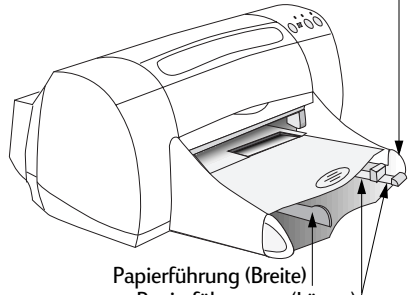

Papierführungen (Länge)

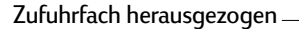

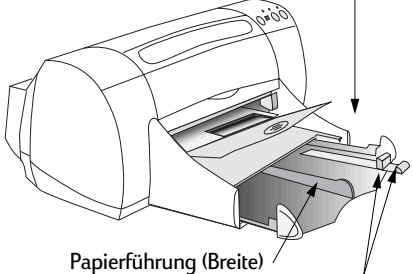

Papierführungen (Länge)

#### Ausgabefach

Der Drucker gibt die bedruckten Seiten am Ausgabefach aus. Das Ausgabefach kann zwei Positionen haben.

Nach unten: Diese Position wird für die meisten Druckvorgänge verwendet (Ausnahme: Banner-Druck). In dieser Position ist auch das Drucken von einzelnen Briefumschlägen möglich.

Nach oben: Diese Position dient der Vereinfachung des Einlegens von Papier in das Zufuhrfach sowie dem Banner-Druck.

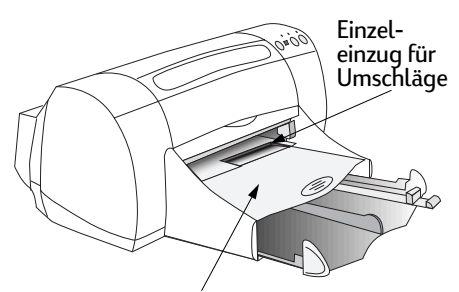

Ausgabefach nach unten Ausgabefach nach oben

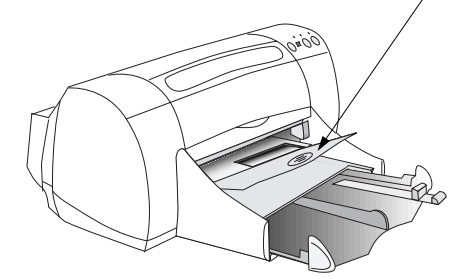

# Automatischer beidseitiger Druck

Das Modul für den automatischen beidseitigen Druck ist eine spezielle Hardwareund Software-Funktion, aufgrund derer Ihr Drucker automatisch beide Seiten der Blätter bedruckt.

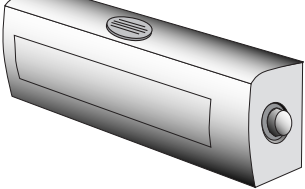

#### Installieren des Moduls für den automatischen beidseitigen Druck

1 Drehen Sie den Knopf an der rückseitigen Abdeckung des Druckers entgegen dem Uhrzeigersinn, und nehmen Sie die Abdeckung ab.

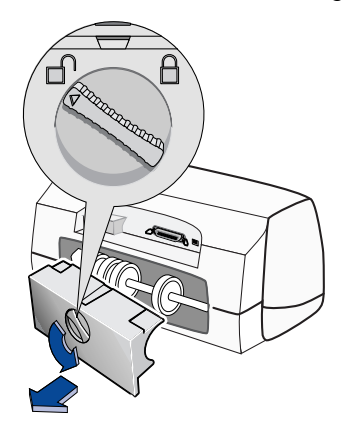

2 Drücken Sie auf die Knöpfe, die sich jeweils links und rechts am Modul für den automatischen beidseitigen Druck befinden, und setzen Sie das Modul an der Rückseite des Druckers ein.

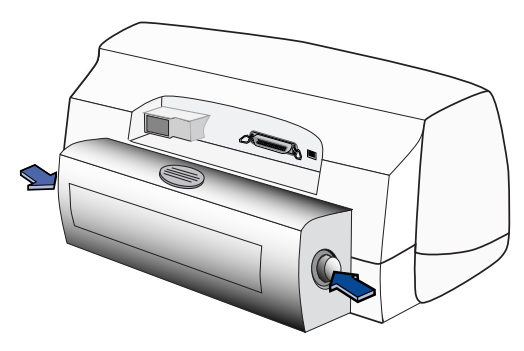

3 Lassen Sie die Knöpfe los.

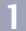

#### Drucken mit dem Modul für den automatischen beidseitigen Druck

1 Legen Sie das geeignete Papier ein.

**Hinweis:** Mit dem Modul für den automatischen beidseitigen Druck können nicht alle Papiertypen verwendet werden. Sie können Normalpapier, HP Inkjetpapier (hochweiß), HP Premium Inkjetpapier (schwer) sowie HP Grußkartenpapier verwenden. Das Modul für den automatischen beidseitigen Druck unterstützt nicht alle Papierformate.

- 2 Rufen Sie das Eigenschaftendialogfeld des HP Druckers auf. Nähere Anweisungen siehe "Druckersoftware" auf Seite 5.
- 3 Aktivieren Sie auf der Registerkarte Funktionen das Kontrollkästchen Beidseitiger Druck, und aktivieren Sie dann das Kontrollkästchen Automatisch. Wenn die Druckränder angepaßt werden müssen, wird das Dialogfeld Ränder für beidseitigen Druck angezeigt. Wählen Sie die gewünschte Option, und klicken Sie anschließend auf OK.
- 4 Wählen Sie als Seitenausrichtung entweder **Buch** oder **Block**.
- 5 Klicken Sie auf **OK**, um das Eigenschaftendialogfeld des Druckers zu schließen.
- 6 Klicken Sie auf OK, um den Druckvorgang zu starten.

**Hinweis:** Nachdem eine Seite des Blatts bedruckt wurde, wird das Papier so lange festgehalten, bis die Tinte trocken ist. Danach wird es wieder eingezogen, und die Rückseite wird bedruckt. Die fertig bedruckten Seiten werden ins Ausgabefach ausgegeben.

**Hinweis:** Wenn beim beidseitigen Druck Probleme auftreten, lesen Sie die Hinweise unter "Allgemeine Fehlersuche" auf Seite 36.

## Grundlegendes zur Druckerwartung

Da der Drucker die Tinte in feinen Tröpfchen auf dem Papier verteilt, bilden sich nach einiger Zeit Tintenflecke am Druckergehäuse. Befolgen Sie beim Reinigen die nachstehenden Anweisungen.

- Reinigen Sie nicht das Druckerinnere. In das Druckerinnere d
  ürfen keine Fl
  üssigkeiten gelangen.
- Um Flecken und/oder getrocknete Tinte von der Außenseite des Druckergehäuses zu entfernen, verwenden Sie ein weiches, leicht angefeuchtetes Tuch.
   Verwenden Sie keine Haushaltsreiniger oder Waschlösungen. Wenn Sie dennoch Reinigungsmittel verwenden, wischen Sie die Außenseite des Druckergehäuses mit einem weichen, leicht angefeuchteten Tuch nach.

 Die Stange, auf der sich die Tintenpatronenhalter bewegen, darf nicht geölt werden. Es ist normal, daß beim Hin- und Herbewegen der Halterungen Geräusche verursacht werden.

Informationen zum Reinigen von Druckkopfpatronen und des Druckkopfpatronenhalters finden Sie unter "Reinigen der Druckkopfpatronen" auf Seite 32.

## Druckersoftware

Mit Hilfe der Druckersoftware können Sie steuern, welche Daten auf welche Art gedruckt werden. Die Druckqualität, das Papierformat, der Papiertyp sowie die Option für den beidseitigen Druck sind nur einige Beispiele der verfügbaren Einstellungen, die Sie im Eigenschaftendialogfeld des HP Druckers vornehmen können.

**Hinweis:** Wenn Sie aus Windows 3.1x oder DOS drucken, beachten Sie die Hinweise auf Seite 57.

- Wählen Sie in der Druckersoftware den Befehl Datei -> Drucken.
   Daraufhin wird ein Drucken-Dialogfeld geöffnet, das dem rechts abgebildeten weitgehend entspricht.
- 2 Klicken Sie im Dialogfeld Drucken auf Eigenschaften. Daraufhin wird das Eigenschaftendialogfeld des HP Druckers geöffnet.

Mögliche Alternative:

- Wenn im Menü Datei die Option
   Drucken nicht angezeigt wird, wählen
   Sie Datei → Druckereinrichtung oder
   Datei → Druckeinstellungen.
- Wählen Sie dann im entsprechenden Dialogfeld den Befehl Einrichtung oder Optionen.

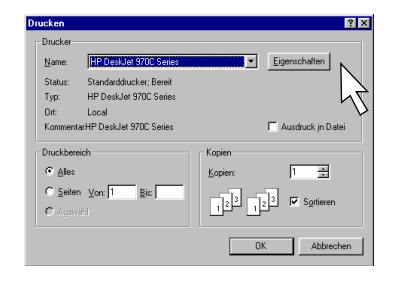

#### Eigenschaftendialogfeld des HP Druckers

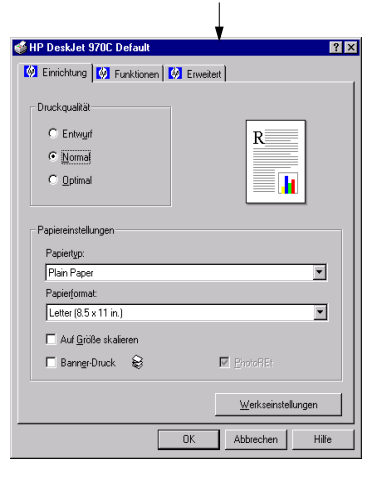

#### Registerkarten im Eigenschaftendialogfeld des HP Druckers

Im Eigenschaftendialogfeld des Druckers finden Sie die folgenden drei Registerkarten:

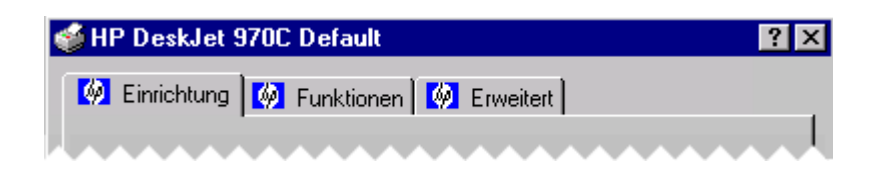

**Hinweis:** Wenn Ihr Drucker in einem Netzwerk eingebunden ist, wird möglicherweise eine vierte Registerkarte mit der Aufschrift "Wartung" angezeigt.

- Einrichtung (siehe "Registerkarte "Einrichtung"" auf Seite 7)
- Funktionen (siehe "Registerkarte "Funktionen"" auf Seite 8)
- Erweitert (siehe "Registerkarte "Erweitert"" auf Seite 9)

Klicken Sie auf eine der Registerkarten, und wählen Sie die gewünschten Einstellungen.

#### Schaltflächen im Eigenschaftendialogfeld des HP Druckers

Am unteren Rand des Eigenschaftendialogfelds des Druckers werden folgende Standardschaltflächen angezeigt:

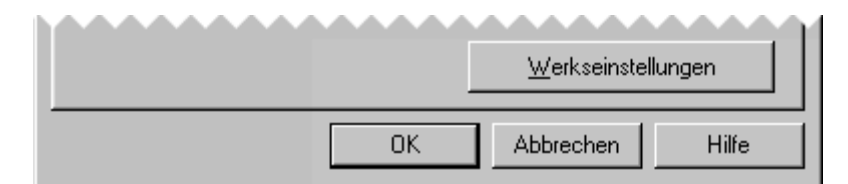

- Werkseinstellungen: Setzt alle auf den Registerkarten vorgenommenen Einstellungen auf die werkseitigen Standardeinstellungen zurück.
- OK: Übernimmt Ihre Änderungen und schließt das Dialogfeld.
- Abbrechen: Macht Ihre Änderungen rückgängig und schließt das Dialogfeld.
- Hilfe: Zeigt eine Meldung an, die Sie darauf hinweist, daß Sie zum Aufrufen von Hilfeinformationen die rechte Maustaste drücken müssen.

1

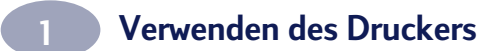

## Registerkarte "Einrichtung"

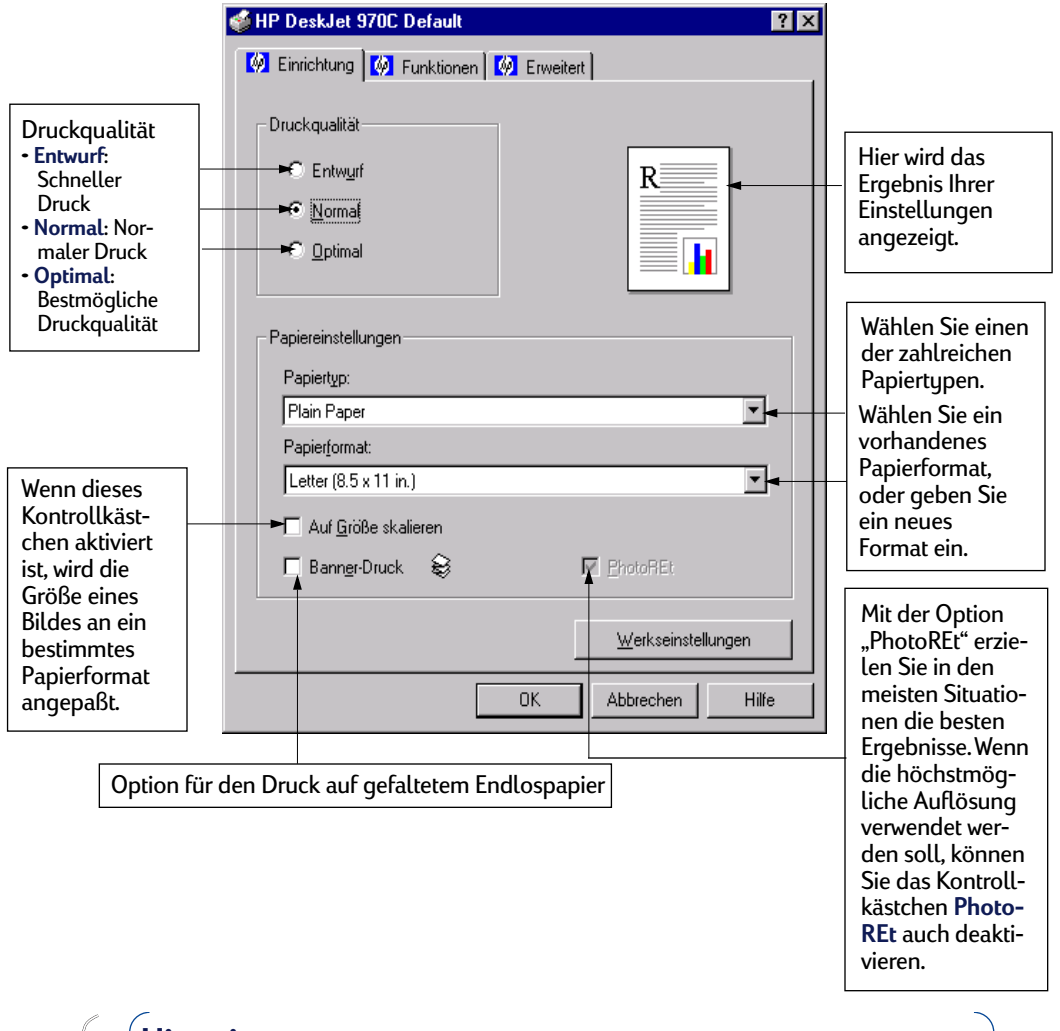

**Hinweis:** Wenn Sie mit der rechten Maustaste auf ein beliebiges Element in diesem Bildschirm klicken, wird die kontextbezogene Hilfe für dieses Element aufgerufen.

## Registerkarte "Funktionen"

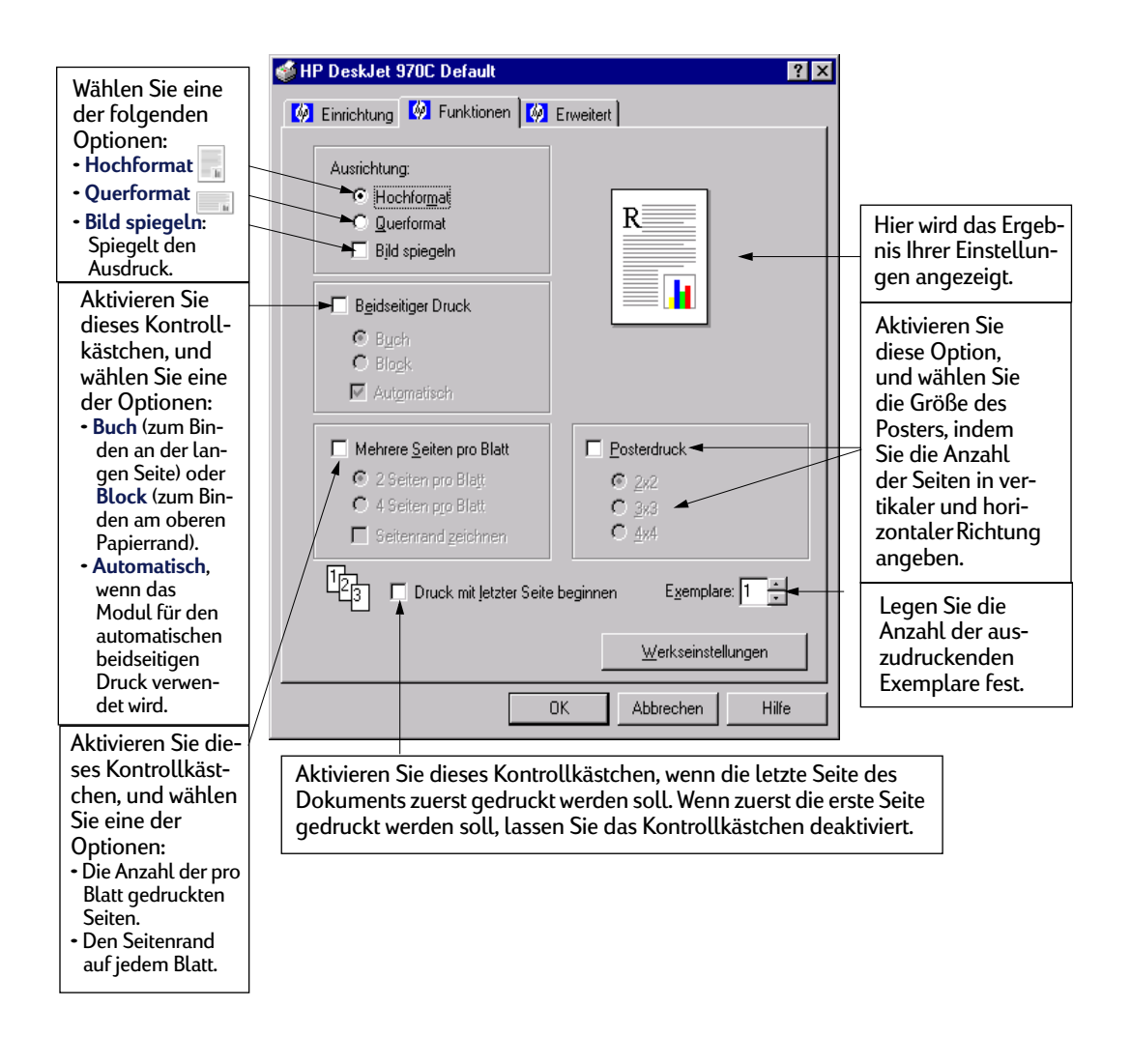

×

**Hinweis:** Wenn Sie mit der rechten Maustaste auf ein beliebiges Element in diesem Bildschirm klicken, wird die kontextbezogene Hilfe für dieses Element aufgerufen.

1

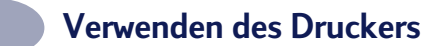

## Registerkarte "Erweitert"

|                                                                                                    | 🐝 HP DeskJet 970C Default 🔹 🕄 🗙                                                                                                    |                                                                                                    |
|----------------------------------------------------------------------------------------------------|----------------------------------------------------------------------------------------------------|----------------------------------------------------------------------------------------------------|
| Klicken Sie<br>hier, um in<br>Graustufen<br>zu drucken.<br>Die Optimie-<br>rungsoption<br>ist nur beim<br>Drucken in<br>Graustufen<br>verfügbar. | <ul> <li>Einrichtung</li> <li>Funktionen</li> <li>Farbe</li> <li>In Graustufen druckeri</li> <li>Für Foto oder Fax gptimieren</li> </ul>                                                                                                    | Hier wird das<br>Ergebnis Ihrer<br>Einstellungen<br>angezeigt.                                       |
| Stellen Sie mit<br>den Schiebe-<br>reglern die<br>gewünschten<br>Farben ein.                                                                     | Satugung:       Gedamptt       I       I <thi< th="">       I       <thi< th=""></thi<></thi<> |                                                                                                    |
| Legen Sie<br>mit Hilfe des<br>Schiebe-<br>reglers die<br>gewünschte<br>Tintenmenge<br>fest.                                                      | Tintenmenge     Zusätzliche Trocknungszeit       Hell     Hell       Verkseinstellungen         OK                                                                                                    | Mit diesem Schie-<br>beregler können<br>Sie eine Verlän-<br>gerung der<br>Trockenzeit<br>einstellen. |

 $\mathcal{I}$ 

**Hinweis:** Wenn Sie mit der rechten Maustaste auf ein beliebiges Element in diesem Bildschirm klicken, wird die kontextbezogene Hilfe für dieses Element aufgerufen.

## Drucken auf unterschiedlichen Papiertypen und Medien

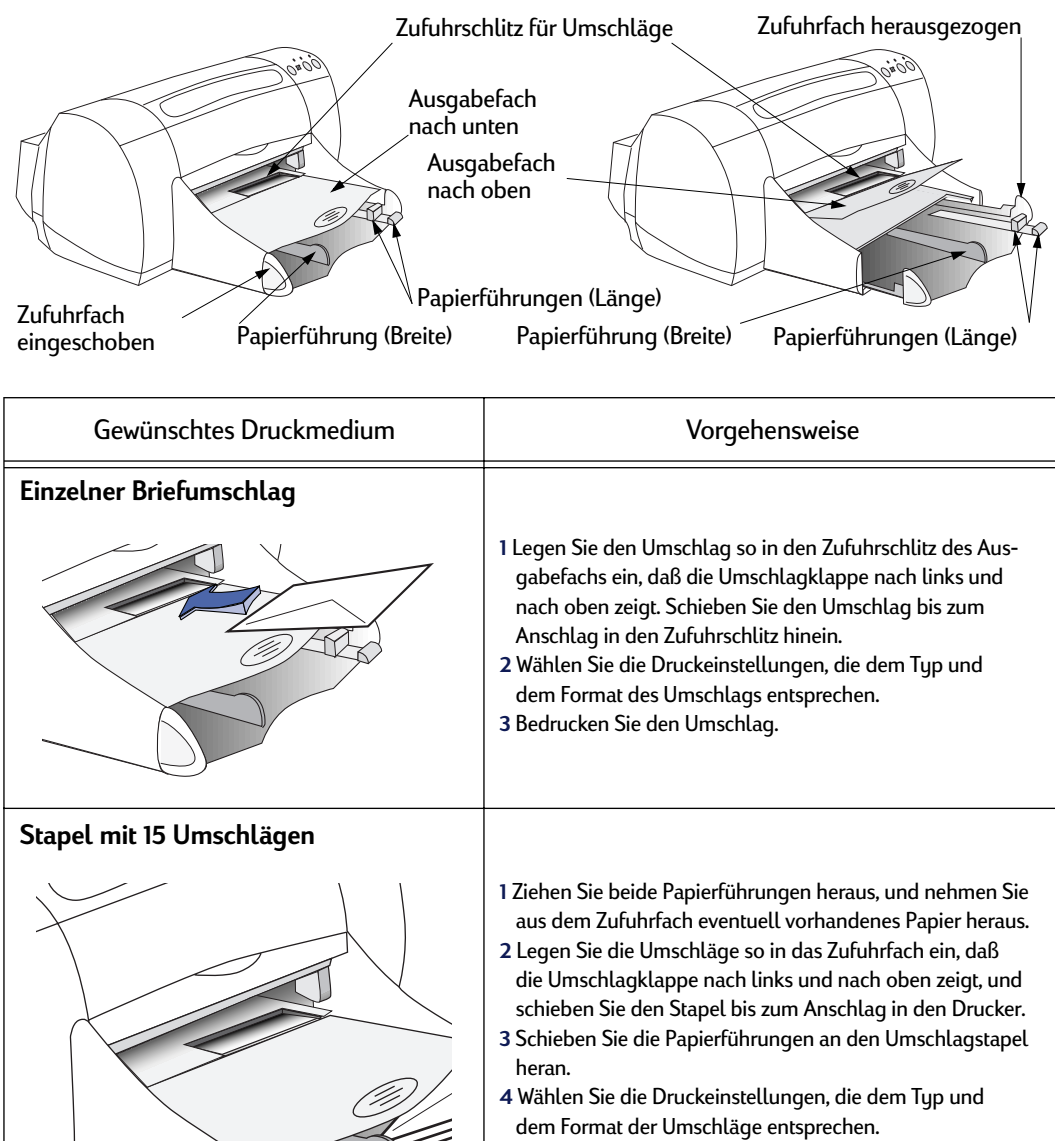

5 Bedrucken Sie die Umschläge.

## Siehe nächste Seite 🔶

**Hinweis:** Anweisungen zur Verwendung der Druckersoftware finden Sie unter "Druckersoftware" auf Seite 5.

| Ernsthing [2] Funktionen [2] Einesten<br>Duckqualitä<br>Estegat<br>Gjormal | ]     |
|----------------------------------------------------------------------------|-------|
| Onuckquaftat C Entrugit C Spormal                                          |       |
| C Entrugi<br>C Bornal                                                      |       |
| © Normal                                                                   |       |
| C <u>O</u> ptimal                                                          |       |
|                                                                            |       |
|                                                                            |       |
| Papiereinstellungen                                                        |       |
| Papiertyp:                                                                 |       |
| Plain Paper                                                                | ¥     |
| Papietformat:                                                              |       |
| Letter (8.5 x 11 in.)                                                      | ¥     |
| 🗖 Auf <u>G</u> röße skalieren                                              |       |
| E BanngrDruck 😂 🕅 EnotoREt                                                 |       |
| Wat carotall r                                                             | vaen  |
| Weiktenstein                                                               | gun.  |
| OK Abbrechen                                                               | Hilfe |
|                                                                            |       |

Registerkarte "Einrichtung"

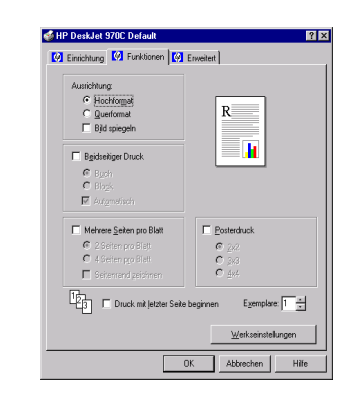

| HP Druckeinstellungen                                                                                                    | Wichtige Richtlinien                                                                                                    |
|----------------------------------------------------------------------------------------------------|----------------------------------------------------------------------------------------------------|
| <ul> <li>Registerkarte "Einrichtung"</li> <li>Druckqualität: Wählen Sie Normal.</li> <li>Papiertyp: Wählen Sie Normales Papier.</li> <li>Papierformat: Wählen Sie die entsprechende<br/>Größe.</li> <li>Registerkarte "Funktionen"</li> <li>Ausrichtung: Wählen Sie Hochformat.</li> <li>Beidseitiger Druck: Muß deaktiviert sein.</li> </ul>          | <ul> <li>Vergewissern Sie sich, daß im Zufuhrfach Papier eingelegt ist.</li> <li>Das Ausgabefach muß sich in der unteren Einstellposition<br/>befinden.</li> <li>Verwenden Sie keine Umschläge mit Klammern oder Fenstern.</li> <li>Vermeiden Sie Umschläge mit glänzender oder Relief-<br/>Oberfläche, Umschläge mit dicken, unregelmäßigen oder<br/>welligen Rändern sowie zerknitterte, eingerissene oder<br/>anderweitig beschädigte Umschläge.</li> <li>Falls in Ihrer Software eine spezielle Funktion für den<br/>Umschlagdruck angeboten wird, sollten Sie die Umschläge<br/>so bedrucken, wie dort beschrieben wird.</li> </ul> |
| <ul> <li>Registerkarte "Einrichtung"</li> <li>Druckqualität: Wählen Sie Normal.</li> <li>Papiertyp: Wählen Sie Normales Papier.</li> <li>Papierformat: Wählen Sie das entsprechende<br/>Umschlagformat.</li> <li>Registerkarte "Funktionen"</li> <li>Ausrichtung: Wählen Sie Hochformat.</li> <li>Beidseitiger Druck: Muß deaktiviert sein.</li> </ul> | <ul> <li>Legen Sie niemals mehr als 15 Umschläge gleichzeitig ein.</li> <li>Richten Sie die Umschlagkanten vor dem Einlegen anein-<br/>ander aus.</li> <li>Verwenden Sie keine Umschläge mit Klammern oder Fenstern.</li> <li>Vermeiden Sie Umschläge mit glänzender oder Relief-<br/>Oberfläche, Umschläge mit dicken, unregelmäßigen oder<br/>welligen Rändern sowie zerknitterte, eingerissene oder<br/>anderweitig beschädigte Umschläge.</li> <li>Falls in Ihrer Software eine spezielle Funktion für den<br/>Umschlagdruck angeboten wird, sollten Sie die Umschläge<br/>so bedrucken, wie dort beschrieben wird.</li> </ul>       |

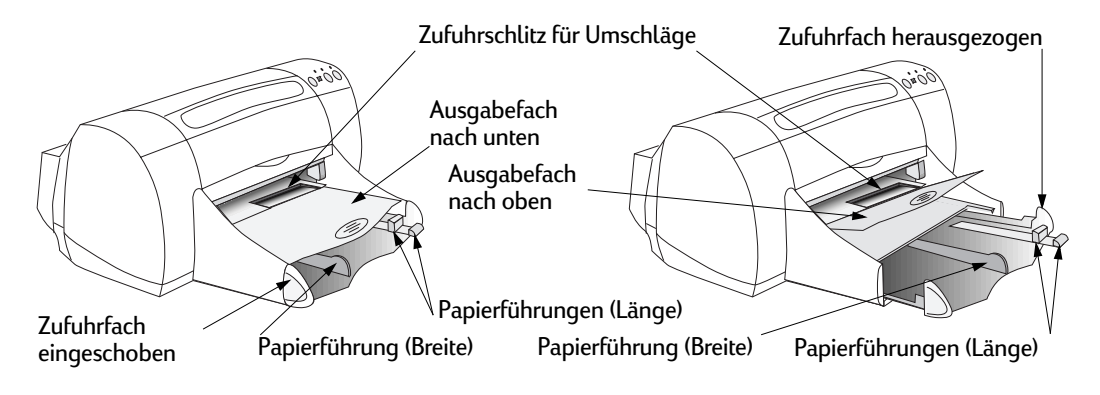

| Gewünschtes Druckmedium                                                  | Vorgehensweise                                                                                                    |
|--------------------------------------------------------------------------|----------------------------------------------------------------------------------------------------|
| Grußkarten                                                               | <ol> <li>Ziehen Sie beide Papierführungen heraus, und nehmen Sie<br/>aus dem Zufuhrfach eventuell vorhandenes Papier heraus.</li> <li>Legen Sie bis zu 45 Karten in das Zufuhrfach ein. Schieben<br/>Sie die Karten bis zum Anschlag in den Drucker hinein.</li> <li>Schieben Sie die Papierführungen an die Karten heran.</li> <li>Wählen Sie die Druckeinstellungen, die dem Typ und dem<br/>Format der Karten entsprechen.</li> <li>Bedrucken Sie die Karten.</li> </ol>                                                                                      |
| Karten (Kartei- und Visitenkarten sowie<br>andere Medien geringer Größe) | <ol> <li>Ziehen Sie das Zufuhrfach heraus.</li> <li>Ziehen Sie beide Papierführungen heraus, und nehmen Sie<br/>aus dem Zufuhrfach eventuell vorhandenes Papier heraus.</li> <li>Legen Sie bis zu 45 Karten in das Zufuhrfach ein. Schieben<br/>Sie die Karten bis zum Anschlag in den Drucker hinein.</li> <li>Schieben Sie die Papierführungen an die Karten heran.</li> <li>Schieben Sie das Zufuhrfach ein.</li> <li>Wählen Sie die Druckeinstellungen, die dem Typ und dem<br/>Format der Karten entsprechen.</li> <li>Bedrucken Sie die Karten.</li> </ol> |

**Hinweis:** Anweisungen zur Verwendung der Druckersoftware finden Sie unter "Druckersoftware" auf Seite 5.

| P DeskJet 970C De                                                                                                  | etault           |            |        |
|----------------------------------------------------------------------------------------------------|------------------|------------|--------|
| Einrichtung 🔯 Fur                                                                                                  | nktionen 🕅 🕅 Erv | veitert    |        |
| )ruckqualität                                                                                                    |                  |            |        |
| C Entwyrf                                                                                                    |                  | R          |        |
| Normal                                                                                                    |                  |            |        |
| C <u>O</u> ptimal                                                                                                  |                  |            |        |
| Panieteinstelkingen                                                                                                |                  |            |        |
| Papiertyp:                                                                                                    |                  |            |        |
| Papiertyp:<br>Plain Paper                                                                                          |                  |            | ¥      |
| Papiertyp:<br>Plain Paper<br>Papier(ormat:<br>Letter (8.5 x 11 in.)                                                |                  |            | ×      |
| Papiertyp:<br>Plain Paper<br>Papiertormat:<br>[Letter (0.5 x 11 in.)<br>Auf Größe skalfer                          | ren              |            | ×      |
| Papiertyp:<br>Plain Paper<br>Papierformat:<br>[Letter (8.5 x 11 in.)<br>Auf <u>G</u> röße skaler<br>I Banngr-Druck | ren<br>Bj        | ProtoRE1   |        |
| Papiertyp:<br>Plain Paper<br>Papierformat:<br>[Letter (8.5 x 11 in.)]<br>Auf <u>G</u> röße skafer<br>Banngr Druck  | ren<br>Se        | M PhotoREI | ▼<br>▼ |

Registerkarte "Einrichtung"

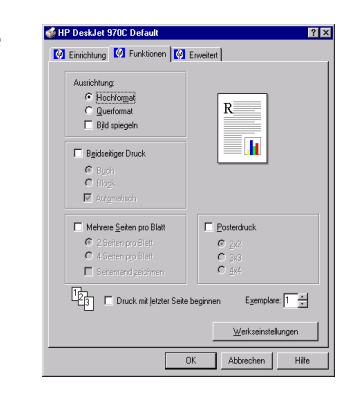

| HP Druckeinstellungen                                                                                                    | Wichtige Richtlinien                                                                                                    |
|----------------------------------------------------------------------------------------------------|----------------------------------------------------------------------------------------------------|
| <ul> <li>Registerkarte "Einrichtung"</li> <li>Druckqualität: Wählen Sie Normal.</li> <li>Papiertyp: Wählen Sie den Grußkartentyp.</li> <li>Papierformat: Wählen Sie das entsprechende<br/>Kartenformat.</li> <li>Registerkarte "Funktionen"</li> <li>Ausrichtung: Wählen Sie Hochformat.</li> <li>Beidseitiger Druck: Muß deaktiviert sein.</li> </ul> | <ul> <li>Stellen Sie das Ausgabefach nach oben, damit Sie die<br/>kleinen Karten leichter einlegen können. Stellen Sie es<br/>nach Einlegen der Karten wieder nach unten.</li> <li>Richten Sie die Kanten der Karten vor dem Einlegen anein-<br/>ander aus.</li> <li>Wenn Sie vorgefaltete Grußkarten verwenden, falten Sie<br/>diese zunächst auseinander, und legen Sie die Karten dann<br/>in das Zufuhrfach ein.</li> </ul> |
| <ul> <li>Registerkarte "Einrichtung"</li> <li>Druckqualität: Wählen Sie Normal.</li> <li>Papiertyp: Wählen Sie Normales Papier.</li> <li>Papierformat: Wählen Sie das entsprechende<br/>Kartenformat.</li> <li>Registerkarte "Funktionen"</li> <li>Ausrichtung: Wählen Sie Hochformat.</li> <li>Beidseitiger Druck: Muß deaktiviert sein.</li> </ul>   | <ul> <li>Stellen Sie das Ausgabefach nach oben, damit Sie die<br/>kleinen Karten leichter einlegen können. Stellen Sie es<br/>nach Einlegen der Karten wieder nach unten.</li> <li>Richten Sie die Kanten der Karten vor dem Einlegen anein-<br/>ander aus.</li> </ul>                                                                                                    |

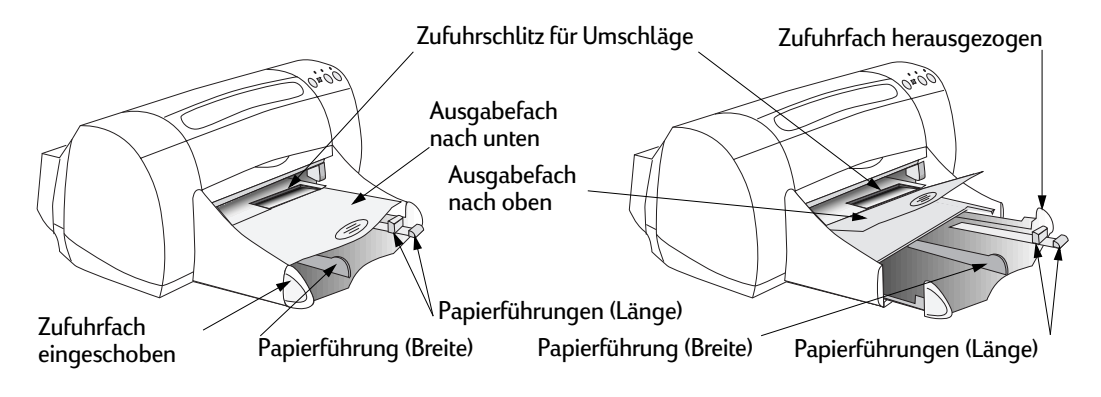

| Gewünschtes Druckmedium | Vorgehensweise                                                                                                    |
|-------------------------|----------------------------------------------------------------------------------------------------|
| Fotos                   | <ol> <li>Ziehen Sie das Zufuhrfach heraus.</li> <li>Ziehen Sie beide Papierführungen heraus, und nehmen Sie<br/>aus dem Zufuhrfach eventuell vorhandenes Papier heraus.</li> <li>Legen Sie Fotopapier in das Zufuhrfach ein (Seite mit dem<br/>HP Logo nach oben bzw. glänzende Seite nach unten).</li> <li>Schieben Sie die Papierführungen an den Bogenstapel heran.</li> <li>Schieben Sie das Zufuhrfach ein.</li> <li>Wählen Sie die Druckeinstellungen, die dem Typ und dem<br/>Format des Fotopapiers entsprechen.</li> <li>Drucken Sie die Fotos aus.</li> </ol>                                    |
| Etiketten               | <ol> <li>Ziehen Sie beide Papierführungen heraus, und nehmen Sie<br/>aus dem Zufuhrfach eventuell vorhandenes Papier heraus.</li> <li>Fächern Sie die Kanten der Etikettenbogen auf, um diese<br/>voneinander zu lösen, und richten Sie die Kanten anschlie-<br/>ßend aneinander aus.</li> <li>Legen Sie bis zu 20 Etikettenbogen ein (Seite mit den<br/>Etiketten nach unten).</li> <li>Schieben Sie die Papierführungen an den Bogenstapel heran.</li> <li>Wählen Sie die Druckeinstellungen, die dem Typ und dem<br/>Format der Etiketten entsprechen.</li> <li>Bedrucken Sie die Etiketten.</li> </ol> |

**Hinweis:** Anweisungen zur Verwendung der Druckersoftware finden Sie unter "Druckersoftware" auf Seite 5.

| P DeskJet 970C Default     |                    |
|----------------------------|--------------------|
| Einrichtung 🧖 Funktionen 🕅 | Erweitert          |
| Iruckqualität              |                    |
| C Entwurf                  | R                  |
| Normal                     |                    |
| C <u>O</u> ptimal          |                    |
|                            |                    |
| Papiereinstellungen        |                    |
| Papiertyp:                 |                    |
| Plain Paper                | ×                  |
| Papierformat:              |                    |
| Letter (8.5 x 11 in.)      | ¥                  |
| C Auf Größe skalieren      |                    |
| E Banngr-Druck 😂           | M. BrotoBEt        |
|                            |                    |
|                            | Werkseinstellungen |
|                            | OK Abbrechen Hilfr |
|                            |                    |

Registerkarte "Einrichtung"

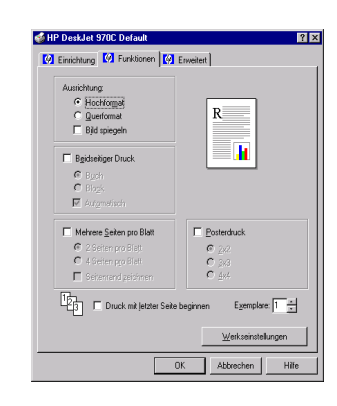

| HP Druckeinstellungen                                                                                                    | Wichtige Richtlinien                                                                                                    |
|----------------------------------------------------------------------------------------------------|----------------------------------------------------------------------------------------------------|
| <ul> <li>Registerkarte "Einrichtung"</li> <li>Druckqualität: Wählen Sie Optimal.</li> <li>Papiertyp: Wählen Sie den gewünschten<br/>Fotopapiertyp.</li> <li>Papierformat: Wählen Sie das entsprechende<br/>Papierformat.</li> <li>Registerkarte "Funktionen"</li> <li>Ausrichtung: Wählen Sie die entsprechende<br/>Ausrichtung.</li> <li>Beidseitiger Druck: Muß deaktiviert sein.</li> </ul> | • Optimale Druckergebnisse erzielen Sie mit HP Spezial-<br>papier, HP Premium Plus Fotopapier (Hochglanz) oder<br>HP Premium Plus Fotopapier (Matt).                                                                                                    |
| <ul> <li>Registerkarte "Einrichtung"</li> <li>Druckqualität: Wählen Sie Normal.</li> <li>Papiertyp: Wählen Sie Normales Papier.</li> <li>Papierformat: Wählen Sie A4 oder Letter (216 x 279 mm).</li> <li>Registerkarte "Funktionen"</li> <li>Ausrichtung: Wählen Sie die entsprechende Ausrichtung.</li> <li>Beidseitiger Druck: Muß deaktiviert sein.</li> </ul>                             | <ul> <li>Verwenden Sie nur Papieretiketten, die speziell zur Verwendung mit HP Inkjet-Druckern entwickelt wurden.</li> <li>Legen Sie nie mehr als 20 Blätter auf einmal ein.</li> <li>Verwenden Sie nur vollständige Etikettenbogen.</li> <li>Die Bögen dürfen nicht aneinander kleben, zerknittert sein oder sich von ihrer Rückseite lösen.</li> <li>Verwenden Sie keine Etiketten aus Plastik oder durchsichtige Etiketten. Die Tinte kann auf durchsichtigen Etiketten oder auf Etiketten aus Plastik nicht trocknen.</li> </ul> |

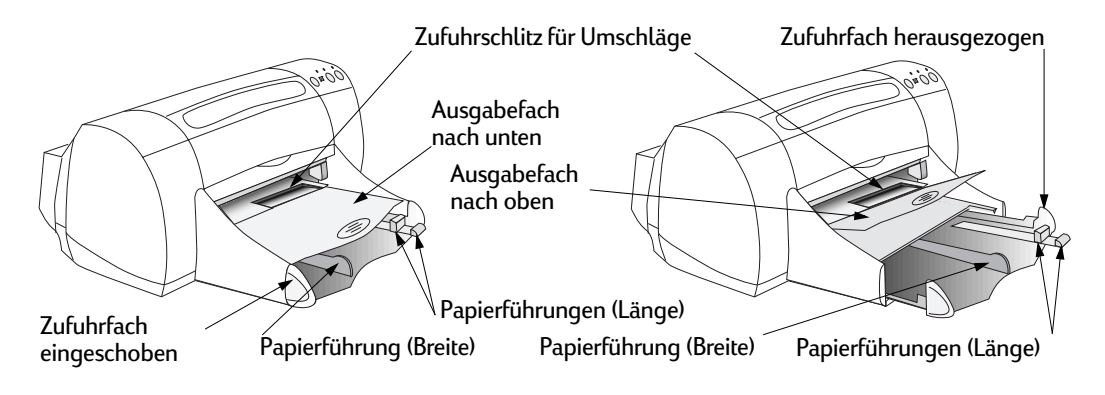

| Gewünschtes Druckmedium            | Vorgehensweise                                                                                                    |
|------------------------------------|----------------------------------------------------------------------------------------------------|
| Transparentfolien<br>Klebestreifen | <ol> <li>Ziehen Sie beide Papierführungen heraus, und nehmen Sie<br/>aus dem Zufuhrfach eventuell vorhandenes Papier heraus.</li> <li>Fächern Sie die Kanten der Transparentfolienbogen auf,<br/>um diese voneinander zu lösen. Richten Sie die Kanten<br/>anschließend aneinander aus.</li> <li>Legen Sie einen Stapel von bis zu 30 Transparentbogen so<br/>in das Zufuhrfach ein, daß die rauhe Seite nach unten und<br/>der Klebestreifen in Richtung des Druckers zeigt.</li> <li>Schieben Sie die Papierführungen an die Transparentfolien,<br/>so daß Sie an diesen anliegen.</li> <li>Wählen Sie die Druckeinstellungen, die dem Typ und dem<br/>Format der Transparentfolien entsprechen.</li> <li>Drucken Sie die Transparentfolien aus.</li> <li>Der Drucker wartet, bis die Folien getrocknet sind, bevor er<br/>sie automatisch ausgibt. Drücken Sie die Wiederaufnahme-<br/>taste, um den Druck fortzusetzen.</li> </ol> |

## Siehe nächste Seite 🛶

**Hinweis:** Anweisungen zur Verwendung der Druckersoftware finden Sie unter "Druckersoftware" auf Seite 5.

| P DeskJet 970C De                                                                                                    | etault         |          |                       |                |
|----------------------------------------------------------------------------------------------------|----------------|----------|-----------------------|----------------|
| Einrichtung [ 🕅 Fu                                                                                                    | nktionen 🕅 🐼 E | rweitert |                       |                |
| )ruckqualität                                                                                                    |                |          |                       |                |
| C Entwurf                                                                                                    |                |          | R                     |                |
| Normal                                                                                                    |                |          |                       |                |
| C <u>O</u> ptimal                                                                                                    |                |          |                       |                |
|                                                                                                    |                |          |                       |                |
| Papiereinstellungen<br>Papiertyp:                                                                                                    |                |          |                       |                |
| Papiereinstellungen<br>Papiertyp:<br>Plain Paper                                                                                         |                |          |                       | ¥              |
| Papiereinstelkungen<br>Papiertyp:<br>Plain Paper<br>Papierformat:                                                                        |                |          |                       | <u>•</u>       |
| Papieteinstelkungen<br>Papietyp:<br>Plain Paper<br>Papiet[ormat:<br>Letter (8.5 x 11 in.)                                                |                |          |                       | ×<br>×         |
| Papiereinstelkungen<br>Papiertyp:<br>Plain Paper<br>Papierformat:<br>Letter (8.5 x 11 in.)<br>☐ Auf <u>G</u> röße skalie                 | ren            |          |                       | ×              |
| Papiereinstellungen<br>Papiertyg:<br>Plain Paper<br>Papierformat:<br>Letter (8.5 x 11 in.)<br>Auf <u>G</u> röße skalle<br>Banngr-Druck   | ren            | ₩ En     | stoREt                | ×              |
| apiereinstelkungen<br>Papiertyp:<br>Plain Paper<br>Papier(ormat:<br>Letter (8.5 x 11 in.)<br>☐ Auf <u>G</u> röße skale<br>☐ Banngr-Druck | ren<br>Sj      | R Ba     | otoREt<br>(erkseinste | <br><br>Iungen |

Registerkarte "Einrichtung"

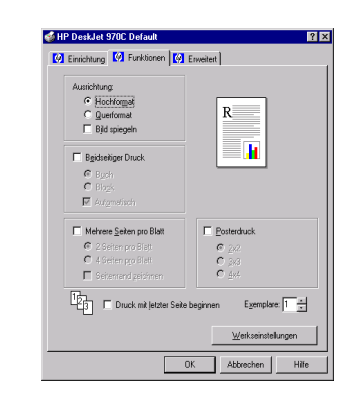

| HP Druckeinstellungen                                                                                                    | Wichtige Richtlinien                                                                                                    |
|----------------------------------------------------------------------------------------------------|----------------------------------------------------------------------------------------------------|
| <ul> <li>Registerkarte "Einrichtung"</li> <li>Druckqualität: Wählen Sie Normal oder Optimal.</li> <li>Papiertyp: Wählen Sie einen Transparentfolientyp.</li> <li>Papierformat: Wählen Sie das entsprechende Format.</li> </ul> | • Optimale Ergebnisse erzielen Sie mit HP Premium<br>Transparentfolie oder HP Premium Rapid-Dry Inkjet-<br>Transparentfolien. |
| <ul> <li>Registerkarte "Funktionen"</li> <li>Ausrichtung: Wählen Sie die entsprechende<br/>Ausrichtung.</li> <li>Beidseitiger Druck: Muß deaktiviert sein.</li> </ul>                                                          |                                                                                                    |

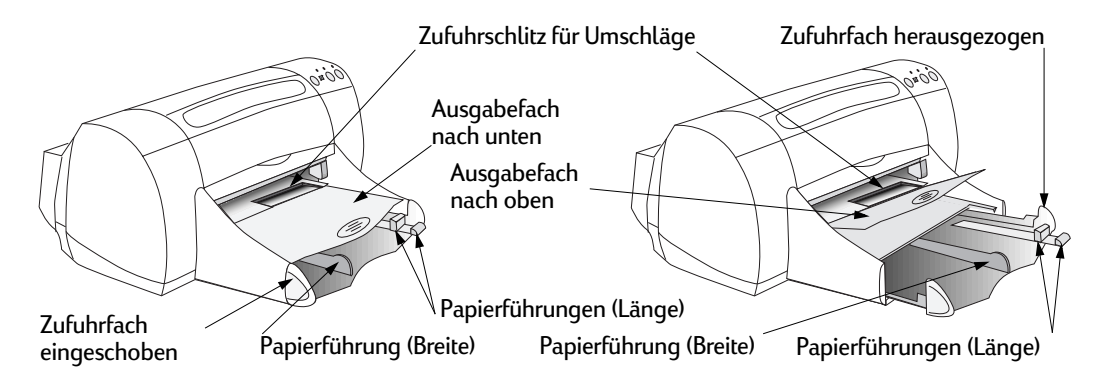

| Gewünschtes Druckmedium | Vorgehensweise                                                                                                    |  |
|-------------------------|----------------------------------------------------------------------------------------------------|--|
| Banner                  | <ol> <li>Trennen Sie die gewünschte Anzahl an Blättern ab (max. 20).</li> <li>Reißen Sie die perforierten Seitenstreifen ab (sofern vorhanden).</li> <li>Ziehen Sie die Papierführungen heraus, und nehmen Sie aus<br/>dem Zufuhrfach eventuell vorhandenes Papier heraus.</li> <li>Stellen Sie das Ausgabefach nach oben, und lassen Sie es in<br/>dieser Position.</li> <li>Legen Sie das Papier so in das Zufuhrfach ein, daß das lose<br/>Ende des Papierstapels nach oben zeigt. Schieben Sie das<br/>obere Ende des Papierstapels bis zum Anschlag in das<br/>Zufuhrfach hinein. Das Zufuhrfach muß eingeschoben sein.</li> <li>Schieben Sie die Papierführungen an den Papierstapel heran.</li> <li>Aktivieren Sie den Banner-Druck, und wählen Sie den ent-<br/>sprechenden Papiertyp und das entsprechende Papierformat.</li> <li>Drucken Sie das Banner aus.</li> </ol> |  |
| Poster                  | <ol> <li>Legen Sie Papier in das Zufuhrfach ein.</li> <li>Schieben Sie die Papierführungen an den Papierstapel heran.</li> <li>Wählen Sie die Druckeinstellungen, die dem Typ und dem<br/>Format des Posters entsprechen.</li> <li>Drucken Sie das Poster aus.</li> </ol>                                                                                                    |  |

**Hinweis:** Anweisungen zur Verwendung der Druckersoftware finden Sie unter "Druckersoftware" auf Seite 5.

| Iruckqualität                                                                                      |          |      | _                     | _                               |
|----------------------------------------------------------------------------------------------------|----------|------|-----------------------|---------------------------------|
| C Entwill                                                                                          |          |      | R                     |                                 |
| C Optimal                                                                                          |          |      |                       | 1                               |
| apiereinstellungen                                                                                 |          |      |                       |                                 |
| Papiertyp:                                                                                         |          |      |                       |                                 |
|                                                                                                    |          |      |                       |                                 |
| Plain Paper                                                                                        |          |      |                       | *                               |
| Plain Paper<br>Papierformat:                                                                       |          |      |                       | <u>•</u>                        |
| Plain Paper<br>Papierformat:<br>Letter (8.5 x 11 in.)                                              |          |      |                       | <u>•</u>                        |
| Plain Paper<br>Papier(ormat:<br>Letter (8.5 x 11 in.)                                              | en       |      |                       | <u>•</u>                        |
| Plain Paper<br>Papierformat:<br>Letter (8.5 x 11 in.)<br>Auf <u>G</u> röße skalien<br>Banngr-Druck | en<br>Bj | R Ba | stoffiEt              | <u> </u>                        |
| Plain Paper<br>Papier(ormat:<br>Letter (8.5 x 11 in.)<br>Auf <u>G</u> röße skallen<br>Banngr-Druck | en<br>Bj | R Ba | otoREt<br>(erkseinste | •<br>•<br>•<br>•<br>•<br>•<br>• |

Registerkarte "Einrichtung"

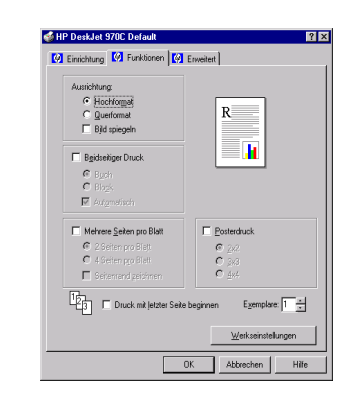

| HP Druckeinstellungen                                                                                                    | Wichtige Richtlinien                                                                                                    |
|----------------------------------------------------------------------------------------------------|----------------------------------------------------------------------------------------------------|
| <ul> <li>Registerkarte "Einrichtung"</li> <li>Banner-Druck: Muß aktiviert sein.</li> <li>Druckqualität: Wählen Sie Normal.</li> <li>Papiertyp: Wählen Sie HP Bannerpapier oder<br/>Normales Papier.</li> <li>Papierformat: Wählen Sie A4 oder Letter<br/>(216 x 279 mm).</li> <li>Registerkarte "Funktionen"</li> <li>Ausrichtung: Wählen Sie die entsprechende<br/>Ausrichtung.</li> <li>Beidseitiger Druck: Muß deaktiviert sein.</li> </ul> | <ul> <li>Beim Banner-Druck muß das Ausgabefach nach oben gestellt und das Zufuhrfach eingeschoben sein.</li> <li>In Abhängigkeit des für den Banner-Druck verwendeten Softwareprogramms müssen Sie eventuell bestimmte druckspezifische Informationen in den <i>Versionshinweisen zum HP DeskJet 97OC Series-Drucker</i> nachlesen.</li> <li>Um optimale Ergebnisse zu erzielen, sollten Sie HP Bannerpapier verwenden.</li> </ul> |
| <b>Registerkarte "Einrichtung"</b><br>- <i>Druckqualität:</i> Wählen Sie <b>Normal.</b><br>- <i>Papiertyp:</i> Wählen Sie <b>Normales Papier</b> .<br>- <i>Papierformat:</i> Wählen Sie das entsprechende<br>Format.                                                                                                    | • Schneiden Sie die Ränder der einzelnen Blätter ab, und<br>kleben Sie die Blätter mit Klebeband zusammen.                                                                                                    |
| <ul> <li>Registerkarte "Funktionen"</li> <li>Ausrichtung: Wählen Sie die entsprechende<br/>Ausrichtung.</li> <li>Beidseitiger Druck: Muß deaktiviert sein.</li> <li>Posterdruck: Aktivieren Sie dieses Kontroll-<br/>kästchen, und wählen Sie 2x2, 3x3 oder 4x4 aus.</li> </ul>                                                                                                    |                                                                                                    |

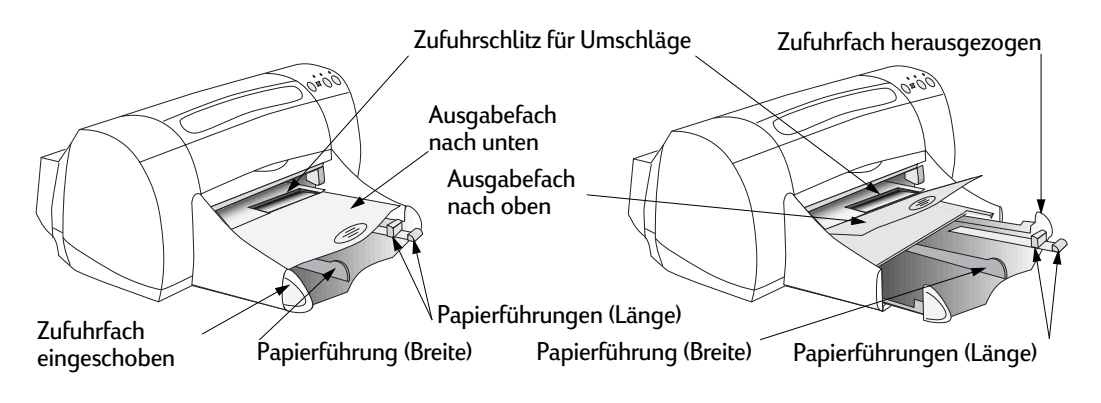

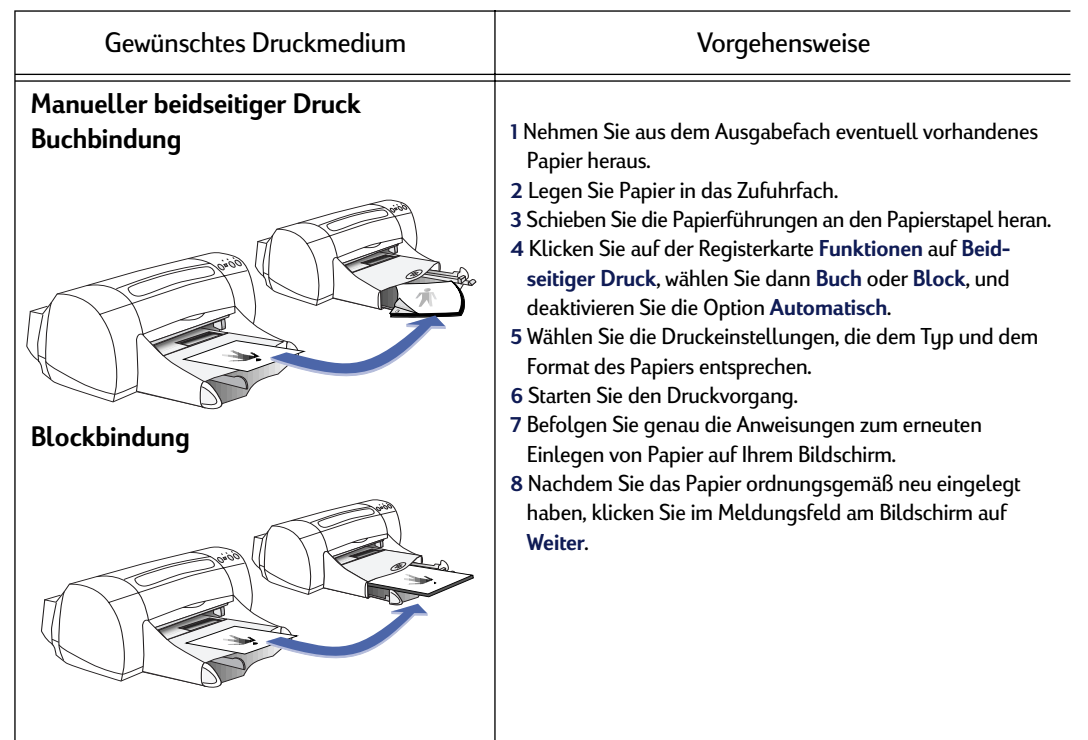

Siehe nächste Seite 🔸

20

**Hinweis:** Anweisungen zur Verwendung der Druckersoftware finden Sie unter "Druckersoftware" auf Seite 5.

| P DeskJet 970C Default        |                            |
|-------------------------------|----------------------------|
| Einrichtung                   | Enweitert                  |
| Druckquaikät                  |                            |
| C Entwuif                     | R                          |
| • Normal                      |                            |
| C Optimal                     |                            |
|                               |                            |
| Papiereinstellungen           |                            |
| Papiertyp:                    |                            |
| Plain Paper                   | ×                          |
| Papierformat:                 |                            |
| Letter (8.5 x 11 in.)         | ×                          |
| 🗌 Auf <u>G</u> röße skalieren |                            |
| 🗆 Banngr-Druck 😂              | M ProtoBEt                 |
|                               |                            |
|                               | <u>W</u> erkseinstellungen |
|                               | OK Abbrechen Hill          |
|                               |                            |

Registerkarte "Einrichtung" Registerkarte "Funktionen"

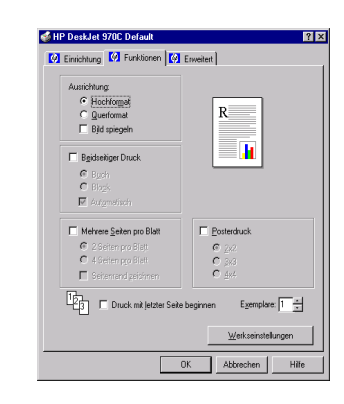

| HP Druckeinstellungen                                                                                                    | Wichtige Richtlinien                                                                                                    |
|----------------------------------------------------------------------------------------------------|----------------------------------------------------------------------------------------------------|
| Registerkarte "Einrichtung"<br>- Druckqualität: Wählen Sie Normal.<br>- Papiertyp: Wählen Sie den entsprechenden Typ.<br>- Papierformat: Wählen Sie das entsprechende<br>Format.                                                                                                    | <ul> <li>Der manuelle beidseitige Druck ist möglich, wenn entweder<br/>die rückseitige Abdeckung oder das Modul für den auto-<br/>matischen beidseitigen Druck am Drucker befestigt ist.</li> <li>Der Drucker gibt zuerst automatisch nur die ungeraden<br/>Seiten aus. Anschließend werden Sie in einer Bildschirm-<br/>meldung darüber informiert, wie Sie das Papier zum</li> </ul> |
| <ul> <li>Registerkarte "Funktionen"</li> <li>Ausrichtung: Wählen Sie die entsprechende<br/>Ausrichtung.</li> <li>Beidseitiger Druck: Aktivieren Sie dieses Kon-<br/>trollkästchen, und wählen Sie dann Buch (zum<br/>Binden an der langen Seite) oder Block (zum<br/>Binden am oberen Papierrand). Deaktivieren Sie<br/>das Kontrollkästchen Automatisch.</li> </ul> | Drucken der geraden Seiten einlegen müssen.                                                                                                    |
|                                                                                                    |                                                                                                    |

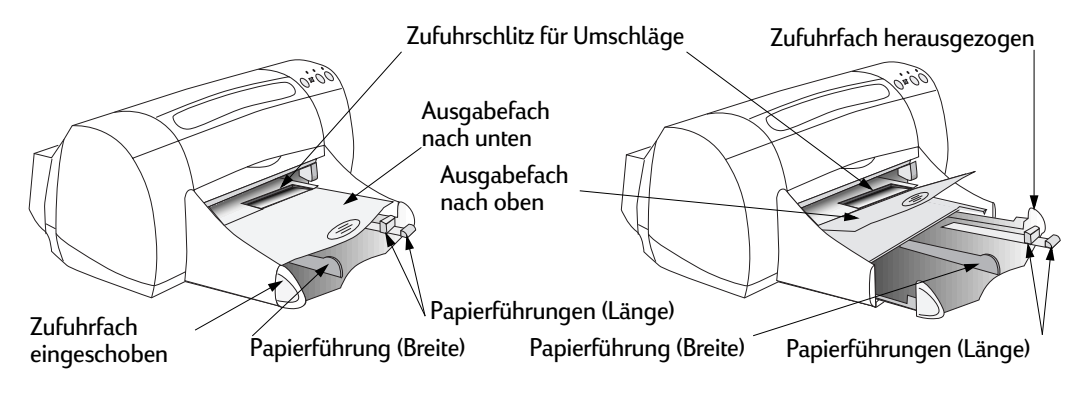

| Gewünschtes Druckmedium | Vorgehensweise                                                                                                    |
|-------------------------|----------------------------------------------------------------------------------------------------|
| Thermotransferdrucke    | <ol> <li>Ziehen Sie beide Papierführungen heraus, und nehmen Sie<br/>aus dem Zufuhrfach eventuell vorhandenes Papier heraus.</li> <li>Legen Sie das Transferpapier mit der transparenten (oder<br/>glänzenden) Seite nach unten ein.</li> <li>Schieben Sie die Papierführungen an den Papierstapel heran.</li> <li>Wählen Sie die Druckeinstellungen, die dem Typ und dem<br/>Format des Transferpapiers entsprechen.</li> <li>Bedrucken Sie das Transferpapier.</li> </ol> |

## Siehe nächste Seite 🛶

**Hinweis:** Anweisungen zur Verwendung der Druckersoftware finden Sie unter "Druckersoftware" auf Seite 5.

| IP DeskJet 970C De                                                                                                    | tault        |         |             |                     |
|----------------------------------------------------------------------------------------------------|--------------|---------|-------------|---------------------|
| Einrichtung 🔯 Fur                                                                                                    | nktionen 🛛 🚺 | Erweite | et          |                     |
| Druckqualität                                                                                                    |              |         |             |                     |
| C Entwurf                                                                                                    |              |         | R           |                     |
| Normal                                                                                                    |              |         |             |                     |
| C <u>O</u> ptimal                                                                                                    |              |         |             | <b>1</b>            |
|                                                                                                    |              |         |             | -                   |
| Production Internet                                                                                                    |              |         |             |                     |
| Papieteinsteilungen                                                                                                    |              |         |             |                     |
| Papiertyp:                                                                                                    |              |         |             |                     |
| Papierenstellungen<br>Papiertyp:<br>Plain Paper                                                                                     |              |         |             | 2                   |
| Papierinsteilungen<br>Papiertyp:<br>Plain Paper<br>Papierformat:                                                                    |              |         |             | *                   |
| Papierlyp:<br>Plain Paper<br>Papierljormat:<br>Letter (8.5 x 11 in.)                                                                |              |         |             | ×                   |
| Papierinsseidingen<br>Papieriyo:<br>Plain Paper<br>Papierijormat:<br>[Letter (8.5 x 11 in.)<br>Auf Größe skaler                     | ien          |         |             | ×                   |
| Papietensteiungen<br>Papietys:<br>Plain Paper<br>Papietformat:<br>Letter (8.5 x 11 in.)<br>Auf Größe skaler<br>E Banngr-Druck       | ren          |         | 🕅 Bretoffer | Y                   |
| Papietensteiungen<br>Papietyp:<br>Plain Paper<br>Papiet(ormat:<br>Letter (8.5 x 11 in.)<br>Auf <u>G</u> röße skaler<br>Banngr-Druck | ren<br>Đ     |         | M EnetoREt  | ▼<br>▼<br>stelungen |

Registerkarte "Einrichtung"

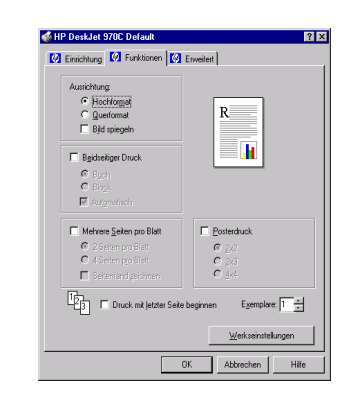

| HP Druckeinstellungen                                                                                                    | Wichtige Richtlinien                                                                                                    |
|----------------------------------------------------------------------------------------------------|----------------------------------------------------------------------------------------------------|
| Registerkarte "Einrichtung"<br>- Druckqualität: Wählen Sie Normal.<br>- Papiertyp: Wählen Sie HP Transferpapier zum<br>Aufbügeln.<br>- Papierformat: Wählen Sie das entsprechende<br>Format. | <ul> <li>Beim spiegelverkehrten Druck werden die Bilder und Texte<br/>im Vergleich zur Bildschirmanzeige horizontal gespiegelt.</li> <li>Optimale Ergebnisse erzielen Sie mit HP Transferpapier zum<br/>Aufbügeln.</li> </ul> |
| <b>Registerkarte "Funktionen"</b><br>- <i>Ausrichtung:</i> Wählen Sie <b>Bild spiegeln</b> .<br>- <i>Beidseitiger Druck:</i> Muß deaktiviert sein.                                           |                                                                                                    |

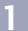

## **HP DeskJet Toolbox**

Die **HP DeskJet Toolbox** können Sie für die Druckerwartung, zum Auffinden von Informationen etc. verwenden.

- Drucker, die nicht in ein Netzwerk eingebunden sind und über die Setup-Installationsmethode installiert wurden, verfügen über ein Toolbox-Symbol auf dem Desktop bzw. eine entsprechende Programmgruppe.
- Bei Druckern, die mit einem Netzwerk verbunden sind und mit der Methode zum Hinzufügen eines Druckers installiert wurden, wird im Eigenschaftendialogfeld des HP Druckers eine zusätzliche Registerkarte (Wartung) angezeigt.

Die Toolbox verfügt über drei Registerkarten:

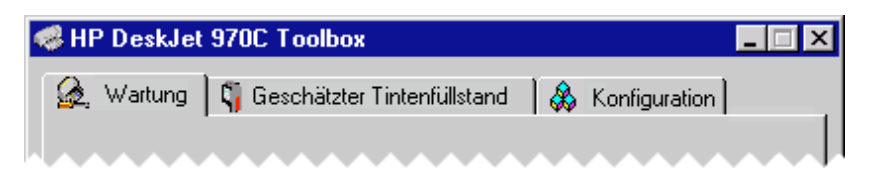

- Wartung (siehe "Registerkarte "Wartung"" auf Seite 25)
- Geschätzter Tintenfüllstand (siehe "Registerkarte "Geschätzter Tintenfüllstand"" auf Seite 26)
- Konfiguration (siehe "Registerkarte "Konfiguration"" auf Seite 27)

Klicken Sie einfach auf eine der Registerkarten, und wählen Sie die gewünschten Einstellungen.

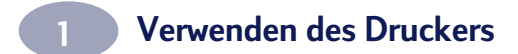

## Registerkarte "Wartung"

|                                                                                                    | 🥵 HP DeskJet 970C Toolbox                               | _ 🗆 X          |
|----------------------------------------------------------------------------------------------------|---------------------------------------------------------|----------------|
|                                                                                                    | 🔬 Wartung 🏹 Geschätzter Tintenfüllstand 🆓 Konfiguration |                |
|                                                                                                    | LPT1: HP DeskJet 970C                                   | •              |
| Öffnet eine Online-Version des<br>Benutzerhandbuchs.                                                                         | Benutzerhandbuch öffnen                                 |                |
| Kalibriert den Drucker, wenn die<br>farbige und die schwarze Tinte auf<br>der gedruckten Seite nicht ausge-<br>richtet sind. | Drucker kalibrieren                                     |                |
| Reinigt die Druckkopfpatronen,<br>wenn im Ausdruck Linien und<br>Punkte nicht erscheinen.                                    | Testseite drucken                                       |                |
| Druckt nach dem Reinigen eine<br>Testseite zum Überprüfen der<br>Druckergebnisse aus.                                        |                                                         | WLETT<br>CKARD |

Ø

**Hinweis:** Wenn Sie mit der rechten Maustaste auf ein beliebiges Element in diesem Bildschirm klicken, wird die kontextbezogene Hilfe für dieses Element aufgerufen.

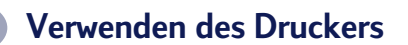

## Registerkarte "Geschätzter Tintenfüllstand"

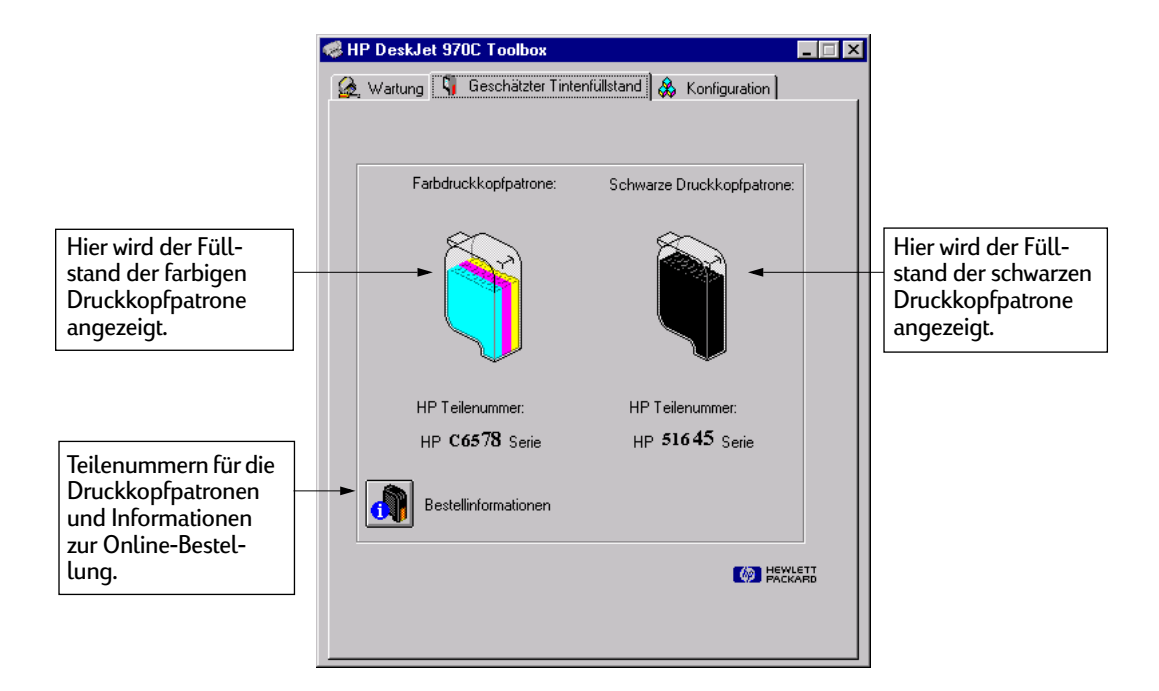

()

**Hinweis:** Wenn Sie mit der rechten Maustaste auf ein beliebiges Element in diesem Bildschirm klicken, wird die kontextbezogene Hilfe für dieses Element aufgerufen.

1

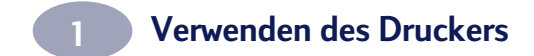

Registerkarte "Konfiguration"

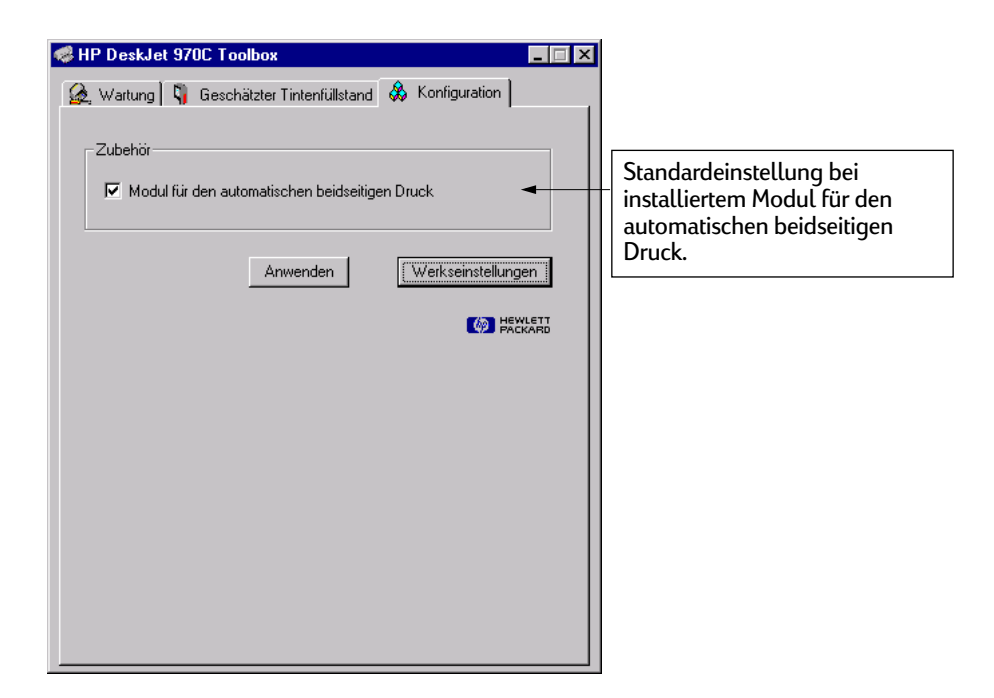

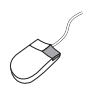

**Hinweis:** Wenn Sie mit der rechten Maustaste auf ein beliebiges Element in diesem Bildschirm klicken, wird die kontextbezogene Hilfe für dieses Element aufgerufen.

# **2 Verwenden und Warten der** Druckkopfpatronen

## Status der Druckkopfpatronen

Die Leuchtanzeige für den Status der Druckkopfpatronen blinkt, wenn in mindestens einer der beiden Druckkopfpatronen zu wenig Tinte enthalten ist, wenn die Patronen nicht ordnungsgemäß installiert sind oder nicht richtig funktionieren. Darüber hinaus blinkt sie, wenn Sie versuchen, einen falschen Druckkopfpatronentyp zu verwenden. Wenn zu wenig Tinte vorhanden ist, hört die Leuchtanzeige beim Öffnen der oberen Abdeckung auf zu blinken. Bei Problemen mit den Druckkopfpatronen selbst blinkt die Leuchtanzeige weiter. Leuchtanzeige für Status der Druckkopfpatronen

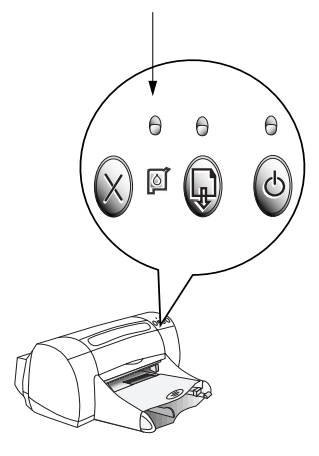

Um den Status der Druckkopfpatronen zu überprüfen, öffnen Sie die obere Abdeckung des Druckers. Der gelbe Pfeil an den Druckkopfpatronenhaltern wird mit einem der Symbole für den Druckkopfpatronenstatus ausgerichtet.

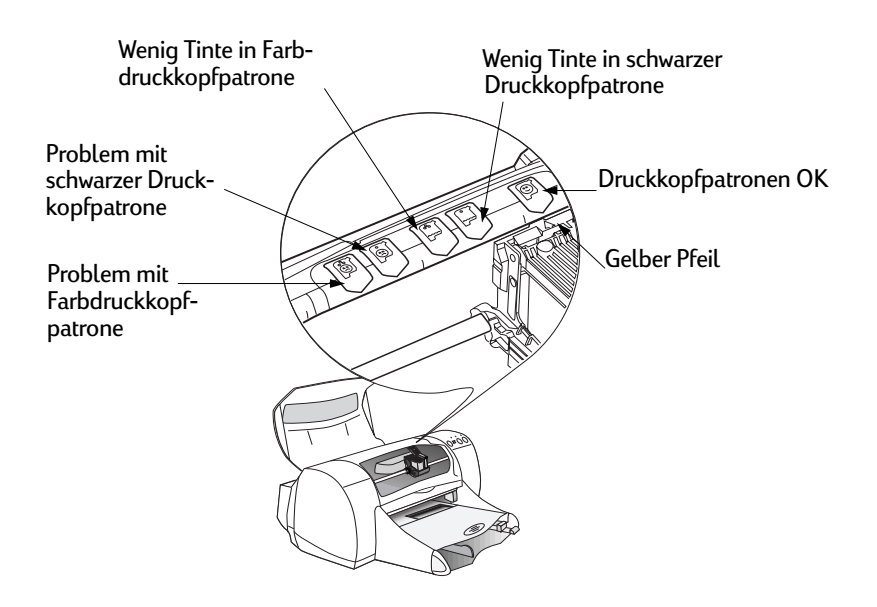

## Verwenden und Warten der Druckkopfpatronen

Wenn die Leuchtanzeige für den Druckkopfpatronenstatus blinkt, öffnen Sie die obere Abdeckung des Druckers, und gehen Sie gemäß den untenstehenden Anweisungen vor.

| Symbol, auf das der Pfeil<br>zeigt             | Bedeutung                                                                                                    | Vorgehensweise zur<br>Problemlösung                                                                                                    |
|------------------------------------------------|----------------------------------------------------------------------------------------------------|----------------------------------------------------------------------------------------------------|
| Problem mit Farbdruckkopfpatrone               | <ul> <li>Folgendes Problem liegt mit der<br/>Druckkopfpatrone vor:</li> <li>Sie fehlt.</li> <li>Sie ist nicht ordnungsgemäß<br/>installiert.</li> <li>Sie ist für den Drucker nicht<br/>geeignet.</li> <li>Sie ist beschädigt.</li> </ul> | <ol> <li>Falls die Druckkopfpatrone nicht<br/>vorhanden ist, setzen Sie sie ein.</li> <li>Falls die Druckkopfpatrone vor-<br/>handen ist, nehmen Sie sie heraus,<br/>und setzen Sie sie wieder ein.</li> <li>Wird das Problem durch die oben-<br/>stehenden Schritte nicht behoben,<br/>prüfen Sie, ob es sich um eine<br/>HP C6578 Serie-Patrone handelt.</li> <li>Wenn das Problem weiterhin be-<br/>steht, tauschen Sie die Patrone aus.</li> </ol> |
| Problem mit schwarzer Druckkopf-<br>patrone    | <ul> <li>Folgendes Problem liegt mit der<br/>Druckkopfpatrone vor:</li> <li>Sie fehlt.</li> <li>Sie ist nicht ordnungsgemäß<br/>installiert.</li> <li>Sie ist für den Drucker nicht<br/>geeignet.</li> <li>Sie ist beschädigt.</li> </ul> | <ol> <li>Falls die Druckkopfpatrone nicht<br/>vorhanden ist, setzen Sie sie ein.</li> <li>Falls die Druckkopfpatrone vor-<br/>handen ist, nehmen Sie sie heraus,<br/>und setzen Sie sie wieder ein.</li> <li>Wird das Problem durch die oben-<br/>stehenden Schritte nicht behoben,<br/>prüfen Sie, ob es sich um eine<br/>HP 51645 Serie-Patrone handelt.</li> <li>Wenn das Problem weiterhin be-<br/>steht, tauschen Sie die Patrone aus.</li> </ol> |
| Wenig Tinte in Farbdruckkopf-<br>patrone       | In der Farbdruckkopfpatrone befin-<br>det sich zu wenig Tinte.                                                                                                    | Ersetzen Sie die Patrone eventuell<br>durch eine HP C65 <b>78</b> Serie-Patrone.                                                                                                    |
| Wenig Tinte in schwarzer Druckkopf-<br>patrone | In der schwarzen Druckkopfpatrone<br>befindet sich zu wenig Tinte.                                                                                                    | Ersetzen Sie die Patrone eventuell<br>durch eine HP 516 <b>45</b> Serie-Patrone.                                                                                                    |
| Druckkopfpatronen OK                           | Die Druckkopfpatronen funktionie-<br>ren ordnungsgemäß.                                                                                                    | Keine Probleme                                                                                                    |

2
# Austauschen der Druckkopfpatronen

**Hinweis:** Wenn Sie Ersatzpatronen kaufen, prüfen Sie sorgfältig die Teilenummern. Für Ihren Drucker gelten folgende Teilenummern:

- Black HP 51645 Serie
- Tri-Color HP C6578 Serie

**Hinweis:** Wenn eine der Patronen leer ist, nehmen Sie sie erst beim Einsetzen einer neuen Patrone aus dem Drucker heraus. Wenn Sie die Patrone vorzeitig herausnehmen, kann der Drucker nicht mehr drucken.

#### So tauschen Sie eine Druckkopfpatrone aus:

- Drücken Sie den Netzschalter, um den Drucker einzuschalten. Die Druckpatronen bewegen sich.
- 2 Öffnen Sie die obere Abdeckung, und drücken Sie die Verriegelung der Halterung nach oben.

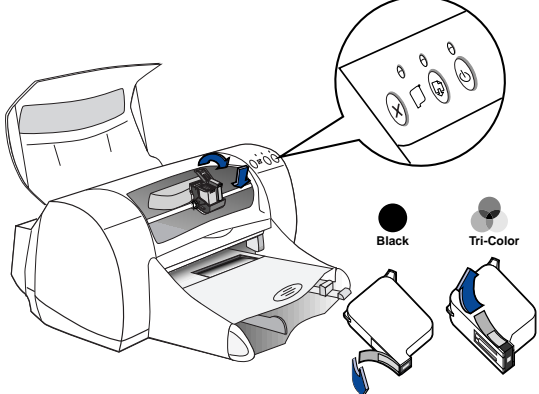

3 Nehmen Sie die Druckkopfpatrone aus der Halterung, und entsorgen Sie sie vorschriftsmäßig.

#### Warnung Bewahren Sie Druckkopfpatronen außer Reichweite von Kindern auf.

4 Nehmen Sie die neue Patrone aus der Verpackung heraus, und entfernen Sie vorsichtig den Schutzklebestreifen.

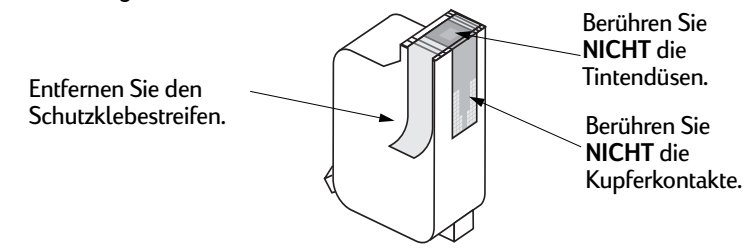

#### Warnung

Berühren Sie **NICHT** die Tintendüsen oder Kupferkontakte der Druckkopfpatrone. Dies könnte dazu führen, daß die Düsen verstopfen, keine Tinte mehr austritt und die elektrischen Kontakte beschädigt werden. Darüber hinaus dürfen die Kupferstreifen **NICHT** entfernt werden, da diese als elektrische Kontakte benötigt werden.

- 5 Drücken Sie die Druckkopfpatrone nach unten in die Halterung ein, bis sie fest einrastet.
- 6 Schließen Sie die Verriegelung. Das vollständige Schließen der Verriegelung erkennen Sie an einem hörbaren Klicken.
- 7 Legen Sie normales weißes Papier in das Zufuhrfach ein.
- 8 Schließen Sie die obere Abdeckung. Daraufhin wird eine Kalibrierungsseite ausgedruckt.

**Hinweis:** Die Druckersoftware druckt jedesmal eine Kalibrierungsseite aus, wenn eine verwendbare Druckkopfpatrone eingesetzt wird. Wenn Sie allerdings zum Austauschen einer Druckkopfpatrone einen Druckauftrag unterbrechen, wird die Testseite erst nach Abschluß des Druckauftrags ausgedruckt.

9 Wenn die Leuchtanzeige für den Druckkopfpatronenstatus Installation einer neuen Patrone weiterhin blinkt, prüfen Sie, ob die installierte Patrone die korrekte Teilenummer aufweist.

# Aufbewahren der Druckkopfpatronen

So gewährleisten Sie mit Ihren Druckkopfpatronen eine gleichbleibend gute Druckqualität:

- Bewahren Sie alle Druckkopfpatronen bis zu ihrer eigentlichen Verwendung in der geschlossenen Verpackung bei Zimmertemperatur auf (15,6–26,6 °C).
- Lassen Sie die Druckkopfpatronen nach der Installation immer in der Halterung, um ein Austrocknen oder Verstopfen der Düsen zu vermeiden.
- Wenn Sie eine Patrone ohne Verpackung aufbewahren möchten, verwenden Sie ein luftdichtes Plastikbehältnis.
- Schalten Sie den Drucker erst aus, nachdem der Druckvorgang abgeschlossen ist und die Druckkopfpatronenhalter in die Ausgangsposition rechts im Drucker zurückgekehrt sind. Außerhalb der Ausgangsposition können die Druckkopfpatronen austrocknen.

#### Warnung Verwenden Sie zum Ein- und Ausschalten des Druckers ausschließlich den Netzschalter. Wenn Sie zum Ein- und Ausschalten eine Verteilerdose, einen Überspannungsschutz oder einen Steckdosenschalter verwenden, kann der Drucker beschädigt werden.

# Reinigen der Druckkopfpatronen

#### Wann ist eine Reinigung notwendig?

Reinigen Sie die Druckkopfpatronen, wenn auf dem Ausdruck Linien oder Punkte nicht angezeigt werden oder die Tinte Streifen zieht.

#### Wenn Linien oder Punkte nicht erscheinen:

Reinigen Sie die Druckkopfpatronen über die HP DeskJet Toolbox. Gehen Sie dazu wie folgt vor:

- 1 Doppelklicken Sie auf dem Desktop auf das Symbol für die HP DeskJet Toolbox.
- 2 Klicken Sie auf **Druckkopfpatronen reinigen**, und gehen Sie gemäß den Anweisungen auf dem Bildschirm vor.

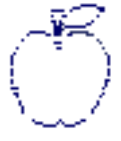

**Hinweis:** Bei zu häufigem bzw. unbegründetem Reinigen der Patronen wird Tinte verschwendet, und die Lebensdauer der Patronen verringert sich.

#### Wenn Tintenstreifen erscheinen:

Reinigen Sie die Druckkopfpatronen und den Druckkopfpatronenhalter. Gehen Sie dazu wie folgt vor:

1 Doppelklicken Sie auf dem Desktop auf das Symbol für die HP DeskJet Toolbox.

2 Klicken Sie auf Druckkopfpatronen reinigen, und gehen Sie gemäß den Anweisungen auf dem Bildschirm vor. Wenn weiterhin Streifen erscheinen, gehen Sie gemäß den Anweisungen unter "Manuelles Reinigen der Druckkopfpatronen" weiter unten vor.

Achtung Achten Sie darauf, daß Ihre Hände oder Kleidung nicht mit Tinte beschmutzt werden.

#### Manuelles Reinigen der Druckkopfpatronen und des Druckkopfpatronenhalters

Um die Druckkopfpatronen und den Druckkopfpatronenhalter ordnungsgemäß zu reinigen, benötigen Sie destilliertes oder in Flaschen abgefülltes Wasser sowie Stäbchen aus Watte oder einem ähnlichen saugfähigen Material, bei dem keine Fussel an den Patronen hängenbleiben.

#### Manuelles Reinigen der Druckkopfpatronen

- 1 Schalten Sie den Drucker mit Hilfe des Netzschalters ein, und öffnen Sie die obere Abdeckung.
- 2 Wenn sich die Druckkopfpatronenhalter bewegen, ziehen Sie das Netzkabel hinten am Drucker ab.

#### Warnung

# Bewahren Sie neue und gebrauchte Druckkopfpatronen außer Reichweite von Kindern auf.

3 Nehmen Sie die Patronen heraus, und legen Sie sie mit der breiten Seite nach unten auf ein Blatt Papier.

2

<del>sn</del> am<del>e jstujn</del>

am noft jue<del>st</del> labore qusft v

kitft ghockno

# Achtung

Berühren Sie **NICHT** die Tintendüsen oder Kupferkontakte der Druckkopfpatrone. Dies könnte dazu führen, daß die Düsen verstopfen, keine Tinte mehr austritt und die elektrischen Kontakte beschädigt werden. Darüber hinaus dürfen die Kupferstreifen **NICHT** entfernt werden, da diese elektrischen Kontakte benötigt werden.

- 4 Tauchen Sie das Wattestäbchen in destilliertes Wasser. Drücken Sie das überflüssige Wasser heraus, so daß das Stäbchen nur angefeuchtet ist.
- 5 Reinigen Sie die **Vorderseite** und die **Kanten** der Patrone (siehe Abbildung). Wischen Sie **NICHT** über das Plättchen mit den Tintendüsen.

Tintendüsenplatte nicht reinigen Hier reinigen

6 Stellen Sie sicher, daß auf der Vorderseite und den Rändern der Patrone keine Fasern

zurückgeblieben sind. Wenn weiterhin Fasern sichtbar sind, wiederholen Sie die Reinigung.

7 Führen Sie dieselben Reinigungsarbeitsschritte bei der anderen Patrone durch.

Achtung Bewahren Sie die Druckkopfpatronen nicht länger als 30 Minuten außerhalb des Druckers auf.

#### Manuelles Reinigen des Druckkopfpatronenhalters

- 1 Wischen Sie die Unterseite der Halterung mit einem sauberen, feuchten Stäbchen ab.
- 2 Wiederholen Sie diesen Vorgang, bis auf einem sauberen Stäbchen keine Tintenrückstände mehr zu sehen sind.
- 3 Setzen Sie die Druckkopfpatronen wieder ein, und schließen Sie die obere Abdeckung des Druckers.

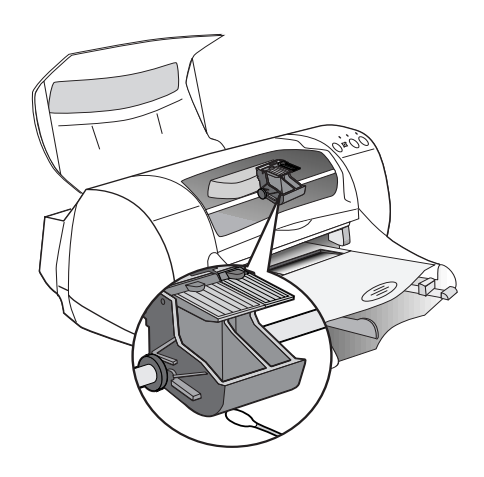

- 4 Legen Sie weißes Papier in das Zufuhrfach ein.
- 5 Schließen Sie das Netzkabel wieder an der Druckerrückseite an.
- 6 Drucken Sie eine Testseite. Klicken Sie dazu in der HP Toolbox auf Testseite drucken.

**Hinweis:** Wenn weiterhin Streifen erscheinen, wiederholen Sie das oben beschriebene Verfahren, bis die Testseite fehlerfrei ist. Weitere Wartungshinweise finden Sie unter http://www.hp.com/support/home\_products.

# Schäden aufgrund nachgefüllter Druckkopfpatronen

Damit Sie mit Ihrem Drucker optimale Druckergebnisse erzielen, empfehlen wir Ihnen, nur Originalteile von Hewlett-Packard für HP DeskJet-Drucker zu verwenden. Dies gilt auch für die von HP ab Werk gefüllten Druckkopfpatronen.

Eventuelle Schäden am Drucker, die durch eine Veränderung oder das Nachfüllen der HP Druckkopfpatronen verursacht werden, sind ausdrücklich von der Garantie für die HP Drucker ausgeschlossen.

**Hinweis:** Wenn Sie Ersatzpatronen kaufen, prüfen Sie sorgfältig die Teilenummern. Für Ihren Drucker gelten folgende Teilenummern:

- Black HP 51645 Serie
- Tri-Color HP C6578 Serie

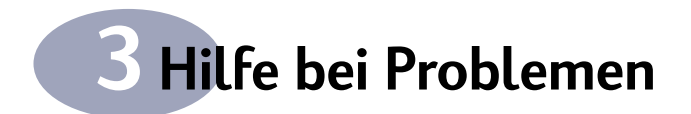

# Allgemeine Fehlersuche

In der folgenden Tabelle sind die beim Drucken am häufigsten auftretenden Probleme sowie deren Lösungen aufgelistet.

| Problem                                                                                                    | Vorgehensweise                                                                                                    |
|----------------------------------------------------------------------------------------------------|----------------------------------------------------------------------------------------------------|
| Sie haben Probleme bei der<br>Installation.                                                                                      | <ul> <li>Der Drucker muß eingeschaltet sein, und alle Kabelanschlüsse müssen fest sitzen.</li> <li>Schließen Sie alle Virenschutzprogramme, die auf dem Computer ausgeführt werden.<br/>Klicken Sie entweder mit der rechten Maustaste auf das Symbol des Virenschutz-<br/>programms in der Task-Leiste, und wählen Sie dann Deaktivieren, oder klicken Sie<br/>in der oberen rechten Ecke des geöffneten Programmfensters auf das X-Feld.</li> <li>Beenden Sie alle offenen Software-Programme. Deinstallieren Sie die Druckersoftware<br/>(siehe unten), und wiederholen Sie anschließend die Installation.</li> <li>Wenn Sie ein paralleles Druckerkabel verwenden, vergewissern Sie sich, daß kein<br/>weiteres Peripheriegerät (wie z. B. Scanner, Bandsicherungsgeräte, Umschalter usw.)<br/>am Druckerkabel angeschlossen ist.</li> <li>Wenn Sie weiterhin Probleme bei der Installation haben, wenden Sie sich an einen<br/>autorisierten HP Vertragshändler oder einen Mitarbeiter der HP Kundenbetreuung.<br/>Die Telefonnummer des Kundenbetreuungszentrums in Ihrer Nähe finden Sie unter<br/>"HP Kundenbetreuung per Telefon" auf Seite 42.</li> </ul>                                                                                                    |
| Die Druckersoftware kann nicht<br>von der CD aus ausgeführt<br>werden.                                                           | <ul> <li>Stellen Sie sicher, daß Ihr CD-ROM-Laufwerk funktioniert. Legen Sie dazu in das<br/>Laufwerk eine andere CD ein, von der Sie wissen, daß sie funktioniert.</li> <li>Wenn Sie vermuten, daß die CD fehlerhaft ist, lesen Sie die Hinweise unter<br/>"HP Kundenbetreuung per Telefon" auf Seite 42.</li> </ul>                                                                                                    |
| Während der Installation ist ein<br>unerwartetes Problem aufge-<br>treten, oder Sie müssen den<br>Druckertreiber deinstallieren. | <ul> <li>Wenn Sie unter Windows 95, 98 oder NT 4.0 arbeiten, führen Sie einen der folgenden<br/>Schritte aus:</li> <li>1 Legen Sie den Datenträger mit der Druckersoftware (die CD oder Diskette 1) in den<br/>Computer ein.</li> <li>2 Beginnen Sie erneut mit der Software-Installation: <ul> <li>a Legen Sie die CD in das CD-ROM-Laufwerk ein.</li> <li>b Wählen Sie Start → Ausführen.</li> <li>c Klicken Sie im Fenster Ausführen auf Durchsuchen.</li> <li>d Gehen Sie zum Symbol der Datei setup.exe der CD, und klicken Sie auf Öffnen.</li> <li>e Klicken Sie auf OK.</li> </ul> </li> <li>3 Wählen Sie die Option zum Entfernen der HP DeskJet 970C Series-Software.</li> <li>4 Gehen Sie gemäß den Angaben auf dem Bildschirm vor.</li> <li>oder</li> <li>Klicken Sie auf Start → Programme → HP DeskJet 970C Series → HP DeskJet 970C Series-Deinstallation (Uninstall).</li> <li>oder</li> <li>1 Klicken Sie auf Start → Einstellungen → Systemsteuerung.</li> <li>2 Klicken Sie auf Software.</li> <li>3 Wählen Sie HP DeskJet 970C Series (nur entfernen).</li> <li>Unter Windows 3.1x:</li> <li>1 Suchen Sie im Programm-Manager die HP DeskJet Series-Programmgruppe.</li> <li>2 Doppelklicken Sie auf das Symbol Deinstallieren, um die Druckersoftware zu deinstallieren.</li> </ul> |

# Hilfe bei Problemen

| Problem                                                            | Vorgehensweise                                                                                                    |
|--------------------------------------------------------------------|----------------------------------------------------------------------------------------------------|
| Texte und Grafiken sind<br>auf dem Ausdruck falsch<br>positioniert | <ul> <li>Stellen Sie sicher, daß Sie auf der Registerkarte Funktionen die richtige Ausrichtung<br/>gewählt haben (Hochformat oder Querformat). Siehe "Registerkarte "Funktionen"" auf<br/>Seite 8.</li> <li>Prüfen Sie, ob die Medien im Zufuhrfach ordnungsgemäß ausgerichtet sind.</li> <li>Die Papierführungen müssen eng an den Medien anliegen.</li> </ul>                                                                                                    |
| Der Drucker arbeitet extrem<br>langsam.                            | <ul> <li>Prüfen Sie auf Ihrem Rechner den verfügbaren RAM sowie die Prozessorgeschwindigkeit<br/>(siehe "Systemanforderungen" auf Seite 65).</li> <li>Bei weniger als 100 MB freiem Arbeitsspeicher auf der Festplatte kann es zu längeren<br/>Verarbeitungszeiten kommen.</li> <li>Prüfen Sie den verwendeten Druckertreiber. Auf der HP Web-Site unter<br/>http://www.hp.com/support/home_products können Sie regelmäßig Informationen<br/>über Software-Updates erhalten.</li> <li>Umfangreiche Dokumente mit Grafiken oder Fotos werden langsamer ausgedruckt als<br/>reine Textdokumente.</li> <li>Beim Drucken von Fotos sollten Sie die Option PhotoREt sowie die Druckqualität<br/>Optimal oder Normal wählen.</li> <li>Unständen führen Sie zu viele Software-Programme gleichzeitig aus.</li> <li>Zwischen dem Drucker und dem Rechner angeschlossene Geräte von Drittanbietern<br/>können ein verlangsamtes Arbeiten des Druckers zur Folge haben.</li> <li>Wenn Sie über ein Netzwerk drucken, kann dies auch zur Verlangsamung des Druck-<br/>vorgangs führen.</li> </ul> |
| Es wurde keine Seite aus dem<br>Drucker ausgegeben.                | <ul> <li>Der Drucker muß eingeschaltet sein, und alle Kabelanschlüsse müssen fest sitzen.</li> <li>Die Druckerabdeckung muß geschlossen sein.</li> <li>Prüfen Sie, ob die Medien im Zufuhrfach ordnungsgemäß eingelegt sind.</li> <li>Wenn die Netzanzeige blinkt, werden vom Drucker gerade Daten verarbeitet.<br/>Haben Sie etwas Geduld.</li> <li>Wenn die Wiederaufnahmeanzeige blinkt, drücken Sie die Wiederaufnahmetaste.</li> <li>Wenn die Anzeige für den Druckkopfpatronenstatus blinkt, öffnen Sie die Drucker-<br/>abdeckung, prüfen Sie den Status der Druckkopfpatronen, und stellen Sie sicher, daß<br/>im Druckkopfpatronenhalter ordnungsgemäß Druckkopfpatronen installiert sind.</li> <li>Prüfen Sie, ob im Drucker ein Papierstau vorliegt. Wenn dies der Fall ist, lesen Sie die<br/>Hinweise unter "Beheben eines Papierstaus" auf Seite 39.</li> <li>Stellen Sie sicher, daß das Modul für den automatischen beidseitigen Druck oder die<br/>rückseitige Abdeckung installiert ist.</li> </ul>                                                                  |
| Der Drucker hat eine leere<br>Seite ausgegeben.                    | <ul> <li>Stellen Sie sicher, daß der Schutzklebestreifen an den Seiten der Druckkopfpatronen<br/>entfernt wurde. Siehe "Austauschen der Druckkopfpatronen" auf Seite 30.</li> <li>Öffnen Sie die Druckerabdeckung, und prüfen Sie anhand der Symbole für den Druck-<br/>kopfpatronenstatus, ob die Patronen zu wenig Tinte enthalten. Siehe "Status der Druck-<br/>kopfpatronen" auf Seite 28.</li> <li>Wenn Sie versuchen, ein Fax auszudrucken, führen Sie folgende Schritte aus:<br/>1 Speichern Sie das Fax in einem Grafikformat (beispielsweise TIFF).<br/>2 Kopieren Sie den Text in ein Textverarbeitungsprogramm, und drucken Sie ihn über<br/>diese Anwendung aus.</li> </ul>                                                                                                    |
| Auf der Seite fehlen Daten.                                        | <ul> <li>Stellen Sie sicher, daß Sie die richtigen Ränder eingestellt haben.</li> <li>Die Ränder müssen sich im druckbaren Bereich befinden. Siehe "Minimal zulässige<br/>Druckränder" auf Seite 63.</li> <li>Prüfen Sie, ob der Text und die Grafiken in Ihrem Dokument korrekt skaliert sind.</li> </ul>                                                                                                    |
| Es wird über die Seitenränder<br>hinaus gedruckt.                  | <ul> <li>Vergewissern Sie sich, daß die Randeinstellungen in der Software richtig gewählt wurden.</li> <li>Vergewissern Sie sich, daß der Text und die Grafiken im Dokument innerhalb des druckbaren Bereichs der Seite liegen. Siehe "Minimal zulässige Druckränder" auf Seite 63.</li> <li>Stellen Sie sicher, daß Sie auf der Registerkarte Einrichtung das richtige Papierformat gewählt haben. Siehe "Registerkarte "Einrichtung"" auf Seite 7.</li> <li>Deaktivieren Sie die Option Posterdruck auf der Registerkarte Funktionen. Siehe "Registerkarte "Funktionen"" auf Seite 8.</li> </ul>                                                                                                    |

# Hilfe bei Problemen

| Problem                                                                                                    | Vorgehensweise                                                                                                    |
|----------------------------------------------------------------------------------------------------|----------------------------------------------------------------------------------------------------|
| Die Druckqualität ist schlecht.                                                                                                    | <ul> <li>Stellen Sie sicher, daß Sie für HP DeskJet-Drucker geeignete Medien verwenden und diese mit der Druckseite nach unten eingelegt wurden.</li> <li>Stellen Sie sicher, daß Sie auf der Registerkarte Einrichtung den richtigen Papiertyp gewählt haben. Siehe "Registerkarte "Einrichtung"" auf Seite 7.</li> <li>Wenn der Ausdruck zu blaß oder verschwommen ist, wählen Sie auf der Registerkarte Einrichtung anstelle von Entwurf die Option Normal oder Optimal. Siehe "Registerkarte Karte "Einrichtung"" auf Seite 7.</li> <li>Wenn die Farben verlaufen oder die Tinte verschmiert, klicken Sie auf der Registerkarte "Einrichtung"" auf Seite 7.</li> <li>Wenn die Farben verlaufen oder die Tinte verschmiert, klicken Sie auf der Registerkarte "Einrichtung"" auf Seite 7.</li> <li>Wenn die Farben verlaufen oder die Tinte verschmiert, klicken Sie auf der Registerkarte "Einrichtung"" auf Seite 7.</li> <li>Stellen Sie sicher, daß genügend Tinte in den Patronen vorhanden ist. Siehe "Registerkarte "Einrichtung"" auf Seite 7.</li> <li>Stellen Sie sicher, daß genügend Tinte in den Patronen vorhanden ist. Siehe "Austauschen der Druckkopfpatronen "auf Seite 30.</li> <li>Die Druckkopfpatronen müssen eventuell gereinigt werden. Siehe "Reinigen der Druckkopfpatronen "auf Seite 32.</li> <li>Wenn die farbige und die schwarze Tinte im Ausdruck nicht korrekt ausgerichtet sind, klicken Sie in der HP Toolbox auf Drucker kalibrieren. Siehe "Registerkarte "Wartung"" auf Seite 25.</li> </ul> |
| Einige der Farben werden<br>falsch oder gar nicht gedruckt.                                                                                                    | <ul> <li>Prüfen Sie, ob der Schutzklebestreifen von der Druckkopfpatrone entfernt wurde.</li> <li>Prüfen Sie den Status der Druckkopfpatronen. Siehe "Status der Druckkopfpatronen"<br/>auf Seite 28.</li> <li>Möglicherweise muß die Farbpatrone gereinigt werden. Siehe "Reinigen der Druckkopf-<br/>patronen" auf Seite 32.</li> <li>Deaktivieren Sie die Option In Graustufen drucken auf der Registerkarte Erweitert.<br/>Siehe "Registerkarte "Erweitert"" auf Seite 9.</li> </ul>                                                                                                    |
| Der Ausdruck auf Banner-<br>papier ist nicht korrekt.                                                                                                    | <ul> <li>Das Ausgabefach muß nach oben gestellt sein.</li> <li>Stellen Sie sicher, daß Sie auf der Registerkarte Einrichtung die Option Banner-Druck gewählt haben. Siehe "Registerkarte "Einrichtung"" auf Seite 7.</li> <li>Wenn mehrere Blätter zusammen eingezogen werden, falten Sie das Papier auseinander und anschließend wieder zusammen.</li> <li>Falls das Papier beim Einzug in den Drucker geknickt wird, ist es eventuell nicht für den Bannerdruck geeignet.</li> <li>Große Lücken im Ausdruck am Ende der einzelnen Blätter deuten auf ein Software-Problem hin. Rufen Sie die <i>Versionshinweise</i> in der Programmgruppe auf. Zum Aufrufen der Hinweise klicken Sie auf Start → Programme → HP DeskJet 970C Series.</li> </ul>                                                                                                    |
| Das Modul für den automati-<br>schen beidseitigen Druck ist<br>zwar installiert, aber die Option<br><b>Automatisch</b> im Abschnitt<br><b>Beidseitiger Druck</b> der Regi-<br>sterkarte <b>Funktionen</b> kann<br>nicht ausgewählt werden. | <ol> <li>1 Drucken Sie eine Seite aus.</li> <li>2 Rufen Sie die Registerkarte Funktionen auf, aktivieren Sie die Option Beidseitiger<br/>Druck, und wählen Sie anschließend Automatisch.</li> <li>oder</li> <li>1 Rufen Sie die Registerkarte Konfiguration der HP DeskJet Toolbox auf.</li> <li>2 Aktivieren Sie die Option Modul für den automatischen beidseitigen Druck, und<br/>klicken Sie auf Anwenden.</li> <li>3 Um das Dialogfeld zu schließen, klicken Sie links oben im Fenster auf das X.</li> <li>4 Rufen Sie die Registerkarte Funktionen des Dialogfelds Eigenschaften von<br/>HP DeskJet-Drucker auf.</li> <li>5 Aktivieren Sie Beidseitiger Druck, und wählen Sie anschließend Automatisch.</li> </ol>                                                                                                    |
| Die Option für den beidseiti-<br>gen Druck wurde zwar ausge-<br>wählt, aber der Ausdruck<br>erfolgt nur auf einer Seite<br>des Blatts.                                                                                                    | <ul> <li>Schließen Sie das Modul für den automatischen beidseitigen Druck an. Siehe "Installieren des Moduls für den automatischen beidseitigen Druck" auf Seite 3.</li> <li>Prüfen Sie auf der Registerkarte Funktionen, ob die Option Beidseitiger Druck aktiviert wurde. Siehe "Registerkarte "Funktionen" auf Seite 8.</li> </ul>                                                                                                    |
| Beim beidseitigen Druck<br>erscheint der Rand für die Bin-<br>dung an der falschen Stelle.                                                                                                    | <ul> <li>Prüfen Sie auf der Registerkarte Einrichtung, ob die richtige Papierausrichtung gewählt<br/>wurde. Siehe "Registerkarte "Einrichtung" auf Seite 7.</li> <li>Auf der Registerkarte Funktionen muß die Option Buch oder Block ausgewählt sein.<br/>Informationen zur korrekten Ausrichtung finden Sie unter "Registerkarte "Funktionen" auf Seite 8.</li> </ul>                                                                                                    |

| Problem                                                                                                | Vorgehensweise                                                                                                    |
|----------------------------------------------------------------------------------------------------|----------------------------------------------------------------------------------------------------|
| Die Anzeige für den Druck-<br>kopfpatronenstatus blinkt<br>ununterbrochen.                             | <ul> <li>Siehe "Status der Druckkopfpatronen" auf Seite 28.</li> <li>Die Druckerabdeckung muß geschlossen sein.</li> </ul>                                                                                                    |
| Im Drucker ist ein Papierstau<br>aufgetreten.                                                          | • Siehe "Beheben eines Papierstaus" auf Seite 39.                                                                                                    |
| Sie haben Druckprobleme mit<br>einem an ein Netzwerk ange-<br>schlossenen Drucker.                     | • Schlagen Sie im Handbuch HP DeskJet 970C Series Drucker-Netzwerkhandbuch für Windows nach.                                                                                                    |
| Beim Installieren der USB-Soft-<br>ware wird gemeldet, daß ein<br>unbekanntes Gerät gefunden<br>wurde. | • Ziehen Sie das USB-Kabel ab, entfernen Sie die Druckersoftware, und schalten Sie den<br>Computer und den Drucker aus. Ziehen Sie das Netzkabel vom Drucker ab, schließen<br>Sie den Drucker anschließend erneut an, und wiederholen Sie die Installation der USB-<br>Software. |

# Beheben eines Papierstaus

#### Wenn sich Papier im Drucker staut, gehen Sie wie folgt vor:

- 1 Ziehen Sie das Papier aus dem Zufuhr- bzw. Ausgabefach heraus.
- 2 Drücken Sie die Wiederaufnahmetaste vorne am Drucker, um den Papierstau zu beheben.
- 3 Wenn der Papierstau behoben ist, drucken Sie das Dokument erneut. Wenn der Papierstau mit der Wiederaufnahmetaste nicht behoben werden konnte und Sie das eingeklemmte Papier nicht an der Vorderseite des Druckers herausnehmen können, führen Sie die im folgenden beschriebenen Schritte aus.

#### Wenn das Modul für den automatischen beidseitigen Druck installiert ist und im Modul ein Papierstau vorliegt:

- 1 Drücken Sie den Knopf an der Oberseite des Moduls für den automatischen beidseitigen Druck, und klappen Sie die Abdeckung nach unten.
- 2 Ziehen Sie das gestaute Papier aus dem Modul heraus, und schließen Sie danach die Abdeckung wieder.

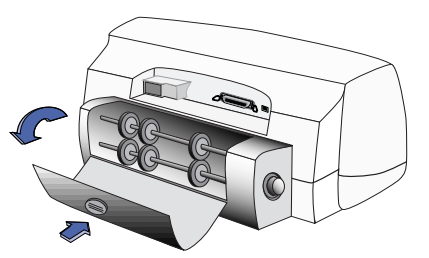

Drücken Sie den oberen Knopf, so daß Sie die Rollen sehen können.

3 Wenn der Papierstau behoben ist, drucken Sie das Dokument erneut.

# Hilfe bei Problemen

Wenn das Modul für den automatischen beidseitigen Druck installiert ist und der Papierstau im hinteren Teil des Druckers vorliegt:

- Drücken Sie die beiden Knöpfe links und rechts am Modul gleichzeitig, und nehmen Sie das Modul ab.
- 2 Ziehen Sie das gestaute Papier aus dem Drucker, und setzen Sie das Modul danach erneut ein.

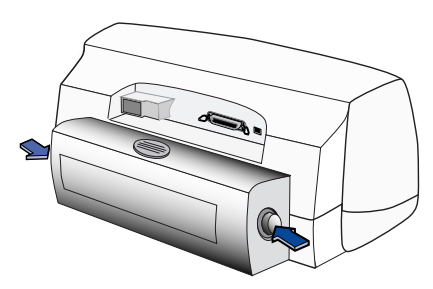

Drücken Sie auf diese Knöpfe, um das Modul abzunehmen.

#### Wenn die rückseitige Abdeckung installiert ist und der Papierstau im hinteren Teil des Druckers vorliegt:

- Drehen Sie den Knopf an der rückseitigen Abdeckung entgegen dem Uhrzeigersinn, und nehmen Sie die Abdeckung ab.
- 2 Ziehen Sie das gestaute Papier aus dem Drucker heraus, und setzen Sie danach die rückseitige Abdeckung wieder ein.

**Hinweis:** Beim Drucken auf Etiketten sollten Sie überprüfen, ob sich beim Durchlaufen des Drukkers einzelne Etiketten vom Bogen gelöst haben.

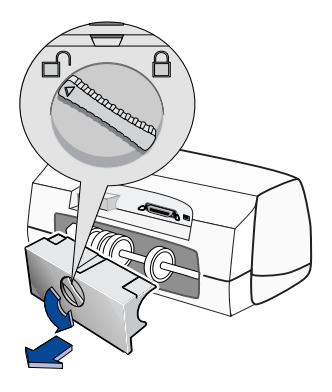

**Hinweis:** Wenn nach dem Beseitigen des Papierstaus der Druckkopfpatronenhalter klemmt, nehmen Sie die Patronen heraus, und setzen Sie sie wieder ein. Anweisungen dazu finden Sie unter "Austauschen der Druckkopfpatronen" auf Seite 30.

# **HP Kundenbetreuung**

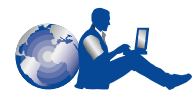

HP DeskJet-Drucker sind für ihre hohe Qualität und Zuverlässigkeit bekannt. Sie haben also ein hervorragendes Produkt erwor-

ben. Falls Sie dennoch einmal Hilfe benötigen, können Sie die preisgekrönten Serviceleistungen der HP Kundenbetreuung und der technischen Unterstützung jederzeit problemlos nutzen. Unsere Experten geben Ihnen Hinweise zur Verwendung des HP Druckers und beantworten Ihre Fragen zu aufgetretenen Problemen. Ob online, per Fax oder per Telefon – Sie erhalten immer schnell die benötigte Hilfe.

#### Elektronischer Informationsservice

Falls Sie über ein Modem verfügen und Zugang zu speziellen Online-Diensten oder zum Internet haben, stehen Ihnen folgende Hilfsangebote zur Verfügung:

#### HP Kundenbetreuung (online)

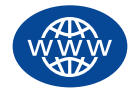

Hier finden Sie per Mausklick schnell die gewünschte Lösung. Die Online-Kundenbetreuung von HP unter http://www.hp.com/ support/home\_products ist ideal

für schnelle Antworten auf Fragen über HP Produkte. Rund um die Uhr an sieben Tagen der Woche können Sie kostenlos auf Informationen über die gesamte Angebotspalette zugreifen – von Tips zum Drucken bis hin zu Informationen über die neuesten Produkt- und Software-Updates.

#### Benutzerforen der HP Kundenbetreuung

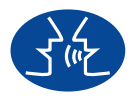

Besuchen Sie doch einmal unsere freundlichen und informativen Online-Benutzerforen. Hier können Sie auf vorhandene Nachrichten anderer HP Benutzer

zugreifen und nach Antworten auf Fragen zu Ihrem speziellen Problem suchen. Darüber hinaus können Sie eigene Fragen stellen und später die Antworten erfahrener Benutzer und Systemoperatoren einsehen. Direkten Zugriff auf die Benutzerforen erhalten Sie unter http://www.hp.com/support/home\_products.

#### HP Kundenbetreuung Audio Tips (nur in den USA) – gebührenfreier automatischer Telefondienst

Wenn Sie auf der Suche nach einfachen Lösungen für häufig gestellte Fragen zu HP DeskJet-Druckern sind, können Sie unter der Nummer (877) 283-4684 bei unserem automatischen Telefondienst anrufen.

#### Druckersoftware

Die Druckersoftware (auch als Druckertreiber bezeichnet) ermöglicht die Kommunikation zwischen dem Drucker und dem Computer. HP liefert Druckersoftware und Software-Updates für Windows 3.1x, Windows 95, Windows 98 und Windows NT 4.0. Wenn Sie Druckersoftware für MS-DOS benötigen, wenden Sie sich an den Hersteller des jeweiligen Softwareprogramms. Sie können die Druckersoftware auf unterschiedliche Weise anfordern:

- Laden Sie die Druckersoftware von der HP Website herunter:
- http://www.hp.com/support/home\_products.
- Wenn Sie anstelle von CDs Disketten benötigen, können Sie Ihren HP Händler oder einen Freund, der ein CD-Laufwerk besitzt, bitten, die Druckersoftware für Sie auf Disketten zu kopieren. Insgesamt benötigen Sie mindestens 5 leere Disketten. Zum Erstellen von Disketten müssen Sie die Installation der Druckersoftware starten. Wenn der Eröffnungsbildschirm angezeigt wird, wählen Sie die Option zum Erstellen von Disketten Ihrer Druckersoftware, und folgen Sie dann den Anweisungen auf dem Bildschirm.
- Falls Sie den Drucker zum ersten Mal einrichten und kein CD-ROM-Laufwerk haben, können Sie die Druckersoftware über eine gebührenfreie Telefonnummer auf 3,5-Zoll-Disketten anfordern. Die Rufnummer finden Sie auf der Hülle der CD-ROM. Die Disketten werden Ihnen dann kostenlos zugesandt. Zusätzliche kostenlose Software erhalten Sie allerdings nur auf CD.
- Innerhalb der USA können Sie ein Software-Update unter folgender Rufnummer bestellen: (661) 257-5565.

Dabei werden lediglich die Kosten für die Datenträger und die Versandkosten berechnet.

 Wenn Sie sich außerhalb der USA befinden und die Treiber nicht von der HP Website herunterladen können, wenden Sie sich an Ihre HP Kundenbetreuung vor Ort. Siehe Seite 42.

#### HP Kundenbetreuung – Reparatur

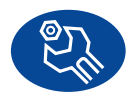

Wenn Ihr HP Drucker einmal repariert werden muß, wenden Sie sich einfach an das HP Kundenbetreuungszentrum. Unsere Fachleute werden das Problem diagnostizie-

ren und die Reparaturarbeiten für Sie koordinieren. Während der Standardgarantiezeit für den Drucker ist dieser Service kostenlos. Nach Ablauf der Garantie werden bei Reparaturen die Arbeitszeit und die Materialkosten berechnet.

#### HP Kundenbetreuung per Telefon

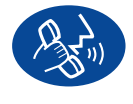

Innerhalb der ersten 90 Tage nach dem Kauf des Druckers ist die telefonische Beratung kostenlos. Bei Ferngesprächen müssen Sie allerdings die Gesprächsgebühren

übernehmen. Bevor Sie uns anrufen, sollten Sie folgendes beachten:

- Lesen Sie zuerst die Hinweise zur Installation und Fehlerbehebung auf Ihrem Schnellstart-Poster und in diesem Benutzerhandbuch.
- Halten Sie folgende Informationen bereit: Die Seriennummer des Druckers (auf dem
  - Etikett an der Unterseite des Druckers)
  - Die Modellnummer des Druckers (auf dem Etikett an der Vorderseite des Druckers)
  - Das Computermodell
  - Die Version des Druckertreibers und des Softwareprogramms (falls zutreffend)

Während des Telefonats mit unserem Spezialisten sollten Sie sich an Ihrem Computer und Drucker befinden. So können wir Ihre Fragen sofort beantworten.

| Afrika/Naher Osten       | 41 22/780 41 11     |
|--------------------------|---------------------|
| Argentinien              | 541781-4061/69      |
| Australien               | 61 3 92728000       |
| Belgien (Französisch)    | 32 (0)2 6268807     |
| Belgien (Niederländisch) | 32 (0)2 62688 06    |
| Brasilien                | 55 11 709-1444      |
| China                    | 86 10 6262 3888-610 |
| Dänemark                 | 45 (0) 39 294099    |
| Deutschland              | 49 (0) 180 5258 143 |
| Finnland                 | 358 (9)2034 7288    |
| Frankreich               | 33 (0)143623434     |
| Griechenland             | 30 1 689 64 11      |
| Großbritannien           | 44 (0) 171 512 5202 |
| Hongkong                 | (800) 96 7729       |
| Indien                   | 91 11 682 60 35     |
| Indonesien               | 6221 350 3408       |
| Irland                   | 353 (0) 1662 5525   |
| Israel                   | 972-9-9524848       |
| Italien                  | 39 (0)2 264 10350   |
| Japan, Tokio             | 81 3 3335-8333      |
| Japan, Osaka             | 81 6 838 1155       |
| Kanada                   | (905) 206-4663      |
| Korea                    | 82 2 3270 0700      |
| Malaysia                 | 03 2952566          |
| Mexiko, D.F.             | 326 46 00           |
| Mexiko, Guadalajara      | 669 95 00           |
| Mexiko, Monterrey        | 378 42 40           |
| Naher Osten/Afrika       | 41 22/780 41 11     |
| Neuseeland               | (09) 356-6640       |
| Niederlande              | 31 (0)20 606 8751   |
| Norwegen                 | 47 (0)22 116299     |
| Österreich               | 43 (0)660 6386      |
| Philippinen              | 65 272 5300         |

| Polen                 | (+48) 22 519 06 00 |
|-----------------------|--------------------|
| Portugal              | 351 (0) 144 17 199 |
| Rußland               | 7095 923 50 01     |
| Schweden              | 46 (0)8 6192170    |
| Schweiz               | 41 (0)84 8801111   |
| Singapur              | 65 272 5300        |
| Spanien               | 34 (9) 02321 123   |
| Taiwan                | 886 2-2717-0055    |
| Thailand              | (66-2) 661 4011    |
| Tschechische Republik | 42 (2) 471 7321    |
| Türkei                | 9012245925         |
| Ungarn                | 36 (1) 252 4505    |
| USĂ                   | (208) 344-4131     |
| Venezuela             | 58 2 239 5664      |
|                       |                    |

#### Nach Ablauf der Garantiezeit

Auch nach Ablauf der Garantie können Sie unsere technische Unterstützung gegen eine Gebühr weiterhin in Anspruch nehmen. Die Preise können ohne vorherige Ankündigung geändert werden. (Denken Sie daran, daß die Online-Hilfe immer kostenlos ist!)

- Innerhalb der USA können Sie kurze Fragen unter der Rufnummer (900) 555-1500 stellen. Sobald Sie mit einem Spezialisten verbunden sind, wird für den Anruf eine Gebühr von 2,50 US-Dollar pro Minute berechnet.
- Wenn Sie glauben, daß die Beantwortung Ihrer Fragen länger als 10 Minuten dauert, sollten Sie innerhalb der USA oder Kanada folgende Rufnummer wählen: (800) 999-1148. In diesem Fall wird ein Pauschalbetrag von 25 US-Dollar für das Telefonat berechnet. Der Betrag wird über Visa oder MasterCard abgebucht.
- Wenn während des Anrufs festgestellt wird, daß eine Reparatur des Druckers notwendig ist, und die Garantiezeit für den Drucker noch nicht abgelaufen ist, werden die Telefonkosten von HP getragen.

#### Verlängerung der Garantiezeit

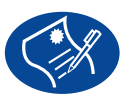

Sie haben folgende Möglichkeiten, die Garantiezeit für den Drucker über die einjährige Werksgarantie hinaus zu verlängern:

- Wenden Sie sich an Ihren Händler, um eine Garantieverlängerung zu vereinbaren.
- Sollte Ihr Händler keine Wartungsverträge anbieten, können Sie sich auch direkt an Hewlett-Packard wenden und nach den vorhandenen Serviceangeboten fragen. In den USA rufen Sie die Nummer (800) 446-0522 und in Kanada die Nummer (800) 268-1221 an. Setzen Sie sich außerhalb der USA und Kanada für HP Wartungsverträge mit Ihrer örtlichen HP Vertriebsstelle in Verbindung.

# 4 Ersatzteile und Zubehör

# Teilenamen und -nummern

| Teilename                                                       | Teilebeschreibung                                                                                                    | Teilenummer            |  |
|-----------------------------------------------------------------|----------------------------------------------------------------------------------------------------|------------------------|--|
| Schnittstellenkabel                                             | Schnittstellenkabel                                                                                                    |                        |  |
| HP IEEE 1284-konformes Parallelschnittstellenkabel              | Mit 1284-A-Stecker für den Computeranschluß und<br>1284-B-Stecker für den Druckeranschluß.<br>– 2 Meter lang<br>– 3 Meter lang   | C2950A<br>C2951A       |  |
| USB-konformes Schnittstellenkabel von HP                        | 2 Meter lang                                                                                                    | C6518A                 |  |
| Nur für HP JetDirect-Druckserver für 970C Series-Druck          | cer                                                                                                    |                        |  |
| Externer HP JetDirect 170X-Druckserver                          | Ethernet/802.3 RJ-45 (10Base-T)-Einzelanschluß                                                                                   | J3258A                 |  |
| Externer HP JetDirect 300X-Druckserver                          | Ethernet/802.3 RJ-45 (10Base-T/100Base-Tx)-Einzelanschluß                                                                        | J3263                  |  |
| Druckkopfpatronen                                               |                                                                                                    |                        |  |
| Druckkopfpatrone                                                | Black                                                                                                    | HP 516 <b>45</b> Serie |  |
| Druckkopfpatrone                                                | 🕈 Tri-Color                                                                                                    | HP C65 <b>78</b> Serie |  |
| Netzkabel                                                       |                                                                                                    |                        |  |
| Netzkabel                                                       | USA, Kanada, Brasilien, Lateinamerika, Saudi-Arabien                                                                             | 8120-8330              |  |
| Netzkabel                                                       | Japan                                                                                                    | 8120-8336              |  |
| Netzkabel                                                       | Großbritannien, Singapur, Malaysia, Naher Osten, Hongkong                                                                        | 8120-8341              |  |
| Netzkabel                                                       | Südafrika                                                                                                    | 8120-8347              |  |
| Netzkabel                                                       | Indien                                                                                                    | 8120-8345              |  |
| Netzkabel                                                       | Australien, Argentinien                                                                                                    | 8120-8337              |  |
| Netzkabel                                                       | China, Taiwan, Philippinen                                                                                                    | 8120-8346              |  |
| Netzkabel                                                       | Korea                                                                                                    | 8120-8339              |  |
| Netzkabel                                                       | Europa, Jordanien, Libanon, Nordafrika, Israel, Rußland, Balti-<br>sche Republiken, Thailand, Indonesien, Karibik, Lateinamerika | 8120-8340              |  |
| Weitere Ersatzteile                                             |                                                                                                    |                        |  |
| DJ970C Series-Drucker – obere Abdeckung                         | Abdeckung – Baugruppe                                                                                                    | C6426-60010            |  |
| DJ970C Series-Drucker – Reinigungsabdeckung                     | Abdeckung – Baugruppe                                                                                                    | C6426-60038            |  |
| DJ970C Series-Modul für den automatischen<br>beidseitigen Druck |                                                                                                    | C6426-60033            |  |

# Schnellstart-Poster, Benutzerhandbücher und Netzwerkhandbücher für Windows

Unter http://www.hp.com/support/home\_products kann die Dokumentation zu HP Druckern kann fast vollständig eingesehen und gedruckt werden.

| Sprache                   | Schnellstart-Poster<br>Teilenummern | Benutzerhandbuch<br>Teilenummern | Netzwerkhandbuch<br>Teilenummern |
|---------------------------|-------------------------------------|----------------------------------|----------------------------------|
| Arabisch                  | C6429-90010                         | C6429-90042                      | C6429-90071                      |
| Dänisch                   | C6429-90012                         | C6429-90044                      | C6429-90073                      |
| Deutsch                   | C6429-90016                         | C6429-90048                      | C6429-90077                      |
| Englisch                  | C6429-90009                         | C6429-90041                      | C6429-90070                      |
| Estnisch                  | C6429-90033                         | C6429-90067                      |                                  |
| Finnisch                  | C6429-90014                         | C6429-90046                      | C6429-90075                      |
| Französisch               | C6429-90015                         | C6429-90047                      | C6429-90076                      |
| Griechisch                | C6429-90017                         | C6429-90049                      | C6429-90078                      |
| Hebräisch                 | C6429-90018                         | C6429-90050                      | C6429-90079                      |
| Italienisch               | C6429-90020                         | C6429-90052                      | C6429-90081                      |
| Japanisch                 | C6429-90021                         | C6429-90053                      | C6429-90082                      |
| Koreanisch                | C6429-90022                         | C6429-90054                      | C6429-90083                      |
| Kroatisch                 | C6429-90128                         |                                  | C6429-90128                      |
| Litauisch                 | C6429-90034                         | C6429-90066                      |                                  |
| Neuchinesisch             | C6429-90027                         | C6429-90059                      | C6429-90088                      |
| Niederländisch            | C6429-90013                         | C6429-90045                      | C6429-90074                      |
| Norwegisch                | C6429-90023                         | C6429-90055                      | C6429-90084                      |
| Polnisch                  | C6429-90024                         | C6429-90056                      | C6429-90085                      |
| Portugiesisch             | C6429-90025                         | C6429-90057                      | C6429-90086                      |
| Rumänisch                 | C6429-90035                         |                                  |                                  |
| Russisch/Kyrillisch       | C6429-90026                         | C6429-90058                      | C6429-90087                      |
| Schwedisch                | C6429-90029                         | C6429-90061                      | C6429-90090                      |
| Slowakisch                | C6429-90036                         | C6429-90065                      |                                  |
| Slowenisch                | C6429-90129                         |                                  | C6429-90129                      |
| Spanisch                  | C6429-90028                         | C6429-90060                      | C6429-90089                      |
| Thailändisch              | C6429-90030                         | C6429-90062                      | C6429-90091                      |
| Traditionelles Chinesisch | C6429-90031                         | C6429-90063                      | C6429-90092                      |
| Tschechisch               | C6429-90011                         | C6429-90043                      | C6429-90072                      |
| Türkisch                  | C6429-90032                         | C6429-90064                      | C6429-90093                      |
| Ungarisch                 | C6429-90019                         | C6429-90051                      | C6429-90080                      |

4

# Papier und andere Druckmedien

Die Verfügbarkeit von Spezialmedien ist von Land zu Land verschieden.

| Papiertyp                                        | Beschreibung                                                                                                 | Teilenummer                          |
|--------------------------------------------------|----------------------------------------------------------------------------------------------------|--------------------------------------|
| HP Inkjetpapier, hochweiß                        | A4 (210 x 297 mm), 200 Blatt<br>A4 (210 x 297 mm), 500 Blatt<br>US-Letter, 200 Blatt<br>US-Letter, 500 Blatt | C5977A<br>C1825A<br>C5976A<br>C1824A |
| HP Premium Inkjetpapier                          | A4 (210 x 297 mm), 200 Blatt<br>US-Letter, 200 Blatt                                                         | 51634Z<br>51634Y                     |
| HP Premium Inkjetpapier, schwer                  | A4 (210 x 297 mm), 100 Blatt<br>US-Letter, 100 Blatt                                                         | C1853A<br>C1852A                     |
| HP Professional Brochure & Flyer Paper, matt     | US-Letter, 50 Blatt                                                                                          | C6955A                               |
| HP Fotopapier, Beidseitig, Seidenmatt/Hochglanz  | A4 Asiatisch (210 x 297 mm), 20 Blatt<br>A4 Europäisch (210 x 297 mm), 20 Blatt<br>US-Letter, 20 Blatt       | C6765A<br>C1847A<br>C1846A           |
| HP Premium Fotopapier, Hochglanz                 | A4 Asiatisch (210 x 297 mm), 15 Blatt<br>A4 Europäisch (210 x 297 mm), 15 Blatt<br>US-Letter, 15 Blatt       | C6043A<br>C6040A<br>C6039A           |
| HP Premium Plus Fotopapier, Hochglanz            | A4 Asiatisch (210 x 297 mm), 20 Blatt<br>A4 Europäisch (210 x 297 mm), 20 Blatt<br>US-Letter, 20 Blatt       | C6933A<br>C6832A<br>C6831A           |
| HP Premium Plus Fotopapier, matt                 | A4 Europäisch (210 x 297 mm), 20 Blatt<br>US-Letter, 20 Blatt                                                | C6951A<br>C6950A                     |
| HP Premium Plus Photo Paper, Glossy Snapshot     | Europäisch (4 x 6 Zoll Finished Size), 20 Blatt<br>USA (4,6 Zoll Finished Size), 20 Blatt                    | C6945A<br>C6944A                     |
| HP Premium Transparentfolie                      | A4 (210 x 297 mm), 20 Blatt<br>A4 (210 x 297 mm), 50 Blatt<br>US-Letter, 20 Blatt<br>US-Letter, 50 Blatt     | C3832A<br>C3835A<br>C3828A<br>C3834A |
| HP Premium Rapid-Dry Inkjet-Transparentfolien    | A4, (210 x 297 mm), 50 Blatt<br>US-Letter, 50 Blatt                                                          | C6053A<br>C6051A                     |
| HP Bannerpapier                                  | A4, (210 x 297 mm), 100 Blatt<br>US-Letter, 100 Blatt                                                        | C1821A<br>C1820A                     |
| HP Grußkartenpapier, matt                        | A4, (210 x 297 mm), 20 Blatt, 20 Umschläge<br>US-Letter, 20 Blatt, 20 Briefumschläge                         | C6042A<br>C1812A                     |
| HP Felt-textured Greeting Cards, Ivory/Half-fold | US-Letter, 20 Blatt, 20 Briefumschläge                                                                       | C6828A                               |
| HP Transferpapier zum Aufbügeln                  | A4 Europäisch, (210 x 297 mm), 10 Blatt<br>A4 Asiatisch (210 x 297 mm), 10 Blatt<br>US-Letter, 10 Blatt      | C6050A<br>C6065A<br>C6049A           |
| HP Inkjet-Sticker, große Kreisform               | US-Letter, 10 Blatt (90 Sticker)                                                                             | C6822A                               |
| HP Inkjet-Sticker, große Rechteckform            | US-Letter, 10 Blatt (90 Sticker)                                                                             | C6823A                               |

**Hinweis:** Wenn Sie Informationen zu empfohlenen Recyclingpapiersorten für Ihren Drucker benötigen, wenden Sie sich an den HP Vertragshändler in Ihrer Nähe. Fragen Sie nach dem Handbuch "HP InkJet Printer Family Paper Specifications Guide" (HP Teilenummer 5961-0920).

Δ

# Bestellinformationen

Wenden Sie sich an den HP Händler in Ihrer Nähe, oder rufen Sie HP DIRECT unter den untenstehenden Telefonnummern an (schnelle Lieferung), um Ersatz- oder Zubehörteile für Ihren Drucker zu bestellen.

In den USA können Sie Ersatzteile direk bei HP erwerben: www.hp.com/go/shopping (HP Shopping Village).

| Land                     | Telefon-/Faxnummer                                                                                                    | Adresse                                                                                                    |
|--------------------------|----------------------------------------------------------------------------------------------------|----------------------------------------------------------------------------------------------------|
| Argentinen               | <ul> <li>(54 1) 787-7100</li> <li>Fax: (54 1) 787-7213</li> </ul>                                                                                                    | Hewlett-Packard Argentina<br>MontaÒeses 2150 1428<br>Buenos Aires, Argentina                                                                                                    |
| Australien/Neuseeland    | • (03) 895-2895                                                                                                    | China Resources Bldg.<br>26 Harbour Road<br>Wanchai, Hong Kong                                                                                                    |
| Belgien                  | <ul> <li>02/778 3092 (oder 3090, 3091)</li> <li>Fax: 02/778 3076</li> </ul>                                                                                                    | Hewlett-Packard Belgium SA/NV<br>100 bd. de la Woluwe/Woluwedal<br>1200 BRUXELLES                                                                                                    |
| Brasilien                | <ul> <li>55-11-7296-4991</li> <li>Fax: 55-11-7296-4967</li> </ul>                                                                                                    | Edisa Hewlett-Packard SA<br>R. Aruana 125, Tambore, Barueri<br>São Paulo, Brazil, 06460-010                                                                                                    |
| Chile                    | <ul> <li>(56 2) 203-3233</li> <li>Fax: (56 2) 203-3234</li> </ul>                                                                                                    | Hewlett-Packard de Chile SA<br>Av. Andres Bello 2777, Oficina 1302<br>Las Condes, Santiago, Chile                                                                                                    |
| Dänemark                 | <ul> <li>45 99 14 29</li> <li>Fax: 42 81 58 10</li> </ul>                                                                                                    | Hewlett-Packard A/S<br>Kongevejen 25, 3460 BIRKEROD                                                                                                    |
| Deutschland              | <ul> <li>07031-145444</li> <li>Fax: 07031-141395</li> </ul>                                                                                                    | Hewlett-Packard GmbH, HP Express Support<br>Ersatzteil-Verkauf, Herrenberger Str. 130 71034<br>BÖBLINGEN                                                                                                    |
| Finnland                 | <ul> <li>(90) 8872 2397</li> <li>Fax: (90) 8872 2620</li> </ul>                                                                                                    | Hewlett-Packard Oy<br>Varaosamyynti, Piispankalliontie 17<br>02200 ESPOO                                                                                                    |
| Frankreich               | <ul> <li>(1) 40 85 7l 12</li> <li>Fax: (1) 47 98 26 08</li> </ul>                                                                                                    | EuroParts<br>77 101 avenue du Vieux Chemin de Saint-Denis<br>92625 GENNEVILLIERS                                                                                                    |
| Großbritannien           | <ul> <li>+44 1765 690061</li> <li>Fax: +44 1765 690731</li> <li>+44 181 568 7100</li> <li>Fax: +44 181 568 7044</li> <li>+44 1734 521587</li> <li>Fax: +44 1734 521712</li> </ul> | <ul> <li>Express Terminals, 47 Allhallowgate<br/>Ripon, North Yorkshire</li> <li>Parts First, Riverside Works<br/>Isleworth, Middlesex, TW7 7BY</li> <li>Westcoast, 28-30 Richfield Ave.<br/>Reading, Berkshire, RG1 8BJ</li> </ul> |
| Internationaler Vertrieb | <ul> <li>(41) 22 780 4111</li> <li>Fax: (41) 22 780-4770</li> </ul>                                                                                                    | Hewlett-Packard S. A., ISB<br>39 rue de Veyrot 1217 MEYRIN 1<br>GENEVE - SUISSE                                                                                                    |

# Ersatzteile und Zubehör

| Land                  | Telefon-/Faxnummer                                                                                                    | Adresse                                                                                                    |
|-----------------------|----------------------------------------------------------------------------------------------------|----------------------------------------------------------------------------------------------------|
| Italien               | <ul> <li>02/9212.2336/2475</li> <li>Fax: 02/92101757</li> </ul>                                                                | Hewlett-Packard Italiana S. P. A.<br>Ufficio Parti di ricambio<br>Via G. Di Vittorio, 9<br>20063 Cernusco s/N (MI)                                             |
| Japan                 | • (03) 3335-8333                                                                                                    | Hewlett-Packard Japan Ltd.<br>29-21 Takaido-Higashi 3-chome, sugninami-ku<br>Tokyo 168-8585                                                                    |
| Kanada                | <ul> <li>Kanada: (800) 387-3154, (905) 206-4725</li> <li>Fax: (905) 206-3485/-3739</li> <li>Toronto: (416) 671-8383</li> </ul> | Hewlett-Packard (Canada) Ltd.<br>5150 Spectrum Way<br>Mississauga, Ontario L4W 5G1                                                                             |
| Lateinamerika         | <ul> <li>(305) 267-4220</li> <li>Fax: (305) 267-4247</li> </ul>                                                                | 5200 Blue Lagoon Drive, Suite 950<br>Miami, FL 33126                                                                                                    |
| Mexiko                | <ul> <li>(52 5) 258-4600</li> <li>Fax: (54 1) 258-4362</li> </ul>                                                              | Hewlett-Packard de México, S.A. de C.V<br>Prolongación Reforma #470<br>Colonia Lomas de Santa Fe, C.P. 01210 México,<br>D.F.                                   |
| Niederlande           | <ul> <li>0 33 450 1808</li> <li>Fax: 0 33 456 0891</li> </ul>                                                                  | Hewlett-Packard Nederland B. V.<br>Parts Direct Service<br>Basicweg 10<br>3821 BR AMERSFOORT                                                                   |
| Norwegen              | <ul><li>22735926</li><li>Fax: 22735611</li></ul>                                                                               | Hewlett-Packard Norge A/S, Express Support<br>Drammensveien 169-171<br>0212 Oslo                                                                               |
| Österreich – Südosten | <ul> <li>(43-0222) 25 000, App. 755</li> <li>Fax: (43-0222) 25 000, App. 610</li> </ul>                                        | Hewlett-Packard Ges.m.b.H.<br>Ersattzteilverkauf Lieblg. 1<br>A-1222 Wien                                                                                      |
| Schweden              | <ul> <li>8-4442239</li> <li>Fax: 8-4442116</li> </ul>                                                                          | Hewlett-Packard Sverige AB<br>Skalholtsgatan 9, Box 19<br>164 93 KISTA                                                                                         |
| Schweiz               | <ul> <li>056/279 286</li> <li>Fax: 056/279 280</li> </ul>                                                                      | Elbatex Datentechnik AG<br>Schwimmbadstrasse 45, 5430 WETTINGEN                                                                                                |
| Spanien               | <ul> <li>1 6 31 14 81</li> <li>Fax: 1 6 31 12 74</li> </ul>                                                                    | Hewlett-Packard Española, S.A.<br>Departamento de Venta de Piezas<br>Ctra N-VI, Km. 16,500<br>28230 LAS ROZAS, Madrid                                          |
| USA                   | • (800) 227-8164                                                                                                    |                                                                                                    |
| Venezuela             | <ul> <li>(58 2) 239-4244/4133</li> <li>Fax: (58 2) 207-8014</li> </ul>                                                         | Hewlett-Packard de Venezuela C.A.<br>Tercera Transversal de Los Ruices Norte<br>Edificio Segre, Caracas 1071, Venezuela<br>Apartado Postal 50933, Caracas 1050 |
| In anderen Ländern    |                                                                                                    | Hewlett-Packard Company<br>Intercontinental Headquarters<br>3495 Deer Creek Road,<br>Palo Alto, CA 94304, USA.                                                 |

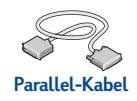

# Verwenden eines Parallelkabels

- 1 Installieren Sie das Modul für den automatischen beidseitigen Druck.
  - a Drehen Sie den Knopf an der rückseitigen Abdeckung des Druckers entgegen dem Uhrzeigersinn, und nehmen Sie die Abdeckung ab.
  - b Drücken Sie auf die Knöpfe, die sich jeweils links und rechts am Modul für den automatischen beidseitigen Druck befinden, und setzen Sie das Modul an der Rückseite des Druckers ein.

#### 2 Schließen Sie das Parallelkabel an

Wenn Sie Ihren 970C Series-Drucker an ein Netzwerk anschließen möchten, gehen Sie gemäß den Anweisungen im Handbuch *HP DeskJet 970C Series Drucker-Netzwerkhandbuch für Windows* vor.

3 Schließen Sie das Netzkabel an.

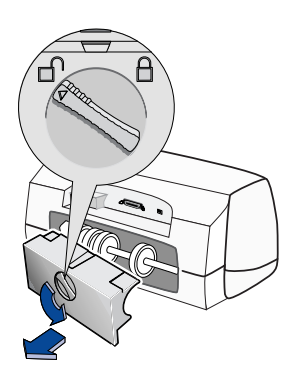

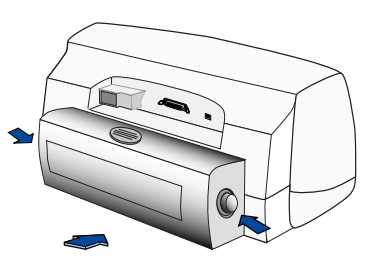

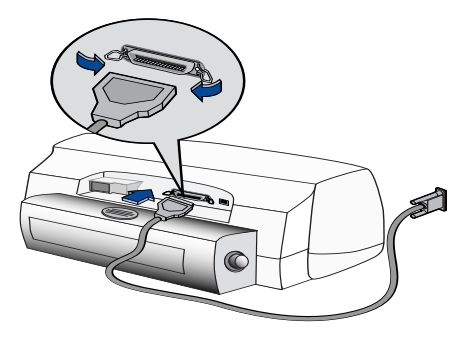

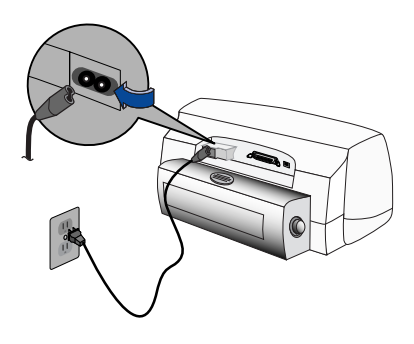

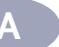

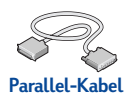

4 Legen Sie weißes Papier ein.

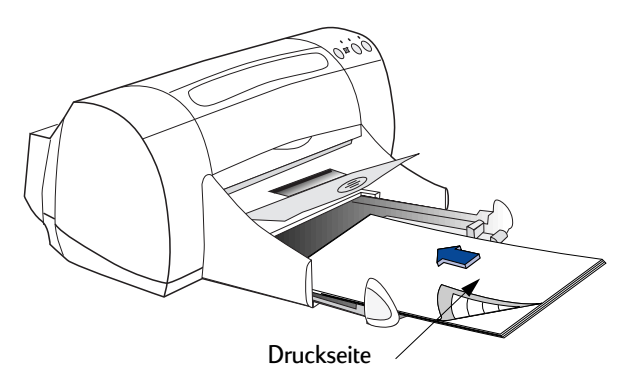

#### 5 Setzen Sie Druckkopfpatronen ein.

- a Drücken Sie den Netzschalter 🕁 , um den Drucker einzuschalten.
- Entfernen Sie die Klebestreifen von den Patronen.
   Berühren Sie NICHT die Kupferkontakte an den Druckkopfpatronen, und entfernen Sie diese auch nicht.
- c Öffnen Sie die obere Abdeckung, und setzen Sie die Druckkopfpatronen ein.
- d Schließen Sie die obere Abdeckung. Daraufhin druckt der Drucker eine Kalibrierungsseite.

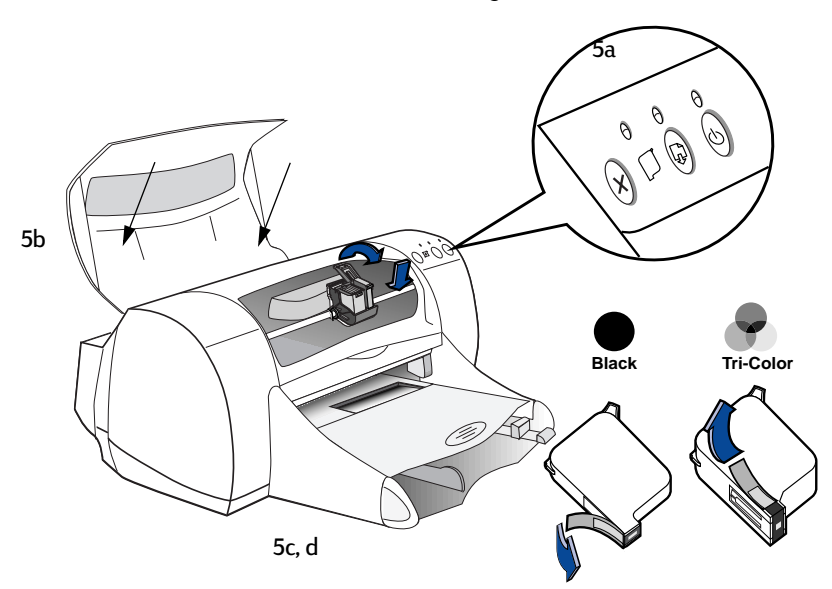

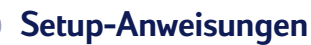

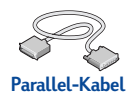

6 Installieren Sie die Druckersoftware

#### Windows 95, Windows 98 und Windows NT 4.0:

- a Legen Sie die CD mit der HP Druckersoftware in Ihr CD-ROM-Laufwerk ein. Wenn eine Meldung angezeigt wird, daß neue Hardware gefunden wurde, klicken Sie auf **Abbrechen**.
- b Wählen Sie Start → Ausführen.

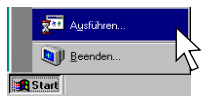

Abbrechen Durchsuche

? ×

•

c Klicken Sie im Dialogfeld Ausführen auf Durchsuchen.

| d | Suchen Sie auf der CD die Programmdatei die Setup.exe, und klicken Sie |
|---|------------------------------------------------------------------------|
|   | auf Öffnen.                                                            |

| Durchsucher | 1          |      |     |   |      | ? ×      |
|-------------|------------|------|-----|---|------|----------|
| Suchen in:  | 💩 (E:)     |      | - [ | 1 | 1    | <b>H</b> |
| Setup exe   |            | <br> | _   |   | _    | _        |
| F           |            |      |     |   |      | - 1      |
|             | 15         |      |     |   |      | - 1      |
|             |            |      |     |   |      | - 1      |
|             |            |      |     |   |      | - 1      |
| Debrimente  | C          |      |     | _ | ŏa   |          |
| Dare@ame:   | [Setup.exe |      |     | - | U    |          |
| Dajeityp:   | Programme  |      |     | • | Abbe | echi     |
|             |            |      |     |   |      | - ' \\/  |

Geben Sie den Namen eines Programms, Ordr Dokuments oder einer Internetresson von am

Öffnen:

e Die Datei Setup.exe wird im Dialogfeld Ausführen angezeigt. Klicken Sie auf OK.

| Ausführe         | en ? 🗙                                                                                      |
|------------------|---------------------------------------------------------------------------------------------|
|                  | Geben Sie den Namen eines Programms, Ordners,<br>Dokuments oder einer Internetressource an. |
| Ö <u>f</u> fnen: | E:\Setup.exe                                                                                |
|                  | OK Abbrechen Durchsuchen                                                                    |
|                  | J                                                                                           |

**f** Gehen Sie gemäß den Anweisungen auf dem Bildschirm vor, um Ihre Druckersoftware zu installieren.

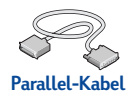

#### Windows 3.1x:

- a Wählen Sie im Programm-Manager Datei → Ausführen.
- b Geben Sie den Buchstaben des CD-ROM-Laufwerks Ihres Rechners und dann setup.exe ein. (Wenn Sie beispielsweise die CD in Laufwerk D eingelegt haben, geben Sie D:\setup.exe ein.) Klicken Sie anschließend auf OK.
- c Gehen Sie gemäß den Anweisungen auf dem Bildschirm vor, um Ihre Druckersoftware zu installieren.

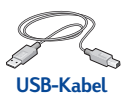

# Verwenden eines USB-Kabels

- Installieren Sie das Modul f
  ür den automatischen beidseitigen Druck.
  - a Drehen Sie den Knopf an der rückseitigen Abdeckung des Druckers entgegen dem Uhrzeigersinn, und nehmen Sie die Abdeckung ab.

b Drücken Sie auf die Knöpfe, die sich jeweils links und rechts am Modul für den automatischen beidseitigen Druck befinden, und setzen Sie das Modul an der Rückseite des Druckers ein.

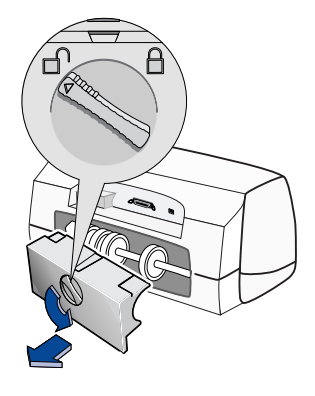

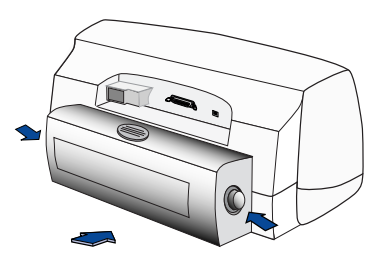

2 Schließen Sie das Netzkabel an.

Schließen Sie das USB-Kabel noch NICHT an.

3 Legen Sie weißes Papier ein.

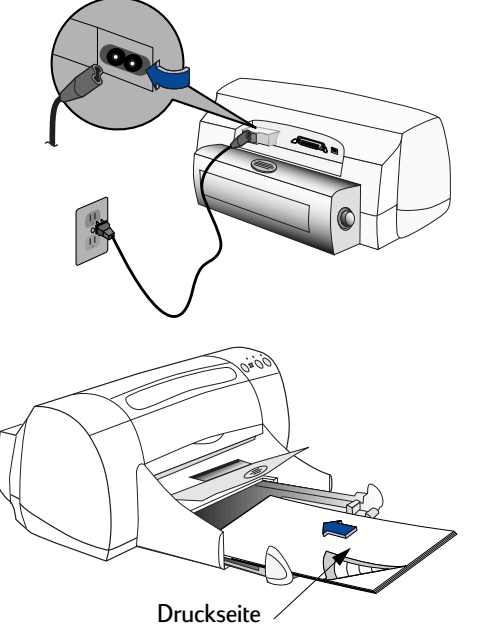

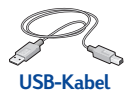

#### 4 Setzen Sie Druckkopfpatronen ein.

- a Drücken Sie den Netzschalter 🕁 , um den Drucker einzuschalten.
- Entfernen Sie die Klebestreifen von den Patronen.
   Berühren Sie NICHT die Kupferkontakte an den Druckkopfpatronen, und entfernen Sie diese auch nicht.
- c Öffnen Sie die obere Abdeckung, und setzen Sie die Druckkopfpatronen ein.
- **d** Schließen Sie die obere Abdeckung. Daraufhin druckt der Drucker eine Kalibrierungsseite.

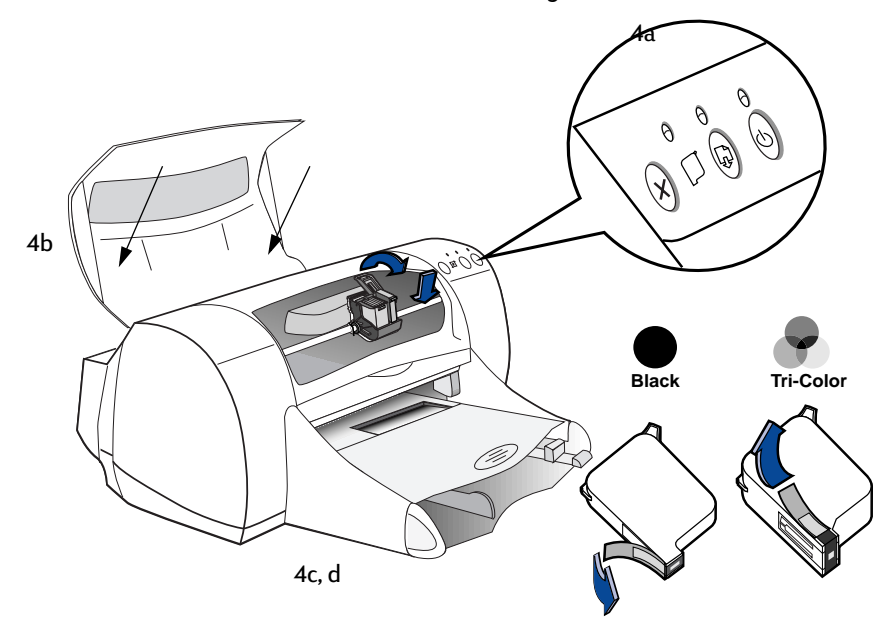

#### 5 Legen Sie den Datenträger mit der Druckersoftware ein.

- a Schalten Sie den Computer ein, und warten Sie, bis Windows 98 gestartet wird.
- **b** Legen Sie die CD mit der HP Druckersoftware in Ihr CD-ROM-Laufwerk ein.

**Hinweis:** Die Druckersoftware wird erst gestartet, wenn Sie das USB-Kabel angeschlossen haben.

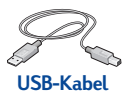

#### 6 Schließen Sie das USB-Kabel an.

- Sie können das Kabel an einen beliebigen USB-Anschluß anschließen.
- Wenn das Dialogfeld Hardware-Assistent nach dem Anschließen des USB-Kabels nicht angezeigt wird, schlagen Sie unter "Häufig gestellte Fragen zu USB (Universal Serial Bus)" auf Seite 66 nach.

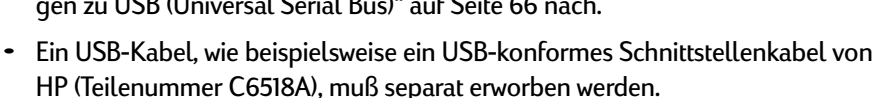

#### 7 Installieren Sie die USB-Software.

a Klicken Sie auf Weiter. Die HP DeskJet-Druckermodellnummer auf dem Bildschirm entspricht der Modellnummer des zu installierenden HP DeskJet-Druckers.

| Hardware-Assistent |                                                                                                    |
|--------------------|----------------------------------------------------------------------------------------------------|
|                    | Dieser Assistent sucht nach neuen Treibern für:<br>DeskJet S70C<br>Ein Gerätereber ist ein Programm, das erforderlich ist,<br>damit ein Gerät funktioniert. |
|                    | <zuritick. abbrechen<="" th="" weiter=""></zuritick.>                                                                                                    |

**b** Klicken Sie auf Weiter.

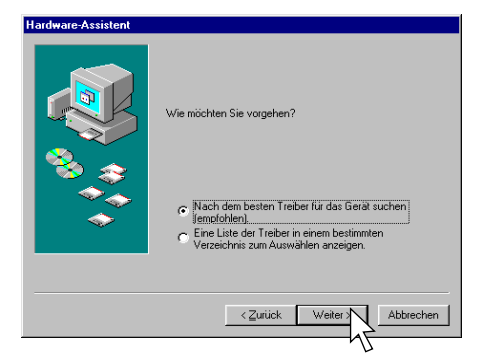

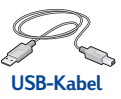

 Aktivieren Sie das Kontrollkästchen Pfad angeben, und klikken Sie auf Durchsuchen.

| ware-Assistent |                                                                                                    |
|----------------|----------------------------------------------------------------------------------------------------|
|                | In der Windows-Treiberdatenbank und in den gewählten<br>Verzeichnissen wird nach neuen Treibern gesucht.<br>Kicken Sie auf Wetter?<br>Distjettenlaufwerke<br>CD-ROM-Laufwerk<br>Marosoft Windows Update<br>Seben Sie eine Position an: |
|                | 17                                                                                                    |
|                | <zurück weiter=""> Abbrechen</zurück>                                                                                                    |

Hard

d Doppelklicken Sie auf das CD-Symbol, und klicken Sie anschließend auf den Ordner win98usb. Wählen Sie anschließend OK.

| Ordner suchen                                                             | ? × |
|---------------------------------------------------------------------------|-----|
| Den Ordner mit den Treiberinformationen (.INF-Datei) für<br>Gerät wählen. | das |
| 🖃 🧭 Desktop                                                               |     |
| 🖃 🚚 Arbeitsplatz                                                          |     |
| 🕀 🚽 3,5-Diskette (A:)                                                     |     |
| 🕀 - 🚍 (C:)                                                                |     |
| ⊕                                                                         |     |
| ⊡                                                                         |     |
| win98usb                                                                  |     |
| 2 Vicker                                                                  |     |
| Systemsteu 70                                                             |     |
|                                                                           |     |
| Geplante Vorgange                                                         |     |
|                                                                           | -   |
|                                                                           | _   |
| or N L Aller                                                              | L   |
|                                                                           | nen |
| 75                                                                        |     |

e Klicken Sie auf Weiter. Der Laufwerksbuchstabe kann auf Ihrem System anders lauten.

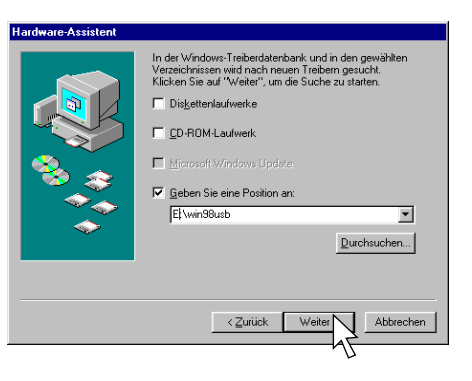

**f** Klicken Sie auf Weiter.

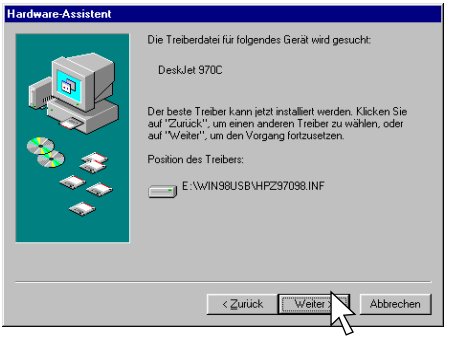

#### g Klicken Sie auf Fertig stellen.

USB ist jetzt auf Ihrem Rechner aktiviert. Fahren Sie mit Schritt 8 fort, um die Druckersoftware zu installieren.

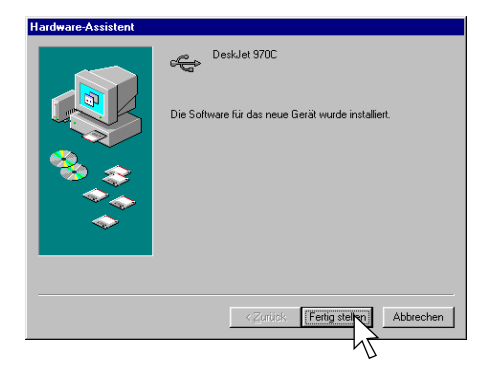

#### USB-Problem?

- Wenn Windows keinen Treiber gefunden hat, klicken Sie auf Zurück und wiederholen die Schritte 7c bis 7g.
- Wenn der Bildschirm des Hardware-Assistenten vor Abschluß der USB-Softwareinstallation ausgeblendet wird, müssen Sie das USB-Kabel abziehen und wieder anschließen. Wiederholen Sie dann Schritt 7.
- Siehe "Häufig gestellte Fragen zu USB (Universal Serial Bus)" auf Seite 66.

#### 8 Installieren Sie die Druckersoftware

- a Klicken Sie auf Weiter.
- b Gehen Sie gemäß den Anweisungen auf dem Bildschirm vor, um Ihre Druckersoftware zu installieren.

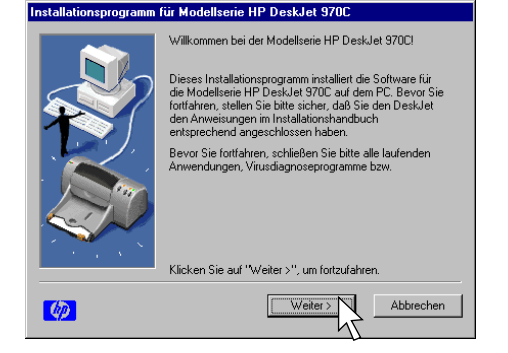

**Hinweis:** Die HP DeskJet-Druckermodellnummer auf dem Bildschirm entspricht der Modellnummer des zu installierenden HP DeskJet-Druckers.

# **B** Drucken unter Windows 3.1x und DOS

Mit Hilfe der Druckersoftware können Sie steuern, welche Daten auf welche Art gedruckt werden. Die Druckqualität, das Papierformat, der Papiertyp sowie die Option für den beidseitigen Druck sind nur einige Beispiele der verfügbaren Einstellungen, die Sie im Eigenschaftendialogfeld des HP Druckers vornehmen können.

- Wenn Sie DOS verwenden, lesen Sie die Hinweise in der Datei dosread.txt, die bei der Installation auf die Festplatte Ihres Rechners kopiert wurde. Wenn Ihre Festplatte als Laufwerk C: konfiguriert ist, befindet sich die Datei im Verzeichis C:\Programme\HP Deskjet 970C. Wenn Ihre Festplatte einen anderen Laufwerksbuchstaben hat, suchen Sie die Datei unter diesem Buchstaben.
- Die nachstehenden Anweisungen gelten speziell für Windows 3.1x-Benutzer.

# Das Eigenschaftendialogfeld des HP DeskJet 970C-Druckers

- Klicken Sie im verwendeten Programm auf Datei 
   Drucken.

   Daraufhin wird ein Dialogfeld zum Drucken geöffnet.
- 2 Klicken Sie im Dialogfeld Drucken auf Eigenschaften. Daraufhin wird das Eigenschaftendialogfeld des HP DeskJet 970C-Druckers geöffnet.

#### Registerkarten im Eigenschaftendialogfeld des HP DeskJet 970C

In diesem Dialogfeld finden Sie die folgenden vier Registerkarten:

- Einrichtung (siehe "Registerkarte "Einrichtung"" auf Seite 59)
- Funktionen (siehe "Registerkarte "Funktionen"" auf Seite 59)
- Farbe (siehe "Registerkarte "Farbe"" auf Seite 60)
- Wartung (siehe "Registerkarte "Wartung"" auf Seite 60)

Klicken Sie einfach auf eine der Registerkarten, und wählen Sie die gewünschten Einstellungen.

# Drucken unter Windows 3.1x und DOS

В

Am unteren Rand des HP DeskJet 970C-Dialogfelds werden die folgenden Standardschaltflächen angezeigt:

- Standard: Setzt alle auf den Registerkarten vorgenommenen Einstellungen auf die werkseitigen Standardeinstellungen zurück.
- OK: Übernimmt Ihre Änderungen und schließt das Dialogfeld.
- Abbrechen: Macht Ihre Änderungen rückgängig und schließt das Dialogfeld.
- Hilfe: Zeigt Hilfeinformationen an.

# Drucken unter Windows 3.1x und DOS

# Registerkarte "Einrichtung"

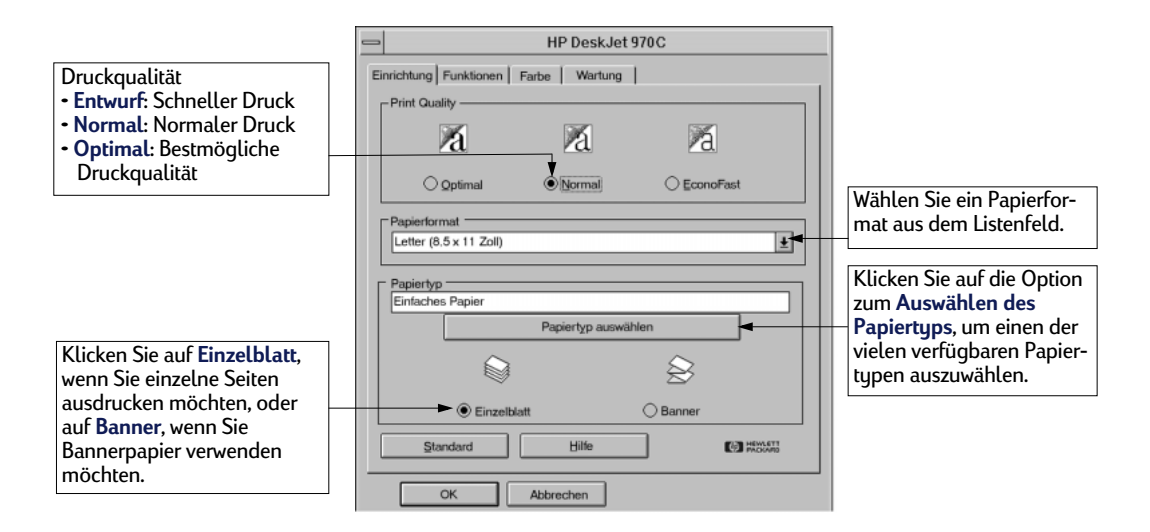

# Registerkarte "Funktionen"

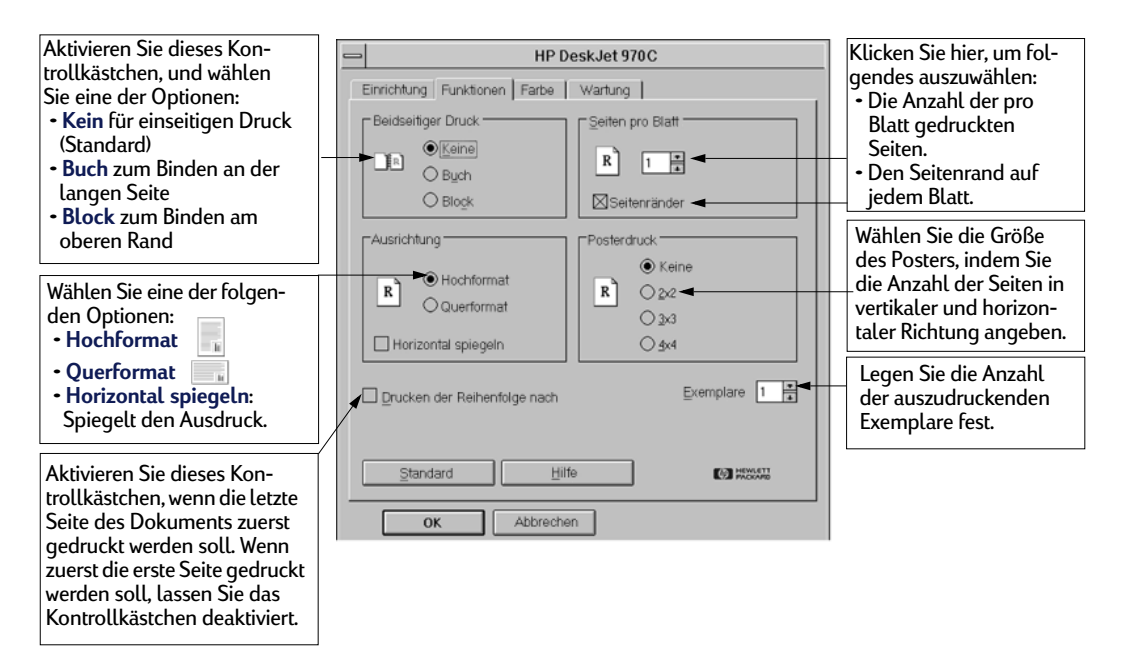

B

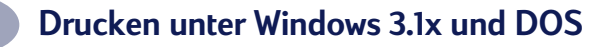

# Registerkarte "Farbe"

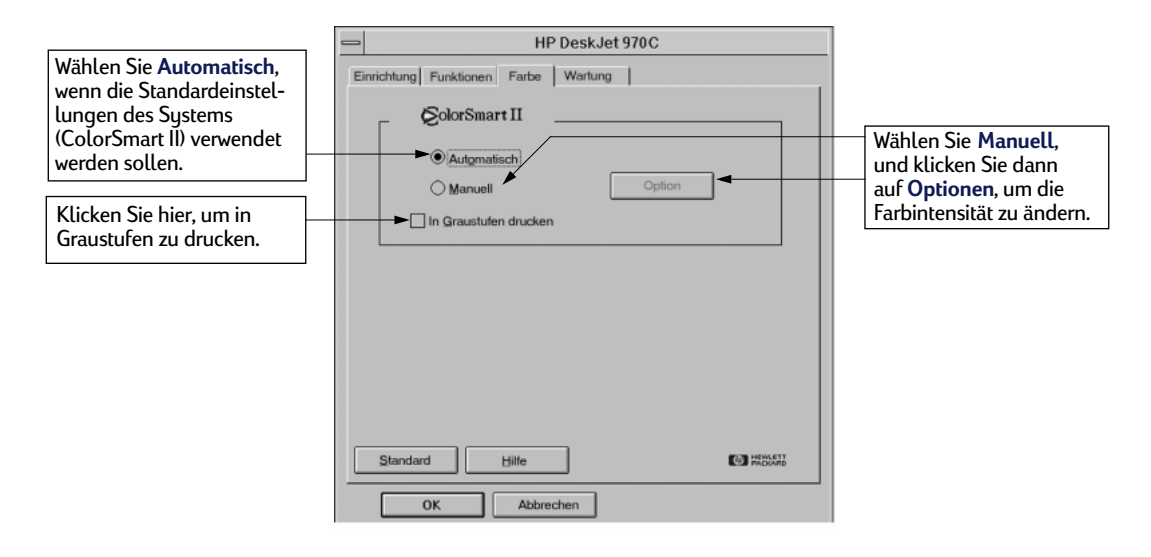

# Registerkarte "Wartung"

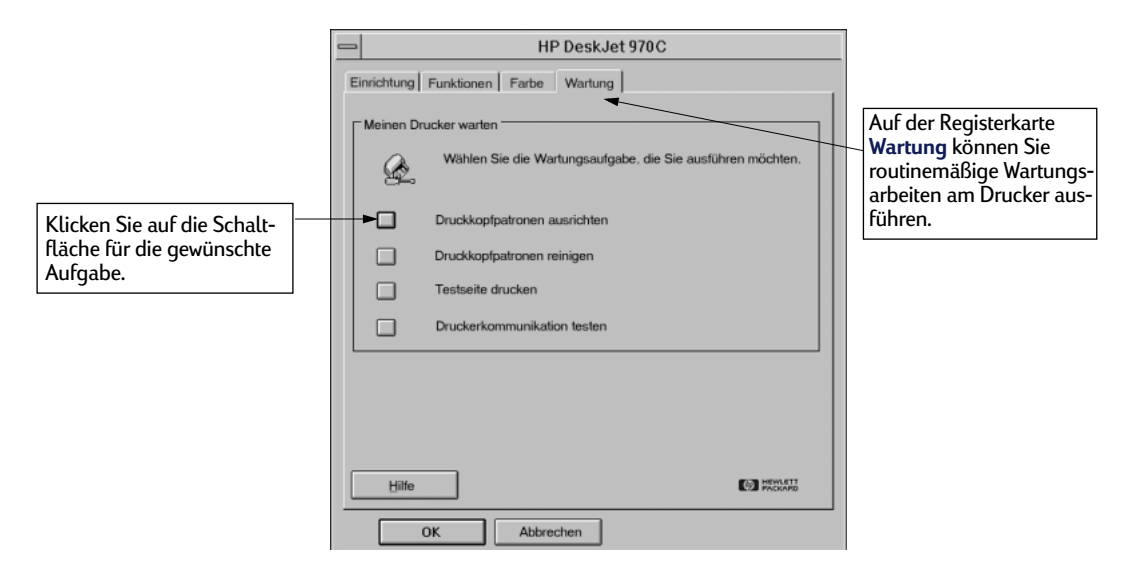

B

# **HP DeskJet Toolbox**

Die HP DeskJet Toolbox können Sie für die Druckerwartung und zum Auffinden von Informationen verwenden. Die HP DeskJet Toolbox ist im Programm-Manager in der HP DeskJet-Dienstprogrammgruppe installiert. Die Toolbox verfügt über zwei Registerkarten:

- Vorgehensweise (siehe "Registerkarte "Vorgehensweise"" auf Seite 61)
- Wartung (siehe "Registerkarte "Wartung"" auf Seite 60)

Klicken Sie einfach auf eine der Registerkarten, und wählen Sie die gewünschten Einstellungen.

# Registerkarte "Vorgehensweise"

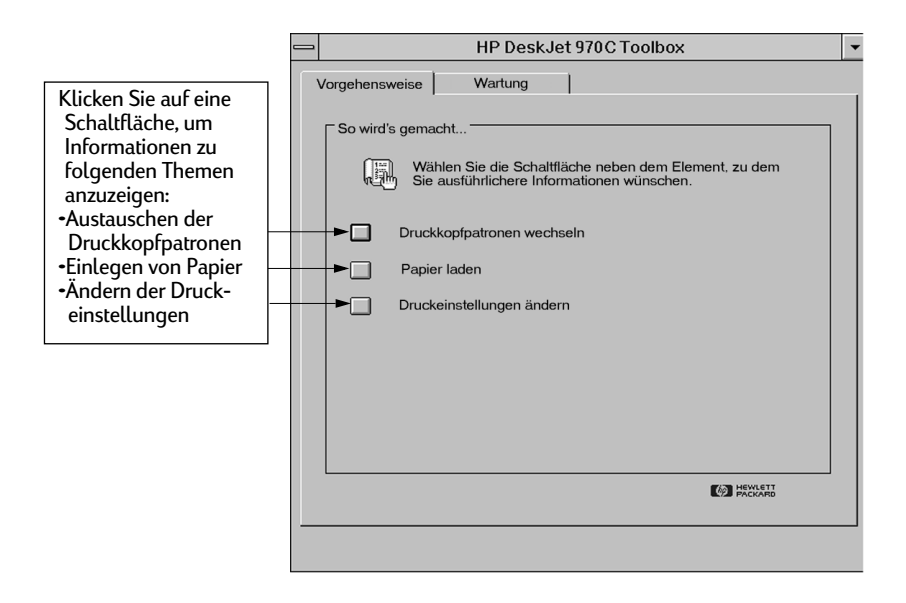

# C Technische Daten

# DeskJet 970Cxi Modellnummer C6429A

# DeskJet 970Cse Modellnummer C6429B

#### Druckgeschwindigkeit (Schwarzweiß)\*

Entwurf: 12 Seiten pro Minute

#### Druckgeschwindigkeit (Text und Farbgrafiken)\*

Entwurf: 10 Seiten pro Minute

#### Leistungskapazität

5.000 Seiten pro Monat

#### TrueType™-Textauflösung (schwarz) (abhängig vom Papiertyp)

| Entwurf: | 300 x 600 dpi |
|----------|---------------|
| Normal:  | 600 x 600 dpi |
| Optimal: | 600 x 600 dpi |

#### Farbauflösung (abhängig vom Papiertyp)

| Entwurf: | 300 x 600 dpi |
|----------|---------------|
| Normal:  | PhotoREt      |
| Optimal: | PhotoREt**    |

#### Drucktechnologie

Thermischer Tintenstrahldruck

#### Softwarekompatibilität

Kompatibel mit MS Windows (3.1x, 95, 98 und NT 4.0) MS-DOS-Softwareprogramme

**Speicher** 2 MB integrierter RAM, 4 KB Puffer

#### Tasten/Anzeigen

Abbruchtaste Leuchtanzeige für Status der Druckkopfpatronen Wiederaufnahmetaste und -anzeige Netzschalter und -anzeige

#### E/A-Schnittstelle

Centronics Parallelschnittstelle gemäß IEEE 1284 mit 1284-B-Buchse Universal Serial Bus

#### Abmessungen

Mit Modul für den automatischen beidseitigen Druck: 440 mm x 196 mm x 430 mm (B x H x T) 17,32 Zoll x 7,72 Zoll x 16,93 Zoll (B x H x T)

Ohne Modul für den automatischen beidseitigen Druck: 440 mm x 196 mm x 370 mm (B x H x T) 17,32 Zoll x 7,72 Zoll x 14,56 Zoll (B x H x T)

#### Gewicht

Mit Modul für den automatischen beidseitigen Druck: 6,8 kg (ohne Druckkopfpatronen)

Ohne Modul für den automatischen beidseitigen Druck: 5,9 kg (ohne Druckkopfpatronen)

**Betriebsumgebung** Maximale Betriebstemperatur: 5 bis 40 °C

15 bis 80 % Luftfeuchtigkeit, nicht kondensierend

Empfohlene Betriebsbedingungen für die beste Druckqualität: 15 bis 35 °C 20 bis 80 % Luftfeuchtigkeit, nicht kondensierend

Lagerungstemperatur: –40 bis 60 °C

#### Leistungsaufnahme

2 Watt, wenn ausgeschaltet (maximal) 4 Watt, wenn eingeschaltet im Ruhemodus (Durchschnitt) 25 Watt beim Drucken (Durchschnitt)

#### Anschlußwerte

| Eingangsspannung: | 100 bis 240 V Wechsel- |
|-------------------|------------------------|
|                   | strom (± 10 %)         |
| Eingangsfrequenz: | 50/60 Hz (± 3 Hz)      |

Automatische Anpassung an einen großen Wechselspannungs- und Frequenzbereich.

\* Durchschnittswerte. Die genaue Geschwindigkeit hängt von der Systemkonfiguration, der Software und dem Umfang des Dokuments ab

\*\* Ein Modus für eine hohe Auflösung von 2400 x 1200 dpi ist ebenfalls verfügbar.

## **Technische Daten**

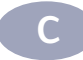

#### Geräuschpegel gemäß ISO 9296:

Schalleistungspegel, LWAd (1 B = 10 dB): 5,9 B im Normalmodus.

Schalldruckpegel, LpAm (in Druckernähe): 46 dB im Normalmodus.

#### Mediengewichte

| Papier:         |                              |
|-----------------|------------------------------|
| US-Letter       | 60 bis 90 g/m²               |
| Legal           | 75 bis 90 g/m²               |
| Briefumschläge: | 75 bis 90 g/m²               |
| Karten:         | 110 bis 200 g/m <sup>2</sup> |
| Bannerpapier:   | 60 bis 90 g/m²               |

#### Fassungsvermögen

| Blätter:                       | bis zu 150                                                                         |
|--------------------------------|------------------------------------------------------------------------------------|
| Banner:                        | max. 20 Blätter                                                                    |
| Briefumschläge:                | bis zu 15                                                                          |
| Karten:                        | bis zu 45                                                                          |
| Transparent-<br>folien:        | bis zu 30                                                                          |
| Etiketten:                     | bis zu 20 Etikettenbogen<br>(nur Blätter im Format<br>US-Letter oder A4 verwenden) |
| Kapazität des<br>Ausgabefachs: | max. 50 Blätter                                                                    |

#### Ausrichtung

| Vertikal:     | +/– 0,058 mm im Normal-    |
|---------------|----------------------------|
|               | modus                      |
| Verschiebung: | +/– 0,152 mm auf Normal-   |
|               | papier                     |
|               | +/- 0,254 mm auf HP Trans- |
|               | parentfolien               |

#### Medienformate

| Papier:                             |                |
|-------------------------------------|----------------|
| US-Letter                           | 216 x 279 mm   |
| Legal                               | 216 x 356 mm   |
| Executive                           | 184 x 279 mm   |
| A4                                  | 210 x 297 mm   |
| A5                                  | 148 x 210 mm   |
| B5-JIS:                             | 182 x 257 mm   |
| Sonderformate:                      |                |
| Breite                              | 77 bis 216 mm  |
| Länge                               | 77 bis 356 mm  |
| Banner:                             |                |
| US-Letter                           | 216 x 279 mm   |
| A4                                  | 210 x 297 mm   |
| Briefumschläge:                     |                |
| US Nr. 10                           | 105 x 241 mm   |
| A2-Briefumschläge<br>für Grußkarten | 111 x 146 mm   |
| DL                                  | 220 x 110 mm   |
| C6                                  | 114 x 162 mm   |
| Karteikarten:                       | 76 x 127 mm    |
|                                     | 102 x 152 mm   |
|                                     | 127 x 203 mm   |
| A6:                                 | 105 x 148,5 mm |
| Hagaki:                             | 100 x 148 mm   |
| Etiketten:                          |                |
| US-Letter                           | 216 x 279 mm   |
| A4                                  | 210 x 297 mm   |
| Transparentfolien:                  |                |
| US-Letter                           | 216 x 279 mm   |
| A4                                  | 210 x 297 mm   |

#### Minimal zulässige Druckränder

Der Drucker kann nicht außerhalb eines bestimmten Bereichs auf der Seite drucken, so daß der Inhalt Ihres Dokuments sich innerhalb des druckbaren Bereichs befinden muß.

Wenn Sie Sonderpapierformate verwenden und die Option für **Sonderformate** auf der Registerkarte **Einrichtung** des Eigenschaftendialogfelds des HP Druckers verwenden, muß die Papierbreite zwischen 77 und 215 mm und die Papierlänge zwischen 77 und 356 mm liegen.

Wenn Sie das Modul für den automatischen beidseitigen Druck verwenden, gelten diese Einstellungen nicht.

# **Technische Daten**

#### Papier (Format Letter und Legal)

| Links:  | 6,4 mm  |
|---------|---------|
| Rechts: | 6,4 mm  |
| Oben:   | 1,8 mm  |
| Unten:  | 11,7 mm |

#### Papier (Format A4)

| Links:  | 3,4 mm  |
|---------|---------|
| Rechts: | 3,4 mm  |
| Oben:   | 1,8 mm  |
| Unten:  | 11,7 mm |

#### Papier (Format Executive, A5, B5 und Sonderformate)

| Links:  | 3,2 mm  |
|---------|---------|
| Rechts: | 3,2 mm  |
| Oben:   | 1,8 mm  |
| Unten:  | 11,7 mm |

#### Karten (3 x 5, 4 x 6, 5 x 8 und A6)

| Links:  | 3,2 mm  |
|---------|---------|
| Rechts: | 3,2 mm  |
| Oben:   | 1,8 mm  |
| Unten:  | 11,7 mm |

#### Hagaki-Postkarten

| Links:  | 3,2 mm  |
|---------|---------|
| Rechts: | 3,2 mm  |
| Oben:   | 1,8 mm  |
| Unten:  | 11,7 mm |

#### Briefumschläge

| Links:  | 3,2 mm  |
|---------|---------|
| Rechts: | 3,2 mm  |
| Oben:   | 1,8 mm  |
| Unten:  | 11,7 mm |

#### Banner, A4 (210 x 297 mm)

| Links:  | 3,4 mm |
|---------|--------|
| Rechts: | 3,4 mm |
| Oben:   | 0,0 mm |
| Unten:  | 0,0 mm |

#### Banner, Letter (8,5 x 11 Zoll)]

| Links:  | 6,4 mm |
|---------|--------|
| Rechts: | 6,4 mm |
| Oben:   | 0,0 mm |
| Unten:  | 0,0 mm |

#### Foto mit abziehbarem Etikett 112 x 152 mm

| Links:  | 3,2 mm |
|---------|--------|
| Rechts: | 3,2 mm |
| Oben:   | 3,2 mm |
| Unten:  | 3,2 mm |

Beim Drucken aus DOS-Programmen können andere Randeinstellungen gelten. Weitere Informationen finden Sie in der Dokumentation zu Ihrem DOS-Programm.

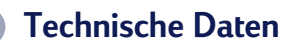

C

# Systemanforderungen

Der Computer muß die folgenden Systemanforderungen erfüllen:

| Betriebssystem                                    | Minimale<br>Prozessor-<br>geschwindigkeit | Erforder-<br>licher RAM | Erforderlicher<br>freier Festplat-<br>tenspeicher |
|---------------------------------------------------|-------------------------------------------|-------------------------|---------------------------------------------------|
| Microsoft Windows NT 4.0                          | Pentium                                   | 32 MB                   | 40 MB                                             |
| Microsoft Windows 95<br>oder 98                   | Pentium                                   | 16 MB                   | 40 MB                                             |
| Microsoft Windows 3.1x<br>(nur erweiterter Modus) | Pentium                                   | 8 MB                    | 40 MB                                             |
| MS-DOS Version 3.3 oder<br>höher                  | 486                                       | 4 MB                    | 5 MB                                              |
# Häufig gestellte Fragen zu USB (Universal Serial Bus)

**Hinweis:** Diese Option ist nur unter Windows 98 verfügbar.

# Was ist USB?

Der USB (Universal Serial Bus) erleichtert das Anschließen von Geräten an den Computer, ohne daß dabei das Computergehäuse abgenommen werden muß. USB verwendet eine standardmäßige Anschluß- und Steckerkombination, mit der Geräte wie Drucker, Modems, Scanner und digitale Kameras angeschlossen werden können. Darüber hinaus können mit USB Geräte einfach hinzugefügt, entfernt und verlegt werden.

USB ist eine Option für Benutzer, die unter Windows 98 über ein USB-Kabel drucken möchten. Wenn der USB-Anschluß des Computers aktiviert und ordnungsgemäß eingerichtet ist, können Sie an diesen Anschluß über ein USB-Kabel den HP Desk-Jet-Drucker oder mehrere USB-Geräte in Reihenschaltung anschließen.

# Wie kann ich feststellen, ob der USB-Anschluß des Computers aktiviert ist?

Folgen Sie zuerst den Anleitungen zur Druckerinstallation. Wenn das Dialogfeld des Hardware-Assistenten nach dem Anschließen des Druckers an den Computer nicht eingeblendet wird, führen Sie die folgenden Schritte aus:

- 1 Klicken Sie in Windows 98 auf Start → Einstellungen → Systemsteuerung.
- 2 Doppelklicken Sie auf das Symbol System.
- 3 Klicken Sie auf die Registerkarte Geräte-Manager.
- 4 Klicken Sie auf das Pluszeichen (+) neben der Option für den USB Controller.

Wenn ein USB Host Controller und ein USB Root Hub (Stamm-Hub) aufgeführt sind, ist USB wahrscheinlich aktiviert. Wenn sich an der USB-Kette mehrere Hubs befinden, sollten Sie versuchen, den Drucker an einem anderen Hub oder an einem anderen USB-Gerät anzuschließen. Vergewissern Sie sich außerdem, daß alle Kabelverbindungen fest sitzen. (USB-Hubs sind Hardwaregeräte, an denen mehrere USB-Kabel angeschlossen werden können.)

# Häufig gestellte Fragen zu USB (Universal Serial Bus)

Wenn die Geräte nicht aufgeführt werden, sollten Sie in der Computerdokumentation nachlesen oder sich mit dem Computerhersteller in Verbindung setzen, um weitere Informationen über die Aktivierung und Einrichtung von USB zu erhalten. Denken Sie daran, daß Sie den Computer jederzeit auch mit einem parallelen Kabel an den parallelen Anschluß des Druckers anschließen können.

# Beim ersten Anschließen des HP DeskJet-Druckers an den Computer habe ich versehentlich die USB-Installation abgebrochen. Wie kann ich die Installation wieder aufnehmen?

Sie können die USB-Installationsfenster wie folgt neu einblenden:

- 1 Trennen Sie das USB-Kabel vom Drucker.
- 2 Legen Sie die CD mit der Druckersoftware (bzw. Diskette 1, falls Sie Disketten verwenden) in Ihren Computer ein.
- 3 Klicken Sie auf Start → Ausführen.
- 4 Gehen Sie zum Laufwerk mit dem Software-Datenträger (CD oder Diskette), wählen Sie die Datei **Setup.exe**, und klicken Sie dann auf **Öffnen**.
- 5 Daraufhin wird die Datei **Setup.exe** im Dialogfeld angezeigt. Klicken Sie auf **OK**.
- 6 Wählen Sie die Option zum Entfernen der HP DeskJet 970C Series-Software.
- 7 Schließen Sie das USB-Kabel wieder an den Drucker an. Daraufhin sollte das USB-Installationsfenster wieder eingeblendet werden.
- 8 Informationen zum Abschluß der Installation der USB-Software finden Sie auf Ihrem *Schnellstart-Poster* oder auf Seite 48.

# Beim Installieren der USB-Software wird gemeldet, daß ein unbekanntes Gerät gefunden wurde.

Ziehen Sie das USB-Kabel ab, entfernen Sie die Druckersoftware, und schalten Sie den Computer und den Drucker aus. Ziehen Sie das Netzkabel vom Drucker ab, schließen Sie den Drucker anschließend erneut an, und wiederholen Sie die Installation der USB-Software.

D

# Häufig gestellte Fragen zu USB (Universal Serial Bus)

# Warum ist der HP DeskJet-Drucker nach der Installation im Drucken-Dialogfeld meines Software-Programms keinem LPT-Druckeranschluß zugewiesen?

USB verwendet für USB-Geräte eine andere Benennungskonvention. Nach der Druckerinstallation wird Ihr Druckeranschluß als USB/DeskJet 970C/(Seriennummer Ihres Druckers) angezeigt.

## Wie kann die Druckgeschwindigkeit erhöht werden?

Beim Betrieb in einer USB-Kette kann die Geschwindigkeit des Druckers beeinträchtigt werden, wenn während des Druckens andere USB-Geräte verwendet werden. Um eine optimale Druckleistung zu erzielen, verwenden Sie während des Druckens keine anderen Geräte in der USB-Kette.

D

# E Rechtshinweise

# Zulassungsbestimmungen

## Hewlett-Packard Company Modelle C6409A, C6409B, C6410A, C6410B, C6411A, C6411B

This device complies with part 15 of the FCC Rules. Operation is subject to the following two conditions:

(1) This device may not cause harmful interference, and (2) this device must accept any interference received, including interference that may cause undesired operation.

Pursuant to Part 15.21 of the FCC Rules, any changes or modifications to this equipment not expressly approved by Hewlett-Packard Company may cause harmful interference, and void your authority to operate this equipment. Use of a shielded data cable is required to comply with the Class B limits of Part 15 of the FCC Rules.

For further information, contact:

Hewlett-Packard Company Manager of Corporate Product Regulations 3000 Hanover Street Palo Alto, Ca 94304 415.857.1501

NOTE: This equipment has been tested and found to comply with the limits for a Class B

digital device, pursuant to part 15 of the FCC rules. These limits are designed to provide reasonable protection against harmful interference in a residential installation. This equipment generates, uses, and can radiate radio frequency energy and, if not installed and used in accordance with the instructions, may cause harmful interference to radio communications. However, there is no guarantee that interference will not occur in a particular installation. If this equipment does cause harmful interference to radio or television reception, which can be determined by turning the equipment off and on, the user is encouraged to try to correct the interferences by one or more of the following measures:

- Reorient or relocate the receiving antenna.
- Increase the separation between the equipment and the receiver.
- Connect the equipment into an outlet on a circuit different from that to which the receiver is connected.
- Consult the dealer or an experienced radio/TV technician for help.

## Angaben zu den Leuchtanzeigen

Die Leuchtanzeigen auf dem Bedienfeld entsprechen den Anforderungen der Norm EN 60825-1.

## Angaben zum Netzadapter

Der Netzadapter kann nicht repariert werden. Falls der Adapter defekt ist, sollte er entsorgt oder an den Händler zurückgeschickt werden.

この装置は、情報処理装置等電波障害自主規制協議会(VCCI)の基準 に基づくクラスB情報技術装置です。この装置は、家庭環境で使用すること を目的としていますが、この装置がラジオやテレビジョン受信機に近接して 使用されると受信障害を引き起こすことがあります。 取り扱い説明書に従って正しい取り扱いをして下さい。

#### 사용자 안내문 (A급 기기)

이 기기는 업무용으로 진자파장혜김정를 반은 기기이오니,만약 잘못 구입하셨을 때에는 구입 한 곳에서 비입무용으로 교환하시기 비립니다.

#### 사용자 인내문(B금 기기)

이 기기는 비업무용으로 전자파장해검정을 받은 기기로서, 주거지역에서는 물론 모든 시역에서 시용할 수 있읍니다.

# Hersteller-Garantie von Hewlett-Packard

| HP Produkt                           | Garantiezeit |
|--------------------------------------|--------------|
| Software                             | 90 Tage      |
| Druckkopfpatronen                    | 90 Tage      |
| Druckköpfe                           | 1 Jahr       |
| Drucker und dazugehörige HP Hardware | 1 Jahr       |

#### A. Umfang der Hersteller-Garantie

- Hewlett-Packard (HP) gewährleistet dem Endkunden, daß die obengenannten HP Produkte während der obengenannten Garantiezeit frei von Material- und Verarbeitungsfehlern sind. Die Garantiezeit beginnt mit dem Kaufdatum. Der Kunde ist dafür verantwortlich, den Kaufbeleg aufzubewahren. Gewährleistungsansprüche des Endkunden gegen den Verkäufer der HP Produkte bleiben unberührt.
- Bei Softwareprodukten gilt die Hersteller-Garantie von HP nur, wenn es zu Fehlern bei der Durchführung der Programmieranweisungen kommt. HP gewährleistet weder einen unterbrechungs- noch fehlerfreien Betrieb eines Softwareproduktes.
- - a. Unsachgemäße oder unzureichende Wartung oder Änderung der Produkte,
  - b. Software, Schnittstellen, Druckmedien, Teile oder Verbrauchsartikel, die nicht von HP geliefert oder unterstützt werden oder
  - c. einen Betrieb, der außerhalb der Produktspezifikationen liegt.
- 4. Für HP Drucker: Die Hersteller-Garantieansprüche des Endkunden und evtl. bestehende Wartungsverträge zwischen HP und dem Endkunden werden von der Verwendung einer nicht von HP gefertigten oder einer wiedergefüllten Druckkopfpatrone nicht berührt. Sollte der Druckerfehler oder -schaden jedoch direkt auf die Verwendung einer nicht von HP gefertigten oder einer wiedergefüllten Druckkopfpatrone zurückzuführen sein, stellt HP dem Endkunden die zur Reparatur des betreffenden Schadens angefallene Zeit sowie die erforderlichen Ersatzeile in Rechnung. Hierbei werden die normalen Gebührensätze erhoben.
- 5. Wenn HP während der jeweils zutreffenden Garantiezeit von einem Mangel an einem unter die Hersteller-Garantie von HP fallenden Produkt (Software, Druckmedium oder Druckkopfpatronen) in Kenntnis gesetzt wird, ersetzt HP das mangelhafte Produkt. Wenn HP während der jeweils zutreffenden Garantiezeit von einem Mangel an einem unter die Hersteller-Garantie von HP fallenden Hardwareprodukt in Kenntnis gesetzt wird, wird das mangelhafte Hardwareprodukt nach HPs Ermessen entweder von HP repariert oder ersetzt.
- 6. Sollte HP nicht in der Lage sein, ein mangelhaftes, unter die Hersteller-Garantie fallendes Produkt zu reparieren oder zu ersetzen, erstattet HP den vom Endkunden bezahlten Kaufpreis für das Produkt innerhalb eines angemessenen Zeitraums nach Bekanntgabe des Mangels zurück.
- HP ist erst dann verpflichtet, das mangelhafte Produkt zu reparieren, zu ersetzen oder den Kaufpreis zur
  ückzuerstatten, wenn der Endkunde dieses an HP zur
  ückgesandt hat.
- Ersatzprodukte können neu oder neuwertig sein, solange sie über mindestens denselben Funktionsumfang verfügen wie das zu ersetzende mangelhafte Produkt.
- Die Hersteller-Garantie von HP gilt in jedem Land, in dem die oben aufgeführten Produkte von HP vertrieben werden, mit Ausnahme des Mitleren Ostens, Afrikas, Argentiniens, Brasiliens, Mexikos, Venezuelas und Frankreichs "Départements D'Outre-Mer"; in diesen Länderm gilt die Hersteller-Garantie nur, wenn das Produkt in dem jeweiligen Land erworben wurde.

Weitergehende Garantie-Serviceleistungen, wie z.B. Vor-Ort-Service, können mit dem für den Endkunden der aufgeführten HP Produkte zuständigen HP Servicezentrum vereinbart werden.

#### B. Haftungseinschränkungen

Über die in dieser Hersteller-Garantie genannten Ansprüche hinaus stehen dem Endkunden keine weiteren Ansprüche gegen HP zu.

 WEDER HP NOCH DESSEN ZULIEFERER SIND, MIT AUSNAHME DER IN DIESER HERSTELLER-GARANTIE AUSDRÜCKLICH ANGE-GEBENEN VERPFLICHTUNGEN UND IN DEM UNTER GEITENDEM RECHT ZULÄSSIGEN AUSMASS, ERSATZPFLICHTIG FÜR DIREKTE, INDIREKTE, BESONDERE, ZUFÄLLIGE ODER FOLGESCHÄDEN, UNABHÄNGIG DAVON, OB DIESE AUF DER BASIS VON VER-TRÄGEN, UNERLAUBTEN HANDLUNGEN ODER ANDEREN RECHTSTHEORIEN GELTEND GEMACHT WERDEN, UND UNAB-HÄNGIG DAVON, OB HP ODER DESSEN ZULIEFERER VON DER MÖGLICHKEIT EINES SOLCHEN SCHADENS UNTERRICHTET WORDEN SIND ODER NICHT.

#### C. Geltendes Recht

- Diese Hersteller-Garantie gibt dem Endkunden bestimmte Rechte. Der Endkunde hat u. U. noch weitere Rechte, die in den Vereinigten Staaten von Staat zu Staat, in Kanada von Provinz zu Provinz, in der restlichen Welt von Land zu Land verschieden sein können.
- Soweit diese Hersteller-Garantie nicht dem geltenden Recht entspricht, soll sie so als abgeändert gelten, daß die hierin enthaltenen Bestimmungen dem geltenden Recht entsprechen. Unter dem geltenden Recht können bestimmte Erklärungen und Einschränkungen dieser Hersteller-Garantie nicht auf den Endkunden zutreffen. In einigen US-Staaten und in einigen Ländern außerhalb der USA (sowie in einigen kanadischen Provinzen) z. B.
  - a. werden die Rechte des Verbrauchers nicht durch die Erklärungen und Einschränkungen dieser Hersteller-Garantie beschränkt (z. B. in Großbritannien)
  - b. ist ein Hersteller nicht berechtigt, solche Erklärungen und Einschränkungen in Kraft zu setzen
  - c. hat der Endkunde weitere Gewährleistungsansprüche, insbesondere kann die Dauer stillschweigender Gewährleistungen durch das geltende Recht geregelt sein und darf vom Hersteller nicht eingeschränkt werden, oder ist eine zeitliche Einschränkung der stillschweigenden Gewährleistungsfrist unzulässig.
- 3. FÜR ENDKUNDEN IN AUSTRALIEN UND NEUSEELAND: DURCH DIESE HERSTELLER-GARANTIE WERDEN DIE DURCH DAS IN DIESEN LÄNDERN GELTENDE RECHT GEWÄHRTE END-KUNDENANSPRÜCHE, IM ZUSAMMENHANG MIT DEM KAUF VON HP PRODUKTEN, NUR IM GESETZLICH GESTATTETEM RAHMEN AUSGESCHLOSSEN, EINGESCHRÄNKT ODER GEÄN-DERT. DIE BEDINGUNGEN DIESER HERSTELLER-GARANTIE GELTEN ZUSÄTZLICH ZU DEN GESETZLICHEN ENDKUNDEN-RECHTEN.

#### Hewlett-Packard Gewährleistung für das Jahr 2000 für Consumer Products, verkauft über Reseller

Im Rahmen der Regelungen und Beschränkungen der HP Herstellergewährleistung, die für dieses Produkt gilt, gewährleistet HP, daß diese HP produkt Datumsinformationen vom, ins und zwischen dem 20. und 21. Jahrhundert und der Jahre 1999 und 2000, unter Berücksichtigung des Schaltjahres, exakt bearbeiten kann (einschließlich insbesondere Rechen- und Vergleichsvorgängen sowie der Programmsteuerung). Voraussetzung hierfür ist, daß das Produkt entsprechend der von HP zur Verfügung gestellten Produktdokumentation (einschließlich von ggf. erforderlichen Maßnahmen, wie z. B. Patch- oder Upgrade-Installation) benuztz wird und vorausgesetzt, daß sämliche Produkt (c.B. Hardware, Software, Firmware), die zusammen mit diesem HP Produkt benutzt werden, selbst Jahr 2000-fähig und zum Austausch von Datumsinformationen mit dem Produkt geeignet sind. Diese HP Gewährleistung für das Jahr 2000 gilt bis zum 31. Januar 2001.

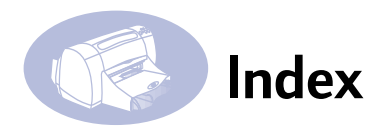

## Α

Abbruchtaste 1 Abdeckung, rückseitig 40 Abmessungen 62 Anforderungen, System 65 Anzeigen Online 1 Status der Druckkopfpatronen 1. 28. 31 Wiederaufnahme 1 Auflösung Farbe 62 Schwarz 62 TrueType-Text 62 Ausgabefach 2, 63 Automatischer beidseitiger Druck Eigenschaftendialogfeld des Druckers 4 Installation des Moduls 3 manuell 18, 20 Papierstaus 40 Papiertypen 4 Tinte, trocknen 4

# В

Banner drucken 19 metrische Formate 63 Papier auswählen 63 zulässige Mindestränder 63 Beidseitiger Druck, Siehe Automatischer beidseitiger Druck Bestellen Software-Updates 41 Teile und Zubehör 46 Betriebsumgebung 62 Bidirektionales Kabel iii Bindung Block 20 Buch 20 Blockbindung 20 Briefumschläge auswählen 63

einzelne Umschläge drucken 10 mehrere Umschläge drucken 10 metrische Formate 63 zulässige Mindestränder 63 Buchbindung 20 С Computer, Druckersteuerung 1 n DeskJet Toolbox aufrufen 24 Geschätzter Tintenfüllstand. Registerkarte 26 Konfiguration, Registerkarte 27 Vorgehensweise, Registerkarte 61 Wartung, Registerkarte 25 Windows 3.1x 61 Dialogfelder Eigenschaftsdialogfeld des HP Druckers 5 Drucken Banner 19 Druckmedientypen 10-23 einzelner Briefumschlag 10 Etiketten 14 Fotografien 14 Geschwindigkeit über USB erhöhen 67, 68 in DOS 57 Karten 12 mehrere Briefumschläge 10 Poster 18, 19 Oualität 32 Thermotransferdrucke 22 Transparentfolien 16 über ein Netzwerk iii unter Windows 3.1x 57 Drucker Abmessungen 62

Anschlüsse 36 Druckereinstellungen 5 einrichten iii empfohlene Kabel iii Geräusche 5.63 Geschwindiakeit und USB-Ketten 68 Gewicht 62 Komponenten iii Lieferumfang iii Online-Hilfe iv Papierfächer 63 reinigen 4 Rückseitige Abdeckung 3 Software-Updates 41 steuern 1 technische Daten 62 Teileliste iii Treiber 41 Treiber-Updates 41 Wartung 4 Zubehör iii Druckereinstellungen 5 Druckersoftware 41 Upgrades iv Druckgeschwindigkeit iv Entwurf. Modus 62 Normal. Modus 62 Optimal. Modus 62 technische Daten 62 Druckkopfpatronen austauschen 30 empfohlene Temperaturen 32 lagern 32 LED 31 Probleme 31.32 reinigen 32, 33 Schäden durch Nachfüllen 35 Status 28 Statusanzeige 1 Teilenummern 35

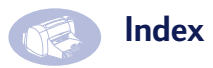

verwenden 32 Druckkopfpatronenstatusanzeige 62 Druckmodi Entwurf 62 Normal 62 Optimal 62 Druckprobleme 32 Druckqualität iv bei Verwendung von nachgefüllten Druckkopfpatronen 35 Druckkopfpatronen reinigen 32 und USB-Ketten 68 Druckgualitätsprobleme 32 Druckränder 63 Drucktechnologie 62 F E/A-Schnittstelle 62 Eigenschaftendialogfeld des Druckers Automatischer beidseitiger Druck 4 Windows 3.1x 57 Windows 95/98 5 Einrichten des Druckers iii Einrichtung, Registerkarte 6, 7 Windows 3.1x 59 Einzeleinzug für Umschläge 2 Energieverbrauch 62 Ersatzteile 43 Erweitert, Registerkarte 6, 9 Ftiketten Drucken 14 Typen auswählen 63 und Papierstaus 39 Externer HP JetDirect-Druckserver iv F Farbauflösung 62 Farbe, Registerkarte Windows 3.1x 60

Fassungsvermögen des Papier-

FCC-Bestimmungen 69 Fehlersuche 36 Format, Medien 63 Fotografien Drucken 14 Funktionen, Registerkarte 6, 8 Windows 3.1x 59 G Garantie

Verlängerungen 42 Garantiebestimmungen 70 Geräusche Drucker 5 Geräuschpegel 63 Geschätzter Tintenfüllstand, Registerkarte 26 Geschwindigkeit beim Drucken 62 **Gestautes Papier**, Siehe "Papierstaus" Gewicht Drucker 62 Empfehlungen für Medien 63 Papier 63

## Н

Herunterladen neuer Software 41 Hilfe elektronisch iv F1 auf der Tastatur iv Informationsquellen iv technische Unterstützung 41 Web-Sites und Benutzerforen iv zum Drucker iv HP Kundenbetreuung 41 I Installieren Modul für den auto-

odul für den automatischen beidseitigen Druck 3 Software für Parallelanschluß 50 USB-Software 53, 54

# K

Kabel anschließen 36 empfohlene iii Parallel iii USB iii Karten Drucken 12 metrische Formate 63 Papier auswählen 63 zulässige Mindestränder 63 Konfiguration, Registerkarte 27 Kundenbetreuung 41 L Leistungskapazität 62 Leuchtanzeigen 69 Μ Manueller beidseitiger Druck 18 Medien empfohlene Mediengewichte 63 Format 63 Merkmale iv Metrische Papierformate 63 Modi Druckgeschwindigkeiten 62 Entwurf 62 Normal 62 Optimal 62 Modus "Entwurf" 62 Druckgeschwindigkeit 62 Modus "Normal" 62 Druckgeschwindigkeit 62 Modus "Optimal" 62 Druckgeschwindigkeit 62 Ν Netzadapter iii Angaben 69 Netztaste

Label iii

fachs iv

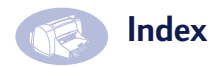

LED 62 Leistungsaufnahme 62 Taste 62 0 Online-Unterstützung, Web-Site iv Ρ Papier Format 63 Gewichtsangaben 63 metrische Formate 63 technische Daten 63 zulässiger Mindestrand (nach Typ) 63 Papierfächer Ausgabefach 2, 63 Fassungsvermögen iv, 63 Positionen 2 Umschlageinzug 2 Zufuhrfach 2, 63 Papierformate nach Papiertyp 63 und zulässige Mindestränder 63 Papierführungen 2 Papierstaus 36, 39 beheben 39 Papiertypen 10-23 Automatischer beidseitiger Druck 4 Parallelkabel, Setup 48 Poster Drucken 18 drucken 19 Probleme bei Verwendung von nachgefüllten Druckkopfpatronen 35 drucken 36 Drucker-Software nstallieren 36 Druckkopfpatronen 32 Papierstaus 39 Setup 36

Tintenstreifen 32 **USB 56** Probleme beim Drucken 32, 36 0 Oualität iv drucken 32 R Ränder Banner 64 zulässiger Mindestrand (nach Papiertyp) 63 Recycling 75 Registerkarten Einrichtung 6, 7 Erweitert 6.9 Funktionen 6.8 Geschätzter Tintenfüllstand 26 Konfiguration 27 Vorgehensweise 61 Wartung 25, 32 Reinigen Drucker 4 Druckkopfpatronen 33 Rückseitige Abdeckung 3, 40 S Setup Probleme 36 USB-Kabel 52 zusätzliche Informationen 36 Software aufrufen 5 Drucker 41 Druckereinstellungen 5 Druckserver iv externer HP JetDirect-Druckserver iv Parallelanschluß installieren 50 Updates 41 USB-Installation 53 Windows 3.1x installieren 51

Windows-Druckertreiber 41 Softwarekompatibilität 62 Status der Druckkopfpatronen 28 Symbole 29 Status, Druckkopfpatronenstatus (Anzeige) 1 Staus, Siehe "Papierstaus" Symbole, Status der Druckkopfpatronen 29 Systemanforderungen 65 т Tasten Abbrechen 1, 6 Hilfe 6 Netztaste 1 **OK 6** Werkseinstellungen 6 Wiederaufnahme 1.39 Technische Daten 62 Technische Unterstützung 41 Teile 43 Thermotransferdrucke 22 Tinte Geschätzter Tintenfüllstand, Registerkarte 26 Streifen 32 Trockenzuklus 4 Toolbox, DeskJet 24, 61 Transparentfolien, drucken 16 Treiber, siehe Druckersoftware TrueType-Textauflösung 62 U Umgebung, Betrieb 62 Umschlageinzug 2 Universal Serial Bus, Siehe "USB" Updates für Software 41 USB Anschluß 66 Anschluß aktivieren 66 Benennungskonventionen 68

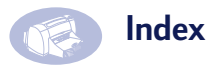

Datenübertragung aktiviert oder deaktiviert 66 Definition und Beschreibung 66 Geschwindigkeit erhöhen 67, 68 Host-Controller 66 Hubs 66 Installation 68 Installationsfenster 67 Kabel, Setup 52 Probleme 56 Software installieren 54 Stamm-Hub 66

## ۷

Versionshinweise iv Vorgehensweise, Registerkarte 61 W Wartung

Drucker 4 Druckkopfpatronen 28 Wartung, Registerkarte 25 Druckkopfpatronen reinigen 32 Windows 3.1x 60 Web-Site iv Werkseinstellungen, Schaltfläche 6 Wie bekomme ich Hilfe?, Siehe "Hilfe" Wiederaufnahmeanzeige 62 Wiederaufnahmetaste 39, 62 Windows 3.1x 51, 57 Druckertreiber erhalten 41 Kompatibilität 65 Software-Updates 41 Ζ

Zubehör iii, 43 Zufuhrfach 2 Fassungsvermögen 63 Zulassungsbestimmungen 69

# Angaben zur Umweltverträglichkeit

Hewlett-Packard verbessert ständig die Entwurfsprozesse für HP DeskJet-Drucker, um so die Umweltbelastungen für Personen in Räumen, in denen die Drucker verwendet werden, sowie für Personen, die in der Druckerherstellung oder im Druckervertrieb beschäftigt sind, möglichst gering zu halben. Darüber hinaus hat Hewlett-Packard Prozesse entwickelt, um die Umweltschäden durch die Druckerentsorgung zu vermindern.

# Rohstoffeinsparung und Verzicht

Papierverbrauch: Durch die Funktion für den automatischen beidseitigen Druck wird der Papierverbrauch gesenkt und somit ein Beitrag zur Erhaltung der natürlichen Rohstoffquellen geleistet. Dieser Drucker ist für die Verwendung von Recyclingpapier gemäß DIN 19 309 geeignet.

**Ozon:** Hewlett-Packard verzichtet bei der Herstellung aller Produkte vollständig auf ozonschädigende Chemikalien wie beispielsweise FCKW.

# Recycling

Dieser Drucker ist für das Recycling geeignet. Die verwendeten Materialien wurden auf ein für die ordnungsgemäße Funktion und die Zuverlässigkeit notwendiges Minimum reduziert. Die unterschiedlichen Materialien sind leicht voneinander zu trennen. Schrauben und andere Verbindungselemente sind leicht zu finden und können mit herkömmlichen Werkzeugen gelöst werden. Wichtige Teile können leicht erreicht und so bei Bedarf demontiert und repariert werden. Die Kunststoffteile wurden hauptsächlich nur in zwei Farben hergestellt, um das spätere Recycling zu vereinfachen. Einige kleine Kunststoffteile sind farbig, um dem Benutzer die Bedienung zu erleichtern.

Druckerverpackung: Das Verpackungsmaterial für diesen Drucker wurde so gewählt, daß bei möglichst geringen Kosten ein maximaler Schutz möglich ist. Gleichzeitig wurde auf Umweltverträglichkeit und Recyclingfähigkeit geachtet. Das robuste Design des HP DeskJet-Druckers trägt dazu bei, das für die Verpackung verwendete Material sowie die Beschädigungen auf ein Minimum zu reduzieren.

Kunststoffteile: Alle größeren Kunststoffteile und -materialien sind in Übereinstimmung mit internationalen Normen gekennzeichnet. Die Kunststoffteile im Druckergehäuse und -gestell sind ausnahmslos recyclingfähig und bestehen aus einem identischen Polymer. Lange Lebensdauer: Um die maximale Lebensdauer Ihres DeskJet-Druckers zu gewährleisten, bietet HP Ihnen folgendes:

- Verlängerung der Garantiezeit HP Support-Pack bietet Garantie für die HP Hardware und Produkte sowie alle von HP gelieferten internen Bauteile. Das HP SupportPack muß innerhalb von 30 Tagen nach dem Kauf des HP -Produkts durch den Kunden erworben werden. Wenden Sie sich an den HP Händler in Ihrer Nähe, um weitere Informationen zu erhalten.
- Ersatz- und Verschleißteile können bis zu fünf Jahre nach Produktionsstopp erworben werden.
- Produktrücknahme Um dieses Gerät oder die Druckkopfpatronen zur Entsorgung an HP zurückzugeben, müssen Sie einfach nur Ihr lokales HP Vertriebs- oder Kundenbetreuungsbüro anrufen. Sie erhalten dann die entsprechenden Anweisungen.

# Energieverbrauch

Bei der Konzeption des Druckers wurde ein möglichst geringer Energieverbrauch bedacht. Im Standby-Modus verbraucht der Drucker im Durchschnitt weniger als 4 Watt. So wird nicht nur die Umwelt entlastet, sondern auch Geld gespart, und die Leistung des Druckers wird nicht beeinträchtigt. Dieses Produkt erfüllt die Bedinungen für das ENERGY STAR-Programm (USA und Japan). ENERGY STAR ist ein Programm, an dem Firmen freiwillig teilnehmen können. Es fördert die Entwicklung und Herstellung energiesparender Produkte.

ENERGY STAR ist eine in den USA registrierte Dienstleistungsmarke von US EPA. Als ENERGY STAR-Partner stellt Hewlett-Packard Company sicher, daß dieses Produkt die ENERGY STAR-Richtlinien zum Sparen von Energie erfüllt.

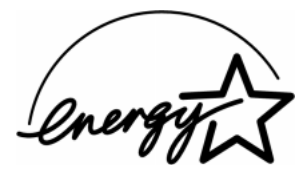

Energieverbrauch im ausgeschalteten Zustand: Im ausgeschalteten Zustand verbrauchen Drucker immer noch eine geringe Energiemenge. Dies kann verhindert werden, indem nach Ausschalten des Druckers das Netzkabel von der Stromquelle getrennt wird.